# 亚威智能供应商关系管理平台软件 V1.0

# 系统说明书

# 亚威智能系统有限公司

二零一九年二月

地址:扬州市江都区黄海南路仙城工业园

电话: 0514-86880510

联系人:黎兴宝 电话: 15952569124

1 / 60

# 目录

| 简介5           |
|---------------|
| 写目的5          |
| 目背景5          |
| 统要求6          |
| 安装说明7         |
| 服务器端安装数据库7    |
| 服务器端部署 IIS    |
| 旅务奋项配直系统      |
| 数据库配置         |
| 系统启动15        |
| 客户端部署15       |
| 系统登录说明17      |
| 操作说明17        |
| 基本操作18        |
| 基础档案21        |
| ERP 仓库维护      |
| 物料主数据管理       |
| 产品切换23        |
| 入库即结算物料24     |
| 物料高低储维护24     |
| BOM 定额信息同步25  |
| 物料价格维护        |
| 经销商档案管理       |
| 采购员供应商对应关系    |
| 备品备件销售价格维护    |
| 物料供应商对应关系     |
| 供应商管理         |
| 供应商库存         |
| <b>古供兴化</b> 资 |
| 且供达员平         |
| 直供送员平         |
|               |

| 4.3.5  | 供应商供货比例管理           |
|--------|---------------------|
| 4.4    | 采购计划35              |
| 4.4.1  | 常规件月度计划预知35         |
| 4.4.2  | 月度计划查看              |
| 4.4.3  | 采购订单系统生成36          |
| 4.4.4  | 采购订单手动生成            |
| 4.5    | 采购管理                |
| 4.5.1  | 未确认采购订单             |
| 4.5.2  | 己确认采购订单             |
| 4.5.3  | 供应商采购订单确认 <b>38</b> |
| 4.5.4  | 异常采购订单 <b>38</b>    |
| 4.5.5  | 送货单生成               |
| 4.5.6  | 送货单打印               |
| 4.6    | 仓储管理40              |
| 4.6.1  | 仓库管理40              |
| 4.6.2  | 储位管理41              |
| 4.6.3  | MES 送货清单            |
| 4.6.4  | 涂装焊装送货清单43          |
| 4.6.5  | 涂装焊装送货任务43          |
| 4.6.6  | 采购入库44              |
| 4.6.7  | 其他入库44              |
| 4.6.8  | 非直供送货45             |
| 4.6.9  | 销售出库46              |
| 4.6.10 | 其他出库46              |
| 4.6.11 | 调拨单47               |
| 4.6.12 | 配送任务                |
| 4.6.13 | 调拨记录查询48            |
| 4.6.14 | 转储单49               |
| 4.6.15 | 转储记录查询49            |
| 4.6.16 | 现存量查询               |
| 4.6.17 | 出入库流水账              |
| 4.6.18 | 条码库存查询              |

| 4.7   | 备品备件管理             |
|-------|--------------------|
| 4.7.1 | 备件需求计划导入 <b>51</b> |
| 4.7.2 | 备件配送需求导入 <b>53</b> |
| 4.7.3 | 生成销售发货单            |
| 4.7.4 | 销售发货单              |
| 4.7.5 | 备品备件月度采购预测         |
| 4.7.6 | 备品备件月度采购计划查看       |
| 4.8   | 盘点管理               |
| 4.8.1 | 盘点计划单57            |
| 4.8.2 | PDA 盘点             |
| 4.8.3 | 物料盘点清单60           |
| 4.8.4 | 盘盈亏报表60            |
| 4.9   | PDA 操作61           |
| 4.9.1 | 入库管理61             |
| 4.9.2 | 出库管理62             |
| 4.9.3 | 库存业务64             |
|       |                    |

1 简介

#### 1.1 编写目的

系统说明书是为了让用户了解软件的架构和功能,指导用户安装、配置和使用系统,同时满足软件运行支持、维护和二次开发的参考要求,主要说明本系统软件具备的功能和操作。

#### 1.2 项目背景

亚威智能供应商关系管理平台软件 V1.0 是一款用于企业管理采购、供应商、三方物流 间的协同作业以及库存,提升采购业务部门工作效率,强化供应商及三方物流库存控制,降 低库存资金占用,并与其他信息化系统交互的专业应用软件。

亚威智能供应商关系管理平台软件 V1.0 就是通过对采购计划、采购订单、备件管理、 物料档案及清单、条码、仓储、供应商管理等进行信息化管理,并通过与其他系统集成,实 现采购要货、供应商及三方物流送货、库存数据的实时采集,来帮助企业提升供应商管理水 平,建立一个包括采购决策层、管理层、过程控制层的管理信息化系统。

亚威智能供应商关系管理平台软件 V1.0 是面向供应商、三方物流的执行类软件,具备 易部署、易操作、响应快、易维护的特点,采用 B/S 架构(浏览器/服务器)和平台式的开 发方式,软件开发平台上搭建各功能模块,实现集中部署、集中管理、分点应用、高安全性 和稳定性。

#### 1.3 系统要求

以下为亚威智能供应商关系管理平台软件 V1.0 建议的服务器端和客户端系统要求。

| 服务器端建议系统要求   |                                                         |  |
|--------------|---------------------------------------------------------|--|
| 至伏江培         | Windows 2008 Server及以上版本、MS SQL Server 2005及以上          |  |
| <i>示</i> 统小说 | IIS 6.0及以上版本、.net Framework 4.0                         |  |
| 屏幕分辨率        | 1024 x 768 像素或更高, 刷新率 75Hz                              |  |
| 内存           | 32 GB DDR                                               |  |
| CPU          | Inter(R) Xeon(R) CPU E5-2640 v4 @ 2.40GHz 2.40GHz(2处理器) |  |
| 硬盘           | 146GB x 4做Raid                                          |  |
| 客户端建议系统要求    |                                                         |  |
| 系统环境         | Windows 7及以上版本、IE8及以上版本、.net Framework 4.0              |  |
| 屏幕分辨率        | 1024 x 768 像素或更高, 刷新率 75Hz                              |  |
| 内存           | 2 GB DDR                                                |  |
| CPU          | Intel Pentium 4 1.7 GHz                                 |  |
| 硬盘           | 500GB                                                   |  |

2 安装说明

#### 2.1 服务器端安装数据库

数据库 Microsoft SQL Server 安装完成后(数据库 Microsoft SQL Serve 不在本文中 描述),导入 MDF 文件、用户授权、建立索引分析。

# 2.2 服务器端部署 IIS

部署 WEB 应用:打开 IIS7.0,选择"网站",点击右键,在菜单中选择"添加网站",如下图所示。

| L 服务器管理器                                                                                                    |                                                                                                    |                                                                                                  |
|----------------------------------------------------------------------------------------------------|----------------------------------------------------------------------------------------------------|--------------------------------------------------------------------------------------------------|
| 文件(P) 操作(A) 查看(V) 帮                                                                                                    | <u>ታ</u> ፀርጋ                                                                                                    |                                                                                                  |
| 🔶 🔿 🞽 📅 🔽                                                                                                    |                                                                                                    |                                                                                                  |
| <ul> <li>●</li> <li>●</li></ul> | Internet 信息服务(IIS)管理器 <ul> <li> <ul> <li> <ul> <li> <ul> <li> <ul> <li> <ul> <li> <ul></ul></li></ul></li></ul></li></ul></li></ul></li></ul></li></ul> | <ul> <li>② ▲ ① ② </li> <li><b>接作</b> <li>③ 添加网站…     <li>③ 帮助</li> <li>联机帮助</li> </li></li></ul> |
|                                                                                                    |                                                                                                    |                                                                                                  |
| 27741 🤧 🛛 🌄 🖉                                                                                                    | 7 🔛 😺 🖳 🖉                                                                                                    | ₹ * € № 16:38<br>2017/2/10 <b>⊑</b>                                                              |

在弹出窗口中配置网站相关信息(网站名称、物理路径、应用程序池、IP 地址端口等 信息),如下图所示

| ■ 服务器管理器                                                                                                    |                                                                                                    |                         |
|----------------------------------------------------------------------------------------------------|----------------------------------------------------------------------------------------------------|-------------------------|
| 文件(F) 操作(A) 查看(V)                                                                                                    | 帮助(H)                                                                                                    |                         |
| 🗇 🔿 🖄 📅  🖬                                                                                                    |                                                                                                    |                         |
| <ul> <li>         ■ 服务器管理器 (MESK)         ■ 角色         ■ 単 ● 服务器 (IIS)         ■ Internet 信息服         ■ 功能         ■ 诊断         ■ 診断         ■ 診断         ■ ご断         ■ ご新         ■ ご新         ■ ご新         ■ 評書         ● 存储         </li> </ul> | 客加网站       ? >         网站名称 (2):       应用程序池 (1):         EIFASMES       DefaultAppPool         内容目录       选择 (2)         内容目录          仿容目录          仿容目录          仿容目录          方例:          解定          禁型(1):       IF 地址 (1):         清田 (2):          「http       全部未分配         主机名(1):          示例:       www.contoso.com         或 marketing.contoso.com | ✓ ★加网站 设置网站默认设置 帮助 联机帮助 |
|                                                                                                    | <ul> <li>✓ 立即启动网站 @)</li> <li>确定 取消</li> <li>确定 取消</li> <li>□□□□□□□□□□□□□□□□□□□□□□□□□□□□□□□□□□□□</li></ul>                                                                                                    |                         |
| 🖉 开始                                                                                                    | 🛛 🚞 🕑 🕵 🖉                                                                                                    | : € № 🖗 🕼 16:39         |

点击确定后完成新建网站配置。

# 2.3 服务器端配置系统

配置网站应用程序池"DefaultAppPool",如下图所示:

|                           | 🙀 🖂 🟠 I 🔞 🔹                                                                                                    |
|---------------------------|----------------------------------------------------------------------------------------------------|
|                           | (2) ● 小 (2) ●<br>(2) ●<br>(2 |
| ිරාසැලස] ුරුපතාන<br>(ක්රී |                                                                                                    |
|                           | 使用程序池           地域此近上電輸電量報告品的应用程序也列表。应用程序也可能通程关系、包含一个综合+企用程序、并提供不同应用程序之間刻编奏。           ●         ●           ●         ●           ●         ●           ●         ●           ●         ●           ●         ●           ●         ●           ●         ●           ●         ●           ●         ●           ●         ●           ●         ●           ●         ●           ●         ●           ●         ●           ●         ●           ●         ●           ●         ●           ●         ●           ●         ●           ●         ●           ●         ●           ●         ●           ●         ●           ●         ●           ●         ●           ●         ●           ●         ●           ●         ●           ●         ●           ●         ●           ●         ●           ●         ●           ●<                                                                                                    |

在应用程序池中找到"DefaultAppPool",点击右侧菜单"高级设置",在弹出窗口中设

置"启用 32 位应用程序"为 True,如下图所示:

| <b>服</b> 务器管理器           | 高级设置                                                                         | ?                                                                            | × <u>-</u> 8×      |
|--------------------------|------------------------------------------------------------------------------|------------------------------------------------------------------------------|--------------------|
| 文件(P) 操作(A) 查看(V) 帮助(H)  |                                                                              |                                                                              | 1                  |
| 🌤 🔿 😰 🔽                  |                                                                              |                                                                              | 4                  |
|                          | .NET Framework 版本                                                            | v4.0                                                                         |                    |
| 晶 服务器管理器 (MESK) Intern   | 队列长度                                                                         | 65535                                                                        |                    |
|                          | 名称                                                                           | DefaultAppPool                                                               | DO AIR-            |
|                          | 启用 32 位应用程序                                                                  | True                                                                         |                    |
| Internet 信息服分U<br>正式 148 | 托管管道模式                                                                       | Integrated                                                                   |                    |
|                          | 自动启动                                                                         | True                                                                         |                    |
|                          | 🗆 CPU                                                                        |                                                                              | <u>p</u>           |
|                          | 处理器关联掩码                                                                      | 4294967295                                                                   | 也默认设置              |
|                          | 限制                                                                           | 0                                                                            | 8                  |
|                          | 限制操作                                                                         | NoAction                                                                     | 5                  |
|                          | 限制间隔(分钟)                                                                     | 5                                                                            |                    |
| Ē                        | 已启用处理器关联                                                                     | False -                                                                      |                    |
| •                        | □ 回收                                                                         |                                                                              |                    |
|                          | 发生配置更改时禁止回收                                                                  | False                                                                        | 24                 |
|                          | 固定时间间隔(分钟)                                                                   | 1740                                                                         | 池                  |
|                          | 禁用重叠回收                                                                       | False                                                                        |                    |
|                          | 请求限制                                                                         | 0                                                                            |                    |
|                          | 田 生成回收事件日志条目                                                                 |                                                                              |                    |
|                          | 田 特定时间                                                                       | TimeSpan[] Array                                                             |                    |
|                          | 虚拟内存限制(KB)                                                                   | 0                                                                            |                    |
|                          | 专用内存限制 (KB)                                                                  | 0                                                                            |                    |
|                          | □ 讲程孤立                                                                       |                                                                              |                    |
|                          | 司执行文件                                                                        |                                                                              |                    |
|                          | 启用 32 位应用程序                                                                  |                                                                              |                    |
|                          | [enable32BitAppOnWin64] 如果;<br>性设为 True,则为应用程序池提<br>on Windows64)模式。WOW64 模式 | 针对 64 位操作系统上的应用程序池将该属<br>供服务的工作进程将处于 WOW64 (Windows<br>下的进程是仅加载 32 位应用程序的 32 |                    |
| <u>ч</u>                 |                                                                              | 确定                                                                           |                    |
| 🖉 Ти́а 🌖 🛛 🏭 🖉 🚞         |                                                                              | ) 🗃 😨 🛱  🎅 🏱 🎙                                                               | 16:17<br>2017/2/10 |

# 2.4 IIS 中调用程序配置

在 IIS 中调用 Excel 应用程序的配置:在开始菜单中点"开始"→"运行",在中输入 "dcomcnfg.exe" (32 位操作系统)或"comexp.msc -32"回车,将出现下图所示的窗口:

| ④组件服务                        |             |                   |                    |
|------------------------------|-------------|-------------------|--------------------|
| 🧆 文件(F) 操作(A) 查看(V)          | 窗口(W) 帮助(H) |                   | _8×                |
| (= =) 🖄 🖬 🖬 🙆 🚺              |             |                   |                    |
| 📄 控制台根节点                     |             | 操作                |                    |
| Ⅲ ● <u>组件服务</u> Ⅲ ■ 集告音器(本地) |             | 组件服务              | -                  |
| Ⅲ 🤐 服务(本地)                   | げ具が         | 更多操作              | •                  |
|                              |             |                   |                    |
|                              |             |                   | 3                  |
|                              |             |                   |                    |
|                              |             |                   |                    |
|                              |             |                   |                    |
|                              |             |                   |                    |
|                              |             |                   |                    |
|                              |             |                   |                    |
|                              |             |                   |                    |
|                              |             |                   |                    |
|                              |             |                   |                    |
|                              |             |                   |                    |
|                              |             |                   |                    |
|                              |             |                   |                    |
|                              |             |                   |                    |
|                              |             |                   |                    |
|                              |             |                   |                    |
| 🚈 ты 🤧 📃 🏭 🖉                 | 3 🧮 🜒 🔛 🔤   | ] 🚎 😨 🖡 🍾 🥐 🖫 🕼 g | 16:00<br>2017/2/10 |

点击右侧"组件服务"→"计算机"→"我的电脑"→"DCOM 配置",将出现下图所示

的窗口。

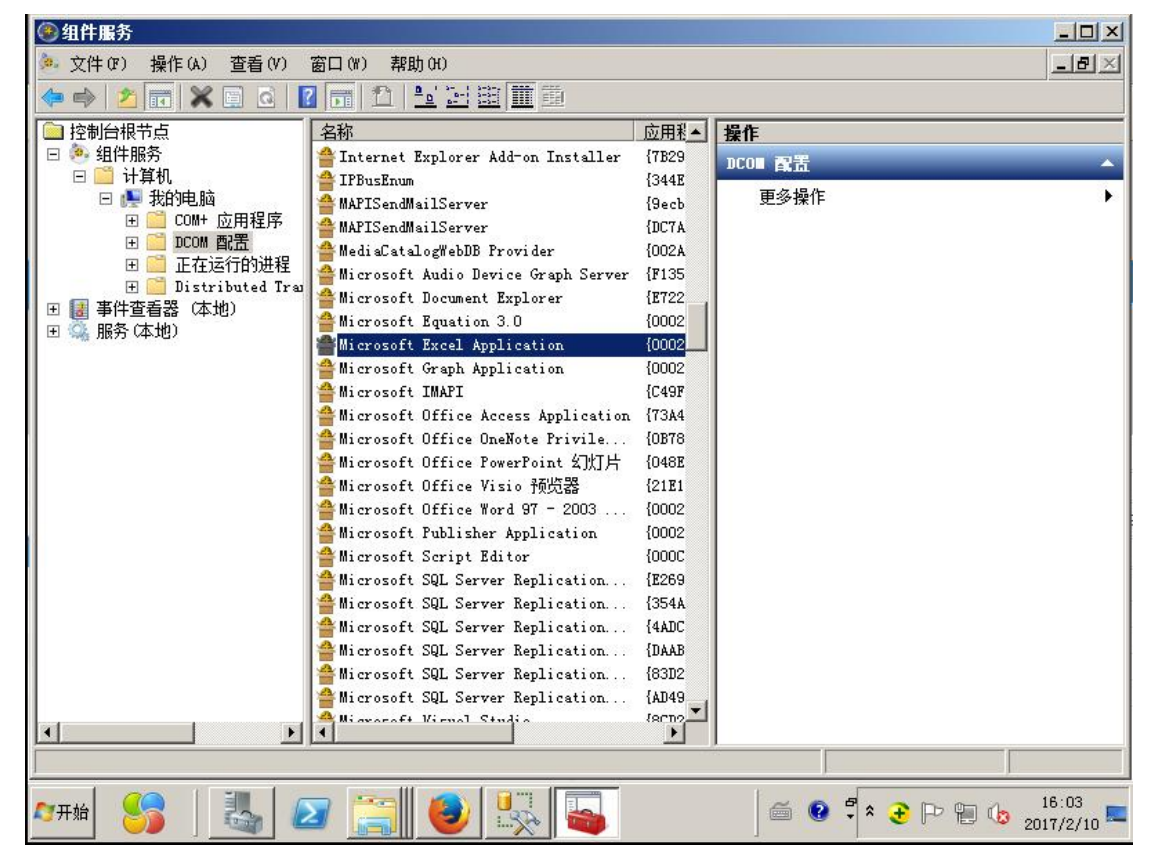

在中间列表中找到"Microsoft Excel Application",右击"属性",在弹出窗口中选择"安全"标签,如下图所示:

| @ 组件服务                                                                                                    |                                                                                                    |                  |                               |
|----------------------------------------------------------------------------------------------------|----------------------------------------------------------------------------------------------------|------------------|-------------------------------|
| 🧆 文件(F) 操作(A) 查看(V)                                                                                                    | icrosoft Excel Application 属性                                                                                                    | ? ×              | <u>_8×</u>                    |
| 🗢 🔿 📶 🛣 🖬 🙆 📘                                                                                                    | 常规 位置 安全 终结占 标识 )                                                                                                    |                  |                               |
| <ul> <li>注射台根节点</li> <li>④ 组件服务</li> <li>● ● 计算机</li> <li>● ● 计算机</li> <li>● ● COM+ 应用程序</li> <li>● ● DCOM 配置</li> <li>● ● DCOM 配置</li> <li>● ● DCOM 配置</li> <li>● ● Distributed Trace</li> <li>● ● Distributed Trace</li> <li>● ● ■ ■ ■ ■ ■ ■ ■ ■ ■ ■ ■ ■ ■ ■ ■ ■ ■ ■</li></ul> | <ul> <li>启动和数活权限</li> <li>○使用默认值(0)</li> <li>○自定义(S)</li> <li>づ问权限</li> <li>○使用默认值(P)</li> <li>○自定义(M)</li> <li>配置权限</li> <li>○使用默认值(L)</li> <li>○自定义(T)</li> <li>进一步了解如何设置这些属性。</li> </ul> | 编辑 (t)<br>编辑 (t) |                               |
|                                                                                                    |                                                                                                    |                  |                               |
|                                                                                                    |                                                                                                    |                  |                               |
| ATH 🤧 📗 🌆                                                                                                    | ) 🚞 🥑 👯 🗳                                                                                                    |                  | *  🕩 🐂 🌜 16:06<br>2017/2/10 ⋿ |

点击"编辑"按钮,出现下图所示的窗口:

| ④组件服务                                 |                                      |                   |
|---------------------------------------|--------------------------------------|-------------------|
| 🌬 文件() 操作(A) 查看(V) ■icro              | soft Excel Application 属性            | <u> ? × – 문 ×</u> |
| 🗢 🔿 🚺 🛣 🖾 🙆 📔                         | 位置   安全   终结占   标识                   |                   |
| □ 控制台根节点                              |                                      |                   |
| □ 😤 狙行服务<br>□ 🚰 计算机                   | 动和激活权限                               | <u> </u>          |
| 🗆 💽 我的电脑                              | 安全                                   |                   |
| III □ COM+ 应用程序 III □ □ DCOM 配置       | 组或用户名(G):                            |                   |
| 🗉 🦲 正在运行的进程                           | SYSTEM                               |                   |
| 田 🔤 Distributed Ira<br>田 🛃 事件查看器 (本地) | Administrators (MESK\Administrators) |                   |
| 田 🍒 服务 (本地)                           | 2 INTERACTIVE                        |                   |
|                                       |                                      |                   |
|                                       | 添加 (0) 一 删除                          | (R)               |
|                                       | IIS_IVSRS 的权限 (P)         允许   拒约    | à III             |
|                                       | 本地启动 🗹 🗖                             |                   |
|                                       |                                      |                   |
|                                       |                                      |                   |
|                                       | Landon Martin Moldan (1994)          |                   |
|                                       |                                      |                   |
| ì                                     | 了解访问控制和权限                            |                   |
|                                       |                                      |                   |
|                                       |                                      |                   |
| <u> </u>                              |                                      |                   |
|                                       |                                      |                   |
| 🖉 开始 🥞 🗍 🏭 🜌                          | 🚆 🔮 🕵 💊 🔰                            |                   |

在窗口中,点击"添加"按钮,在弹出的窗口中,添加 IIS 的默认用户"IIS\_IUSER" 用户,就是 Internet 来宾用户。添加好用户以后,将此用户权限中的"本地启动"和"本 地激活"两个选项选中即可。

通过同样的方式配置访问权限,结果如下图:

| 🕑 组件服务                             |                                           | _D×                                     |
|------------------------------------|-------------------------------------------|-----------------------------------------|
| 🤌 文件 (F) 操作 (A) 查看 (V)             | Wicrosoft Excel Application 属性            | <u>-</u> B×                             |
|                                    | 常规   位置 安全   终结点   标识                     | 42                                      |
| □ 控制台根节点                           |                                           |                                         |
|                                    | 访问权限                                      | ? ×                                     |
| □ ● ● 我的电脑 ■ ○ COM+ 应用程序           | 安全                                        | •                                       |
| 正 DCOM 配置                          | 组或用户名 (G):                                |                                         |
| ± 🔤 止在运行的进柱<br>ቿ 🧮 Distributed Tra | SELF<br>SELF<br>SYSTEM                    |                                         |
| 田 🛃 事件查看器 (本地)                     | Administrators (MESK\Administrators)      |                                         |
| 田 🐜 服労 (432)                       | KIIS_IUSRS (MESK\IIS_IUSRS)               |                                         |
|                                    | 」<br>、<br>天中のの)<br>「 「 「 「 「 」 「 」<br>「 」 | (R) 1                                   |
|                                    |                                           |                                         |
|                                    |                                           |                                         |
|                                    | 正程访问 図 ロ                                  |                                         |
|                                    |                                           |                                         |
|                                    |                                           |                                         |
|                                    |                                           |                                         |
|                                    | · 乙酸油油物制的规图                               |                                         |
|                                    |                                           |                                         |
|                                    |                                           | [1] [1] [1] [1] [1] [1] [1] [1] [1] [1] |
|                                    |                                           |                                         |
|                                    |                                           |                                         |
| 🍂 📈 😪 🕺 🖉                          | 2 🔄 🔕 🔛 🔤 🖓                               | 🏐 😨 🛱 🗧 🔁 🕩 🐂 🌆 16:12                   |
|                                    |                                           | 2017/2/10                               |

配置完成后选择"标识"标签,在所示结果中选择"交互式用户",然后点确定,如下 图所示:

| <ul> <li>              ☆ 文件(F) 操作(A) 查看(V)             ■icrosoft Excel Application 属性             ?             ✓</li></ul> | X                  |
|----------------------------------------------------------------------------------------------------|--------------------|
|                                                                                                    | Contraction of the |
|                                                                                                    |                    |
|                                                                                                    |                    |
| (如)(20): ● 系统帐户(仅用于服务)(3) 进一步了解如何设置这些属性。                                                                                    |                    |
|                                                                                                    |                    |

# 2.5 数据库配置

使用"ConfigManager.exe"工具,修改"Web.config"文件,修改"eMESDBConnStr", 访问 SRM 系统数据连接

| ■ 配置文件修改 ]            |                                 | × |
|-----------------------|---------------------------------|---|
| 刻/61年 <b>80</b> 直   目 | 建义配置                            | 1 |
| 文件路径                  | D:\deploy\JACSRM\Web\Web.config |   |
| 节点名称                  | eMESDBConnStr                   |   |
| 服务器地址                 | 172. 30. 68. 42                 |   |
| 数据库名称                 | JAC_SRM+                        |   |
| 用户名                   | sa                              |   |
| 密码                    | jac                             |   |
|                       | 🤣 Test 🛛 🔀 Save 🚺 Exit          |   |

# 2.6 系统启动

(1)确定数据库搭建完毕且服务正常。

(2) 确定 WEB 应用部署完毕且服务正常。

(3)确定客户端软件安装完毕且运行环境正常。

(4) 打开 Firefox 浏览器方位: http://localhost:8082/Default.aspx。

#### 2.7 客户端部署

客户端只需要有浏览器软件,打开浏览器,输入亚威智能供应商关系管理平台软件 V1.0 的系统地址就可以访问和使用,例如: http://localhost:8082/Default.aspx。

(1).谷歌浏览器设置:

单击浏览器右上角图标为"三个点"的按钮,按下图打开"设置"-"高级"-"内容设置"

| 📈 hao123_上网从这里开始 🗙 😤 谷歌浏览器自 |                                                                                                    | *) - <b>6</b> ×                                                   |
|-----------------------------|----------------------------------------------------------------------------------------------------|-------------------------------------------------------------------|
| ← → C                       | IS                                                                                                    | ☆ 📀 🗄                                                             |
| ≡ 设置                        | Q 在设置中提案                                                                                                    | 打开新的标签页(T) Ctrl+T<br>打开新的窗口(N) Ctrl+N<br>打开新的无痕窗口(0) Ctrl+Shift+N |
|                             | 周级 _                                                                                                    | 历史记录(H)<br>下版内留(D) Ctrl J<br>书签(8)                                |
|                             | 隐私设置和安全性                                                                                                    | · 編版 - 100% + []]                                                 |
|                             | Google Chrome可能会使用网络服务未改善您的测定体验,不过,您可以选择得用这些服务,了解评辩<br>使用网络服务帮助解决导创批评                                                                                                    | 打印(P) C-H+P<br>投数(C)<br>塑技(P) 北H+F                                |
|                             | 備和联想查伺服务,帮你在地址栏中自动填充未能能的搜索学闻和网址                                                                                                    | 更多工具(L)  使改 第切(T) 复制(C) 粘却(P)                                     |
|                             | 使用联想查询服务更快速地加载网页                                                                                                    | 设置(S)<br>释助(E)                                                    |
|                             | 自动向 Google 武送某些系统信意和网页内容,以哪助检测危险应用和网站                                                                                                    | 通出(X) Ctrl+shift+Q                                                |
|                             | 保护您和您的设备不受危险网站的侵害                                                                                                    | •                                                                 |
|                             | 将使用情况统计信息和崩溃报告自动找送给 Goog 🖗                                                                                                    |                                                                   |
|                             | 随浏览流量一起发送"不限瞭"请求                                                                                                    | · • (2                                                            |
|                             | 使用网络服务特别算法所写错误<br>将包在这很最中级人的内容发达给 Google,以供 B供原智能的拼写检查功能                                                                                                    |                                                                   |
|                             | 管理证书<br>管理 HTTPS/SSL 证书和设置                                                                                                    | Ø                                                                 |
|                             | 內容设置<br>控制网站可使用的信息以及可向您显示的内容                                                                                                    | ÷                                                                 |
|                             | 3.100 mm 100 mm 100 |                                                                   |

在"内容设置"下,按下图打开"Cookie"-"仅将本地数据保留到您退出浏览器为止"

(打开)

| ٩                 | 在设置中搜索                            |   | ← Cookie                                      |    |
|-------------------|-----------------------------------|---|-----------------------------------------------|----|
| ÷                 | 内容设置                              | 0 | 允许网站保存和调取 Cookie 数据(推荐)                       |    |
| ٩                 | Cookie<br>仅将本地数据保留到您退出浏览購为止       | • | 仅将本地数据保留到您退出浏览器为止                             |    |
| 0                 | 位置使用約先间问                          | , | <b>阻止第二方 Cookie</b><br>阻止第二方网站保存和读取 Cookie 数据 |    |
|                   | <b>摄像头</b><br>使用前先间问              | • | 查看所有 Cookie 和网站数据                             | ,  |
| Ŷ                 | <b>麦克风</b><br>使用前先间问              | × | 禁止                                            | 添加 |
|                   | <b>通知</b><br>发送前先间可               | ۲ | 未添加任何网站                                       |    |
| $\langle \rangle$ | JavaScript<br>允许                  | • | 退出时谓领                                         | 添加 |
| *                 | Flash<br>先词问                      | • | 未添加任何网站                                       |    |
|                   | <b>图片</b><br>全部显示                 | ÷ | 允许                                            | 添加 |
| Ø                 | 理出式圈口<br>已屏蔽                      | • | 未添加任何网站                                       |    |
|                   | <b>广告</b><br>已阻止常常全展示侵扰性广告的网站显示广告 | • |                                               |    |

# (2).火狐浏览器:

单击浏览器右上角图标为"三个横杠"的按钮,按下图打开"选项"-"隐私与安 全"-"自动清除历史记录(一天以前)"

| € → ୯ û                | Similar about:preferences#privacy               |                   | ☆ Q 搜索 | IIN 14 🗭 🖽 🖘 🚍                                                                       |
|------------------------|-------------------------------------------------|-------------------|--------|--------------------------------------------------------------------------------------|
| http://10.100.13.3:88/ |                                                 |                   |        | 2 登录同步服务                                                                             |
| • 20 Mar 10            |                                                 | ○ 在進硕中直线          |        | <ul> <li>□ 新建留口 Ctrl+N</li> <li>∞ 新建陸松留口 Ctrl+Shit+P</li> <li>□ 恢复先前的浏览状态</li> </ul> |
| ♀ 常规                   | 浏览器隐私                                           |                   |        | (RET - 100% + 7                                                                      |
| <b>企</b> 主页            | 表单与密码                                           |                   |        |                                                                                      |
| 0 搜索                   | ✓ 向您询问是否要记住网站的登录账号和密码(R)                        | 例外(X)             |        |                                                                                      |
| <b>4</b> 1923:         |                                                 | 已保存的登录信息(止)       |        | Refutition     Refutition     Ctrl+Shift+A                                           |
| 🎴 隐私与安全                | 使用主密码(U)                                        | 修改主密码( <u>M</u> ) |        | * 选项                                                                                 |
| <b>2</b> 火狐通行证         |                                                 |                   |        | , 定制                                                                                 |
| N N                    | 历史记录                                            |                   |        | 打开文件 Ctrl+O<br>另存页面为 Ctrl+S                                                          |
|                        | Firefox 将(W) 记录历史 •                             |                   |        | 🖶 打印                                                                                 |
|                        | Firefox 将记住您的浏览、下载、表单和搜索记录。                     | 清除历史记录(S)         |        | Q 在此页面中查找 Ctrl+F                                                                     |
|                        | 自动清除历史记录(□): 一天以前 ▼                             |                   |        | 更多 >><br>Web 开始表 >>                                                                  |
|                        |                                                 |                   |        | <ul> <li>⑦ 帮助</li> </ul>                                                             |
|                        | Cookie 和网站数据                                    |                   |        | ⑦ 退出 Ctrl+Shift+Q                                                                    |
|                        | 您已存储的 Cookie、网站数据和缓存目前使用 7.3 MB 磁盘空间。           | 清除数据(L)           |        |                                                                                      |
|                        | [井:(四]] []]井                                    | 管理数据(M)           |        |                                                                                      |
|                        | <ul> <li>接受来自网站的 Cookie 和网站数据(推荐)(A)</li> </ul> | 例外(E)             |        |                                                                                      |
|                        | 保存,直到(U) 它们过期 🔹                                 |                   |        |                                                                                      |
|                        | 接受第三方 Cookie 和网站数据(Y) 始终 🔹                      |                   |        |                                                                                      |
| ⑦ Firefox 帮助           | 屏蔽 Cookie 和网站数据(可能导致网站故障)(B)                    |                   |        |                                                                                      |

# 3 系统登录说明

地址: http://172.30.68.42:8092/Default.aspx#

本系统所有用户均通过系统登录口登录系统后进行操作使用,登录界面如 2-1 所示:

|    | <b>密码登录</b> 扫码登录 |    |    |
|----|------------------|----|----|
| -0 | ▲ 亚威智能 ▲ admin   |    |    |
|    |                  |    | 20 |
|    | 登 录              | 清除 | -  |

# 图 3-1 系统登录界面

#### 4 操作说明

系统用户的操作权限,由系统管理员设定,各功能模块的操作说明如下:

#### 4.1 基本操作

(1) 查询页面顶部按钮包含导出、栏目、过滤、滤设、刷新、新增等按钮

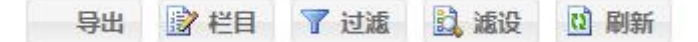

A.导出

点击按钮,可导出当前查询页面显示之数据。如图 2-2 所示。

| FILE13119511196     | 54193834.csv           |
|---------------------|------------------------|
| 文件类型: Micro         | soft Excel 逗号分隔值文件     |
| 来源: http://192      | .168.1.6               |
| 想要 Firefox 如何处理     | 里此文件 ?                 |
| ◎ 打开,通过( <u>0</u> ) | Microsoft Excel (默认) 🔻 |
| ◎ 保存文件(S)           |                        |
| □ 以后自动采用相           | 同的动作处理此类文件。(A)         |
|                     |                        |
|                     |                        |

图 2-2 数据导出

B.栏目

点击按钮,可按个人需要设置该查询页面默认显示栏位信息。如图 2-3 所示。

| 题:           | 送检单 |              |        |       |              |    |    |   |               |
|--------------|-----|--------------|--------|-------|--------------|----|----|---|---------------|
| 显示           | 固定列 | 栏目编号         | 栏目名称   | 列宽    | 对齐方式         | 排序 | 合计 | 歹 |               |
| 1            |     | clnspectCode | 送检单号   | 1,290 | 左对齐          | 倒序 |    | - | 置顶            |
| ~            |     | dDate        | 送检日期   | 1,480 | 左对齐          |    |    |   | 署府            |
| $\checkmark$ |     | cMaker       | 送检人    | 1,000 | 左对齐          |    |    |   | EUM           |
| ~            |     | cInvCode     | 物料编码   | 1,280 | 左对齐          |    |    | - | 上移            |
| ~            |     | cDefine22    | 物料名称   | 1,150 | 左对齐          |    |    |   | 下的            |
|              |     | fQuantity    | 送检数量   | 650   | 右对齐          |    |    |   | _             |
| ~            |     | cDefine23    | 条码     | 1,400 | 左对齐          |    |    |   | 全选            |
| ~            |     | cDefine24    | 供应商    | 1,780 | 左对齐          |    |    |   | 소생            |
| ~            |     | bFlag        | 是否检验   | 740   | 左对齐          |    |    |   | - <b>T</b> 16 |
| ~            |     | cDefine28    | 采购订单号  | 1,000 | 左对齐          |    |    |   | 确定            |
| ~            |     | cPosition    | 货位     | 1,000 | 左对齐          |    |    |   | 取譜            |
| ~            |     | cDefine29    | 采购订单行号 | 400   | 左对齐          |    |    |   | PAAR -        |
| 1            |     | D C 34       | 4 K-4- | 4 000 | <del>~</del> |    |    | * |               |

图 2-3 查询页面显示栏

C. 滤设

点击按钮,提示如图 2-4 所示界面。可根据需要自行增减过滤条件。然后即可在'过滤' 中使用该条件。

| >→とわ /止て     | 基本属性定       | ×         |                 |
|--------------|-------------|-----------|-----------------|
| 过滤余件坝        | 2 2称        | clnvCode  | 字符串比较方式         |
| 存货编码         | 标题          | 存货编码      | ○ 匹配所有字符        |
| 存货类别         | 数据举型        | 今符串       | ○使用通配符A*方式      |
|              | 参昭举别        | 无         | ○ 使用通配符*A方式     |
|              | AT (1-34-D) |           |                 |
|              |             |           | ○ IN("A" "B")方式 |
|              |             | ○ 参照可选择多行 |                 |
|              | 参照属性定       | ×         |                 |
| 增加条件<br>保存冬件 | 查询属性:       |           |                 |
| 删除条件         |             |           |                 |

D. 过滤

| 192.168.1.6/Action.a | ispx?object=Filt | er.FilterDef&Actio | n=ShowFilter&cKey | =V_Stock |
|----------------------|------------------|--------------------|-------------------|----------|
| 字货编码:                |                  |                    |                   |          |
| 字货类别:                |                  | ~                  |                   |          |
|                      |                  |                    |                   |          |
|                      |                  |                    |                   |          |
|                      |                  |                    |                   |          |
|                      |                  |                    |                   |          |
|                      |                  |                    |                   |          |
|                      |                  |                    |                   |          |
|                      |                  |                    |                   |          |
|                      |                  |                    |                   |          |
|                      |                  |                    |                   |          |
|                      |                  |                    |                   |          |

图 2-5 过滤

点击按钮,提示如图 2-5 所示界面。可在此根据需要设置过滤条件,筛选出需要的数据。

E. 刷新

即查询按钮,点击按钮,查询数据。

F.新增

点击按钮,即切换至编辑页面,新增资料。

G.选择

点击按钮,即打开了本地资源管理器,用于选择模板进行导入

H. 导入

点击按钮,即完成对模板中数据的导入。

I.发布

点击按钮,即将数据进行发布,相应权限人员可以查看对应数据。

J.打印

点击打印,即按照所在模块打印出对应的单据或条码。

(2) 查询页面底部按钮 包含页面切换、页面显示数据数量等。

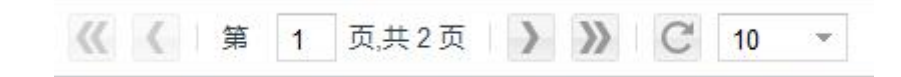

A.页面切换

当所查询数据超过 10 条时,系统自动分页,默认每页 10 条数据。可透过左右按钮,前 一页后一页进行页面切换。

B.页面显示数据数量

系统默认每页显示 10 条数据,如需调整,可自行在此处选择显示数量,进行切换。

(3)编辑页面顶部按钮 包含导入、新增、删除、修改、保存、取消、刷新、上一条、 下一条等

● 新贈

 ● 修改

 ● 保存

 ● 取消

 ● 予一条

 A. 导入

 部分页面有 数据批量导入 功能,可点击该按钮,选择对应资料导入。

 B. 新增

 点击按钮,进行新增资料维护操作,完成后,点击保存即可。

 C. 删除

 B. 影

 B. 新增

 L. 告報

 B. 新增

 L. 古按钮,进行新增资料维护操作,完成后,点击保存即可。

 C. 删除

 B. 影认不可修改,需点击该按钮,方可进行修改维护。

 E. 保存

 进行增删改操作后,点击该按钮,保存修改的数据。

新增、修改数据后,如未点击'保存'按钮,可点击'取消'按钮将数据复原,重新修 改维护。

G. 上一条、下一条

数据上下切换。

#### 4.2 基础档案

基础档案包含 ERP 仓库定义, ERP 仓库与订单对应关系,发货方维护,基础类型,物料 主数据管理,物料高低储维护,物料高低储维护批量修改,采购员与供应商关系定义,物料 与储位关系定义,物料切换管理,经销商档案管理,物料与供应商关系查询,入库即结算物 料查询,产品 BOM 查询,物料采购价查询,物料销售价维护,特殊物料档案。如图 3-1。

20

| R | 基础档案管理 ▼     |
|---|--------------|
|   | ERP仓库定义      |
|   | ERP仓库与订单对应关系 |
|   | 发货方维护        |
|   | 基础类型         |
|   | 物料主数据管理      |
|   | 物料高低储维护      |
|   | 物料高低储维护批量修改  |
|   | 采购员与供应商关系定义  |
|   | 物料与储位关系定义    |
|   | 物料切换管理       |
|   | 经销商档案管理      |
|   | 物料与供应商关系查询   |
|   | 入库即结算物料查询    |
|   | 产品BOM查询      |
|   | 物料采购价查询      |
|   | 物料销售价维护      |
|   | 特殊物料档案       |
|   |              |

图 3-1 基础档案

# 4.2.1 ERP 仓库定义

如图 3-2,此处可查看所有仓库基本信息。

| 系统桌 | 面   | ERP仓库定义 | ×     |        |      |
|-----|-----|---------|-------|--------|------|
| 0   | 新増  | ┇┇ 栏目   | 🔀 过滤  | 🍸 滤设 🧧 | 多 刷新 |
| ERP | 仓库定 | X       |       |        |      |
|     |     | 仓库代码    | 仓库名称  | 工作中心   |      |
|     | 1   | 0       | 无     | 无      |      |
|     | 2   | YZ1T01  | 涂装当日库 | YZ01T1 |      |
|     | 3   | YZ1B05  | 备件料损库 |        |      |
|     | 4   | YZ1B02  | 备件发运库 |        |      |
|     | 5   | YZ1B03  | 备件自销库 |        |      |
|     | 6   | YZ1TG2  | 临采当日库 |        |      |
|     | 7   | YZ1Z01  | 总装线边库 | YZ01Z1 |      |

# 图 3-2 仓库管理列表

如下图 3-3,此处可新增、修改、删除或者查看仓库信息。 注意:此仓库名称及仓库代码,必须严格与 ERP 系统保持一致。

| 😗 新增 📝 修改 🔚 保 | 存 😢 删除 | 🕃 刷新      |       |      |  |
|---------------|--------|-----------|-------|------|--|
|               |        |           | E     | RP仓库 |  |
|               | 仓库代码:  |           | 仓库名称: |      |  |
|               |        | 图 3-3 ERP | 仓库管理  |      |  |

### 4.2.2 物料主数据管理

如图 3-4,此处可查看所有物料的基本信息,包括图号、物料名称、最小包装、单位配送方式等

| 系统 | 桌面      | 物料主数据管理 ×        |                       |      |      |      |      |       |  |  |  |  |
|----|---------|------------------|-----------------------|------|------|------|------|-------|--|--|--|--|
|    | 导出      | ■ 栏目 🛛           | 过滤 🌱 滤设 💈 刷新          | Б    |      |      |      |       |  |  |  |  |
| 物料 | 物料主教探管理 |                  |                       |      |      |      |      |       |  |  |  |  |
|    |         | 图号               | 物料名称                  | 物料等级 | 物料单位 | 物料分类 | 物料属性 | 是否即结算 |  |  |  |  |
|    | 1       | 1109012P3010     | 谐振腔                   | С    | pcs  | 配套件  | 外购件  | 否     |  |  |  |  |
|    | 2       | 1109012P1600     | 增压器出气弯管               | В    | pcs  | 配套件  | 外购件  | 是     |  |  |  |  |
|    | 3       | 1109013P101      | 增压机进气弯管               |      | pcs  |      | 外购件  | 否     |  |  |  |  |
|    | 4       | 1109013P101(B09) | 增压机进气 <mark>弯管</mark> | С    | pcs  | 配套件  | 外购件  | 否     |  |  |  |  |
|    | 5       | 1109013P1200     | 空滤器清器出气软管             | 无    | pcs  | 修理   | 外购件  | 否     |  |  |  |  |
|    | 6       | 1109013P1300     | 增压器出气软管               | С    | pcs  | 标准件  | 外购件  | 否     |  |  |  |  |
|    | 7       | 1109013P1500     | 空气滤器清器出气软管1           |      | pcs  |      | 外购件  | 否     |  |  |  |  |
|    | 8       | 1109013P1600     | 增压机进气弯管               |      | pcs  |      | 外购件  | 否     |  |  |  |  |
|    | 9       | 1109013P3010     | 谐振腔密封套                |      | pcs  |      | 外购件  | 否     |  |  |  |  |
|    | 10      | 1109014P1050     | 发动机进气软管               |      | pcs  |      | 外购件  | 否     |  |  |  |  |
|    | 11      | 1109014P1500     | 空气滤器清器出气软管2           |      | pcs  |      | 外购件  | 否     |  |  |  |  |
|    | 12      | 1109014P3010     | 导流管密封垫                |      | pcs  |      | 外购件  | 否     |  |  |  |  |
|    | 13      | 1109015P101      | 中冷器连接软管(1)            | С    | pcs  | 配套件  | 外购件  | 否     |  |  |  |  |

图 3-4 物料主数据管理

如图 3-5, 双击行项目可以进行查看、修改物料信息。

| 系统桌面 | 物料主数据管理 | 物料主数据管理 编辑 | i ×          |         |     |
|------|---------|------------|--------------|---------|-----|
| 🥕 修改 | 日 保存 😣  | 删除 🛛 🔂 刷新  |              |         |     |
|      |         |            |              | 物料主数据编辑 |     |
|      |         | 图号         | 1109012P3010 | 图号名称:   | 谐振腔 |
|      |         | 图号类型       | 配套件          | 单位:     | pcs |
|      |         | 物料属性:      | 外购件          | 图号等级:   | C   |
|      |         | 默认ERP仓库:   | 总装线边库        | 是否即结算:  | 否   |
|      |         |            |              |         |     |

图 3-5 物料主数据编辑

# 4.2.3 物料切换管理

如图 3-6 物料切换管理,用于维护产品切换过程中物料当前所处的状态维护。

| 0  | 新増  | 11 栏目 | 🛛 过滤 | 🍸 滤设 🛛 🔁 刷新         |                |        |          |    |
|----|-----|-------|------|---------------------|----------------|--------|----------|----|
| 物料 | 初换管 | 埋     |      |                     |                |        |          |    |
|    |     | 创建人编码 | 创建人  | 创建时间                | 图号             | 物料编码   | 切换状态     | 备注 |
|    | 1   | Demo  | 演示人员 | 2019-04-28 13:13:55 | 1000010P3016   | 发动机总成  | 小批量试装合格  |    |
|    | 2   | Demo  | 演示人员 | 2019-04-15 16:03:04 | 2912021P3010   | 后骑马螺栓  | 样件到货时间确认 | ce |
| 0  | 3   | Demo  | 演示人员 | 2019-04-15 16:42:11 | 8403202P3010   | 右前翼子板  | 样件到货时间确认 | ce |
| ]  | 4   | Demo  | 演示人员 | 2019-04-22 10:12:01 | 1000010P3010Z  | 发动机总成  | 样件已试装    | CE |
|    | 5   | Demo  | 演示人员 | 2019-04-15 16:04:11 | 5010010P3011-H | 车身总成焊装 | 小批量件已到   | ce |

图 3-6 物料切换管理

# 4.2.4 入库即结算物料查询

如图 3-7,用户可以维护入库即结算的物料(包括入到三方库、寄存库的物料,都会写入 ERP 库存做财务结算)。

| 系统真 | 面   | 入库即结算物料查询       | ×                    |        |              |         |
|-----|-----|-----------------|----------------------|--------|--------------|---------|
|     | 栏目  | 🛛 🔀 过渡 🍸 🎚      | 8设 📿 刷新              |        |              |         |
| 入库  | 即结算 | 物料查询            |                      |        |              |         |
|     |     | 图号              | 物料名称                 | 供应商代码  | 供应商名称        | 是否入库即结算 |
|     | 1   | 1104033P31G3    | 双孔管夹                 | L23019 | 上海宝鹿车业有限公司   | 否       |
|     | 2   | 1200012-1_CW70  | <mark>支架-真空调阀</mark> |        |              | 否       |
|     | 3   | 31100136-SG2032 | 后轮胎螺栓                | L21006 | 辽宁曙光汽车集团股份有限 | 否       |
|     | 4   | 2801541P3010    | 右纵梁外前板               |        |              | 否       |
|     | 5   | 4010850P1818    | 发动机线束支架              | 2029   | 阜阳市鼎铭汽车配件制造有 | 否       |
|     | 6   | 5110424P101     | 后座右地板阻尼垫             | L32804 | 常州昇泰减震材料科技有限 | 否       |
|     | 7   | LFQTTT3/8*75*8# | 套筒                   |        |              | 否       |

# 图 3-7 入库即结算物料查询

# 4.2.5 物料高低储维护

如图 3-8,用于维护物料在每一个仓库的安全库存及最高储量。

| 0  | 🕒 新 増 📰 栏目 🔀 过滤 🍸 滤设 🥃 刷新 |                  |                     |      |      |      |  |  |  |  |  |
|----|---------------------------|------------------|---------------------|------|------|------|--|--|--|--|--|
| 物料 | 物料高低储维护                   |                  |                     |      |      |      |  |  |  |  |  |
|    |                           | 图号               | 物料名称                | 仓库名称 | 安全库存 | 最高库存 |  |  |  |  |  |
|    | 1                         | 5010010P3011-H   | 车身总成焊装              | 江汽物流 | 10   | 100  |  |  |  |  |  |
|    | 2                         | 5101100P3010     | 前地板总成               | 九鼎物流 | 100  | 130  |  |  |  |  |  |
|    | 3                         | 2200010P3010     | 传动轴总成               | 九鼎物流 | 500  | 900  |  |  |  |  |  |
|    | 4                         | P3011-100223-000 | 瑞T631/2WHFC4DA1-2C商 | 江汽物流 | 100  | 100  |  |  |  |  |  |
|    | 5                         | 8502124P3010     | 左侧前外绳钩安装板           | 江汽物流 | 30   | 180  |  |  |  |  |  |
|    | 6                         | 8502124P3010     | 左侧前外绳钩安装板           | 江汽物流 | 30   | 180  |  |  |  |  |  |
|    | 7                         | 8403202P3010     | 右前翼子板               | 九鼎物流 | 300  | 900  |  |  |  |  |  |
|    | 8                         | 1000010P3010Z    | 发动机总成组合             | 江汽物流 | 600  | 700  |  |  |  |  |  |
|    | 9                         | 2912021P3010     | 后骑马螺栓               | 世祥物流 | 0    | 600  |  |  |  |  |  |
|    | 10                        | 8500010P3011W    | 货箱总成                | 九鼎物流 | 600  | 801  |  |  |  |  |  |

图 3-8 先进先出仓库

如图 3-9, 点击新增, 可以进行维护。

| 统桌面 | 物料高低储维加 | P编辑 × |      |      |         |               |
|-----|---------|-------|------|------|---------|---------------|
| )新增 | 🧨 修改    | 日 保存  | 😢 刪除 | 📿 刷新 |         |               |
|     |         |       |      |      | 物料高低储维  | 护             |
|     |         |       |      |      | 图号:     | 1703210P101XA |
|     |         |       |      |      | 名称:     | 球头总成          |
|     |         |       |      |      | 仓库编码:   | S1TG9         |
|     |         |       |      |      | 仓库名称:   | 江汽备件寄存库01     |
|     |         |       |      |      | 最低库存:   | 3             |
|     |         |       |      |      | 最高库存:   | 6             |
|     |         |       | 冬    | 3-9  | 物料高低储维护 |               |

# 4.2.6 产品 BOM 查询

如图 3-10,用于查看产品 BOM

| 系统桌 | 面    | 产品BOM查询 ×    |                |    |                  |                        |
|-----|------|--------------|----------------|----|------------------|------------------------|
| 0   | 新增   | 副 相目 🛛 🛣     | 过滤 🍸 滤设 💈 刷新   |    |                  |                        |
| 产品  | BOM查 | <b>ǐ</b> 向   |                |    |                  |                        |
|     |      | 图号           | 物料名称           | 定额 | 父级物料编码           | 父级物料名称                 |
|     | 1    | 4133300P306A | 左后雾灯总成         | 1  | P30HE-100022-1CL | 瑞T831/4WHFC4DB2-1D1银AZ |
| 3   | 2    | 6107130P3010 | 左前侧面车门头道胶条     | 1  | P30B1-100124-1BO | 瑞T831/4W4GA3-4D尊拉AZ    |
|     | 3    | 6105110U8510 | 左前侧面车门锁体及闭锁器总成 | 1  | P306D-100023-000 | 瑞T831/4W4DB2-1D1智白AZ   |
|     | 4    | 4003010P3041 | 主线束总成          | 1  | P3043-100026-1MX | 瑞T631/2W4GA3-3D旗钛5Z整   |
|     | 5    | 2904600P3010 | 右上摆臂总成         | 1  | P3118-10002A-1ZA | 瑞T631/2WD19TCIB1晴5Z    |
|     | 6    | 6105114P3010 | 前侧面车门内把手拉丝总成   | 2  | P306U-100026-000 | 瑞T631/4W4DB2-1D1舒钛5Z   |
|     |      |              |                |    |                  |                        |

图 3-10 产品 BOM 查询

# 4.2.7 物料销售价维护

如图 3-11,用于维护物料销售价格

| 系统真 | 面   | 物料销售价维护 ×        |               |               |
|-----|-----|------------------|---------------|---------------|
|     | 导出  | 🔂 新 増 📑 栏目       | 🔀 过滤 🌱 滤设 😂 刷 | ŧ۲.           |
| 物料  | 销售价 | 维护               |               |               |
|     |     | 图号               | 名称            | 价格            |
|     | 1   | 8401010P1819     | 散热器面罩总成       | 205.01        |
|     | 2   | 2803101P1819     | 前保险杠本体        | 276.6         |
|     | 3   | 2803401P3010     | 前保险杠右侧安装支架    | 4.25          |
|     | 4   | 2803301P3010     | 前保险杠安装支架      | 4.25          |
|     | 5   | 2906020P3010     | 左前横向稳定杆连接杆    | 17.61         |
|     | 6   | 2906030P3010     | 右前横向稳定杆连接杆    | <u>17</u> .61 |
|     | 7   | 8104102P3010     | 空气滤清器 (空调)    | 10.38         |
|     | 8   | 1607600P3010     | 离合缓冲阀总成       | 32.51         |
|     | 9   | 80016845-JACP201 | 右上摆臂总成        | 188.32        |

图 3-11 物料销售价维护

双击行项目即可进入对应物料数据,对价格进行修改,如图 3-12

| 系统桌面物料销售价维护编辑 ×     |             |              |  |
|---------------------|-------------|--------------|--|
| 📌 修改 🚽 保存 🔇 删除 💈 刷新 |             |              |  |
|                     | 备品备件        | +销售价格维护      |  |
|                     | <b>图号</b> : | 8401010P1819 |  |
|                     | 名称:         | 散热器面罩总成      |  |
|                     | 价格:         | 205.01       |  |

图 3-12 物料销售价维护

# 4.2.8 经销商档案管理

如图 3-13, 用于维护经销商基础信息,

| 系统。 | 面                                               | 经销商档案管理 | £ ×            |    |     |    |                                |     |               |  |  |  |
|-----|-------------------------------------------------|---------|----------------|----|-----|----|--------------------------------|-----|---------------|--|--|--|
| 0   | 新增                                              | 📰 栏目    | 🔽 ile 🍸 86 🕃   | 刷新 |     |    |                                |     |               |  |  |  |
| 经销  | · 合称高档实管理 · · · · · · · · · · · · · · · · · · · |         |                |    |     |    |                                |     |               |  |  |  |
|     |                                                 | 经销商代码   | 经销商名称          | 区域 | 省份  | 渠道 | 地址                             | 联系人 | 固定电话          |  |  |  |
|     | 1                                               | S45110  | 哈尔滨市和创经贸有限公司   | 东北 | 黑龙江 |    | 哈尔滨市香坊区前宏路70号                  | 张伟  | 0451-84624567 |  |  |  |
|     | 2                                               | S99113  | 乌鲁木齐恒基昊达商贸有限公司 | 西北 | 新疆  |    | 乌市头屯河区恒汇机电域40-06号              | 宋芝祥 | 0991-7586862  |  |  |  |
|     | 3                                               | S57110  | 杭州苍联汽配有限公司     | 东南 | 浙江  |    | 杭州市下沙经济开发区军环路19号金沙置业1号库        | 王肖  | 0571-56279856 |  |  |  |
|     | 4                                               | S89104  | 拉萨万通汽车维修有限公司   | 西南 | 西藏  |    | 拉萨市城关区农科路附一号                   | 马建英 |               |  |  |  |
|     | 5                                               | S53602  | 潍坊东虹云内汽车销售有限公司 | 各豫 | 山东  |    | 青州市八喜西路1888号                   | 房卫华 | 0536-3529626  |  |  |  |
|     | 6                                               | S01013  | 北京京叶顺畅汽车配件有限公司 | 华北 | 北京  |    | 河北沧州河间市米各工业开发区                 | 李芳敏 | 010-61267437  |  |  |  |
|     | 7                                               | S71709  | 武汉圆方通达商贸有限公司   | 华中 | 湖北  |    | 武汉市东西湖区高桥国际汽配城1栋2号             | 熊武  |               |  |  |  |
|     | 8                                               | S028P2  | 成都市兴永盛汽车配件有限公司 | 西南 | 四川  |    | 成都市双流区东升镇接待寺迎新路372号(双流机场一跑道后面) | 薛刚  |               |  |  |  |
|     | 9                                               | S00005  | 公司备件领料         |    |     | 0  | 0                              | 0   |               |  |  |  |
|     | 10                                              | S43107  | 长春市恒义美达汽配有限公司  | 东北 | 吉林  |    | 长春市高力北方汽配城区B区17栋136号           | 赵恒  | 0431-85129664 |  |  |  |
|     | 11                                              | S00003  | 国际备件           |    |     | 0  | 0                              | 0   |               |  |  |  |
|     | 12                                              | S02909  | 陕西引领汽车配件有限公司   | 西北 | 陕西  |    | 西安市成长国际欢乐港黄金角-9                | 王红林 | 029-62316150  |  |  |  |

图 3-13 经销商档案管理

4.2.9 采购员供应商对应关系定义

如图 3-14, 维护采购员和供应商的对应关系

| 系统真 | 面   | 采购员与供应商关系定义 ×  |                  |            |         |
|-----|-----|----------------|------------------|------------|---------|
| 0   | 新增  | 📰 栏目 🔀 过滤 🍸 滤设 | 🔁 刷新             |            |         |
| 采购  | 员与供 | 应商关系定义         |                  |            |         |
|     |     | 供应商代码          | 合格供方名称           | 对应采购员编码    | 对应采购员名称 |
|     | 1   | 8917C          | 马钢 (合肥) 材料科技有限公司 | YZ20090102 | 王玉成     |
|     | 2   | 8919C          | 南京宝钢住商金属制品有限公司   | YZ20090102 | 王玉成     |
|     | 3   | 1008           | 安徽星瑞齿轮传动有限公司     | YZ20170218 | 马群      |
|     | 4   | 1056           | 浙江亚大机电股份有限公司     | YZ20170218 | 马群      |
|     | 5   | 1059           | 安徽万安汽车零部件有限公司    | YZ20170218 | 马群      |
|     | 6   | 1144           | 江苏振世达新能汽车有限公司    | YZ20170218 | 马群      |
|     | 7   | 1911           | 扬州洪泉实业有限公司       | YZ20170218 | 马群      |

图 3-14 采购员、供应商对应关系

# 4.2.10 物料采购价查询

如图 3-15, 查询物料采购价

| 系统, | 面   | 物料采购价查询 ×          |        |        |                 |          |
|-----|-----|--------------------|--------|--------|-----------------|----------|
|     | 栏目  | 🛛 过滤 🌱 渡           | 设 📿 刷新 |        |                 |          |
| 物料  | 采购价 | 查询                 |        |        |                 |          |
|     |     | 图号                 | 物料名称   | 供应商编码  | 供应商名称           | 采购价格     |
|     | 1   | 10-00-044-012      | 油封     | L21378 | 北京博格华纳汽车传动器有限公司 | 0.57     |
|     | 2   | 1000010P1003(B25)  | 发动机总成  | L21102 | 安徽江淮汽车集团股份司发动机分 | 14147.67 |
|     | 3   | 1000010P101(B09)   | 发动机总成  | L21102 | 安徽江淮汽车集团股份司发动机分 |          |
|     | 4   | 1000010P101(W05)   | 发动机总成  | L21102 | 安徽江淮汽车集团股份司发动机分 |          |
|     | 5   | 1000010P101(W07)   | 发动机总成  | L21102 | 安徽江淮汽车集团股份司发动机分 |          |
|     | 6   | 1000010P101(W07    | 发动机总成  | L21102 | 安徽江淮汽车集团股份司发动机分 |          |
|     | 7   | 1000010P101(W10)-4 | 发动机总成  | L21102 | 安徽江淮汽车集团股份司发动机分 |          |
|     | 8   | 1000010P101(W11)-4 | 发动机总成  | L21102 | 安徽江淮汽车集团股份司发动机分 | 12645.3  |
|     | 9   | 1000010P101IV      | 发动机总成  | L21102 | 安徽江淮汽车集团股份司发动机分 | 13500    |

图 3-15 查询物料采购价

# 4.2.11 物料与供应商关系查询

如图 3-16,用于查看每一个物料所对应的供应商,维护数据在供货比例中进行维护

| 系统 | 10  | 物料与供应商关系查询 ×       |           |        |                 |       |
|----|-----|--------------------|-----------|--------|-----------------|-------|
| 0  | 新増  | 📰 栏目 🛛 🔟 漣         | 🍸 滤设 😌 刷新 |        |                 |       |
| 物料 | 供应商 | 对应关系查询             |           |        |                 |       |
|    |     | 物料编码               | 物料名称      | 供应商编代码 | 供应商名称           | 最小包装量 |
|    | 1   | 10-00-044-012      | 油封        | L21378 | 北京博格华纳汽车传动器有限公司 | 1     |
|    | 2   | 1000010P1003(B25)  | 发动机总成     | L21102 | 安徽江淮汽车集团股份司发动机分 | 1     |
|    | 3   | 1000010P101(B09)   | 发动机总成     | L21102 | 安徽江淮汽车集团股份司发动机分 | 7     |
|    | 4   | 1000010P101(W05)   | 发动机总成     | L21102 | 安徽江淮汽车集团股份司发动机分 | 7     |
|    | 5   | 1000010P101(W07)   | 发动机总成     | L21102 | 安徽江淮汽车集团股份司发动机分 | 7     |
|    | 6   | 1000010P101(W07)CK | 发动机总成     | L21102 | 安徽江淮汽车集团股份司发动机分 | 7     |
|    | 7   | 1000010P101(W10)-4 | 发动机总成     | L21102 | 安徽江淮汽车集团股份司发动机分 | 7     |
|    |     |                    | 图 3-16 物  | 料与供应商  | 所对应关系查询         |       |

# 4.3 供应商管理

供应商管理主要包括:供应商库存、直供供应商送货单、供应商档案、供应商账号 开通/禁用、供应商供货比例管理。

4.3.1 供应商库存

如图 **4-1**,用于供应商维护自己工厂内的库存,也便于江淮查看供应商的库存。(供应商发生送货后,会从供应商库存中扣除相应数量的库存)

| 3新 | 増  | == 栏目 | 🔽 过滤 💙 滤  | 设 🛜 刷新       |       | 选择 🛃 导入 |
|----|----|-------|-----------|--------------|-------|---------|
| 心的 | 4存 | 供应商编号 | 供应窗名称     | 图已           | 图已名称  | 約冊      |
| )  | 1  | 1013  | 合肥万向钱潮汽车零 | 2912021P3010 | 后骑马螺栓 | 709     |
|    |    | -     |           | 204202402040 |       |         |

图 4-1 供应商库存

A.点击新增可以增加对应物料及库存,如下图,填写物料号及数量点击"保存"即

可。

| 系统桌面 | 供应商库存 | 供应商库存编辑 ×   |              |    |        |       |
|------|-------|-------------|--------------|----|--------|-------|
| 合新增  | 🧨 修改  | 📙 保存 🛛 🕺 删除 | 😌 刷新         |    |        |       |
|      |       |             |              |    | 供应商库存  |       |
|      |       |             |              |    |        |       |
|      |       | 供应商编码:      | Demo         |    | 供应商名称: | 演示人员  |
|      |       |             | 15           |    |        |       |
|      |       | 图号:         | 1000010P1719 | Q, | 图号名称:  | 发动机总成 |
|      |       |             | n n          |    |        |       |
|      |       | 数量          | 100          |    |        |       |

B.双击行项目可以进入修改页面,点击修改可以对库存数量进行修改、删除,如下

| 图。               |              |        |       |
|------------------|--------------|--------|-------|
| 系统桌面供应商库存编辑      | ×            |        |       |
| 🕞 新增 🥕 修改 🚽 保存 😣 | 删除: 🔗 刷新     | 供应商库存  |       |
| 供应商编码:           | Demo         | 供应商名称: | 演示人员  |
| 图号               | 1000010P1818 | 图号名称:  | 发动机总成 |
| 数量               | 100          |        |       |

# 4.3.2 直送供应商送货单

如图 4-2,显示的是直送供应商需要给江淮配送的清单

| 系统。 | 间   | 送货单打印 × 送货单打印编辑 |      |        |                     |      |       |               |            |        |
|-----|-----|-----------------|------|--------|---------------------|------|-------|---------------|------------|--------|
|     | 栏目  | 🔀 ite 🍸 ed 🧯    | 🏓 刷新 |        |                     |      |       |               |            |        |
| 送货  | 钟打印 |                 |      |        |                     |      |       |               |            |        |
|     |     | 送货单号            | 创建编码 | 创建人    | 创建时间                | 完成状态 | 供应商编码 | 供应商名称         | 送货时间       | 配送方式 ↓ |
|     | 1   | SH201906180011  | 1153 | 合肥益江汽车 | 2019-06-18 12:34:35 | 已发货  | 1153  | 合肥益江汽车零部件有限公司 | 2019-06-18 | 直送工位   |
|     | 2   | SH201906140001  | 1153 | 合肥益江汽车 | 2019-06-14 08:08:45 | 已发货  | 1153  | 合肥益江汽车零部件有限公司 | 2019-06-14 | 直送工位   |
|     | 3   | SH201906140009  | 1153 | 合肥益江汽车 | 2019-06-14 10:07:45 | 已发货  | 1153  | 合肥益江汽车零部件有限公司 | 2019-06-14 | 直送工位   |
|     | 4   | SH201907050003  | 1153 | 合肥益江汽车 | 2019-07-05 08:40:25 | 已完成  | 1153  | 合肥益江汽车零部件有限公司 | 2019-07-05 | 直送工位   |
|     | 5   | SH201907010012  | 1153 | 合肥益江汽车 | 2019-07-01 16:22:42 | 已发货  | 1153  | 合肥益江汽车零部件有限公司 | 2019-06-26 | 直送工位   |
|     | 6   | SH201907030023  | 1153 | 合肥益江汽车 | 2019-07-03 13:53:20 | 已发货  | 1153  | 合肥益江汽车零部件有限公司 | 2019-07-03 | 直送工位   |
|     | 7   | SH201907100052  | 1153 | 合肥益江汽车 | 2019-07-10 16:29:25 | 已完成  | 1153  | 合肥益江汽车零部件有限公司 | 2019-07-11 | 直送工位   |
|     | 8   | SH201907100053  | 1153 | 合肥益江汽车 | 2019-07-10 16:29:32 | 已完成  | 1153  | 合肥益江汽车零部件有限公司 | 2019-07-11 | 直送工位   |
|     | 9   | SH201907100013  | 1260 | 扬州杰信车用 | 2019-07-10 10:45:31 | 已完成  | 1260  | 扬州杰信车用空调有限公司  | 2019-07-11 | 直送工位   |
|     | 10  | SH201907100017  | 1260 | 扬州杰信车用 | 2019-07-10 10:48:06 | 已完成  | 1260  | 扬州杰信车用空调有限公司  | 2019-07-11 | 直送工位   |
|     | 11  | SH201907110018  | 1260 | 扬州杰信车用 | 2019-07-11 09:50:51 | 已完成  | 1260  | 扬州杰信车用空调有限公司  | 2019-07-12 | 直送工位   |
|     | 12  | SH201907040015  | 1260 | 扬州杰信车用 | 2019-07-04 11:34:43 | 暂存   | 1260  | 扬州杰信车用空调有限公司  | 2019-07-03 | 直送工位   |
|     | 13  | SH201907040019  | 1260 | 扬州杰信车用 | 2019-07-04 11:46:48 | 暂存   | 1260  | 扬州杰信车用空调有限公司  | 2019-06-14 | 直送工位   |

# 入库数量等信息,如下图

| 👌 修改 🔒 | 增行 📃 剛行    | 😢 删除   | 📙 保存 🔲 👪 🕌 👪 | 2 刷新 ③ 审核 | 🗙 入库完成 🔔 🖗 | 条码打印 🔔 入库单打印  |
|--------|------------|--------|--------------|-----------|------------|---------------|
|        |            |        |              | 其他入库      |            |               |
|        |            | 仓库:    | 九鼎备件寄存库01    |           | 入库单号:      | RK20190613091 |
|        |            | 供应商代码: | L21064       |           | 供应商名称:     | 合肥万向钱潮汽车零部件:  |
|        |            | 入库类型:  | 其他入库         |           | 状态:        | 完成            |
|        |            | 备注:    |              |           |            |               |
|        |            | 图号名称   | 入库数量 实收数量    |           |            |               |
| 1      | 2200100P31 | 传动轴总成  | 1            | 1         |            |               |
|        |            |        |              |           |            |               |

B.点击"审核"后,对应入库单会推送给仓库,仓库管理员可以在 PDA 进行扫描C.点击"打印条码"可以对入库进行条码打印。

D.点击"入库单打印"可以打印相应的入库单

#### 4.3.3 非直供送货

如图 6-8,显示三方仓库需要配送的物料。

| 📰 栏目   | 🛛 过滤 | <b>啊</b> 滤设 | 🔁 刷新 |        |      |  |
|--------|------|-------------|------|--------|------|--|
| 非直供送货的 | Þ    |             |      |        |      |  |
|        | 仓库   |             | 出库单  | 出库类型 ↑ | 状态   |  |
| 1      |      | SN2019041   | 9001 | 销售     | 审核通过 |  |

# 图 6-8 非直供送货单

A.双击行项目,可以查看送货单具体信息,如下图

|                            |                                        |                                                       |                                                      |                                                                             | 送货                                                                                                    | 单打印                                                                                                    |                           |                   |
|----------------------------|----------------------------------------|-------------------------------------------------------|------------------------------------------------------|-----------------------------------------------------------------------------|----------------------------------------------------------------------------------------------------|----------------------------------------------------------------------------------------------------|---------------------------|-------------------|
| 送货单号:                      | SH20                                   | 1907150006                                            | i                                                    | 送货状态:                                                                       | 审核通过                                                                                                    |                                                                                                    | 送货日期:                     | 2019-07-18        |
| 共应商编码:                     | L2103                                  | 16                                                    | f                                                    | 共应名称:                                                                       | 合肥昊翔汽车零部件有限                                                                                                    | 松司                                                                                                    | 配送方式:                     | 江汽物流寄存库01         |
|                            |                                        |                                                       |                                                      |                                                                             |                                                                                                    | and the second second second second second second second second second second second second second second second |                           | The second second |
| 创建时间:                      | 2019-                                  | 07-15                                                 | ť                                                    | 创建人:                                                                        | 合肥昊翔汽车零部件有限                                                                                                    | 松司                                                                                                    | 创建人编码:                    | L21036            |
| 创建时间:<br>送货                | 2019-                                  | 07-15<br>采购订单号                                        | 物料编码                                                 | 创建人:<br>物料                                                                  | 合肥狊翔汽车零部件有限<br>名称 送货数量                                                                                                   | 公司<br>最小包装量                                                                                                    | 创建人编码:<br>条码数量            | L21036            |
| 创建时间:<br>送货<br>1           | 2019-<br>2019-<br>2560                 | 07-15<br>采购订单号<br>PO2019071                           | f<br>物料编码<br>8210200P306D                            | 创建人:<br>物料<br>右外后                                                           | 合肥果粉汽车零部件有限<br>名称 送货数量<br>视镜 40                                                                                          | 公司<br>最小包装量<br>8                                                                                                 | 创建人编码:<br>条码数量<br>5       | L21036            |
| 创建时间:<br>送货<br>1<br>2      | 2019-<br>2019-<br>2560<br>2562         | 07-15<br>采购订单号<br>PO2019071<br>PO2019071              | 数料编码<br>8210200P306D<br>8210200P3113                 | 創建人:<br>物料<br>右外后<br>右外后                                                    | <ul> <li>合肥狊形汽车零部件有限</li> <li>名称 送货数量</li> <li>辺鏡… 40</li> <li>辺鏡… 80</li> </ul>                                         | 公司<br>最小包装量<br>8<br>8                                                                                            | 创建人编码:<br>条码数量<br>5<br>10 | L21036            |
| 创建时间:<br>送货<br>1<br>2<br>3 | 2019-<br>2019-<br>2560<br>2562<br>2559 | 07-15<br>采购订单号<br>PO2019071<br>PO2019071<br>PO2019071 | 物料编码<br>8210200P306D<br>8210200P3113<br>8210100P306D | <ul> <li>割建人:</li> <li>物料</li> <li>右外后</li> <li>右外后</li> <li>左外后</li> </ul> | <ul> <li>合肥狊形汽车零部件有限</li> <li>名称 送货数量</li> <li>祝焼</li> <li>40</li> <li>祝焼</li> <li>80</li> <li>祝焼</li> <li>48</li> </ul> | 公司<br>最小包装量<br>8<br>8<br>8                                                                                       | 创建人编码:                    | L21036            |

B.点击"送货单打印"可以打印对应送货单(三方送至江淮)

C.点击"配送完成"可以结束对应送货单,三方仓库将不再对此送货单进行拣配

# 4.3.4 销售出库

如图 7-9,销售出库需要配送的物料。

| ŧ |        |               |                                          |                                                                          |
|---|--------|---------------|------------------------------------------|--------------------------------------------------------------------------|
|   | 仓库     | 发货单           | 发货类型                                     | 状态                                                                       |
| 1 |        | SN20190419001 | 销售                                       | 审核通过                                                                     |
|   | ∓<br>1 | +<br>仓库<br>1  | 仓库<发货单           1         SN20190419001 | 仓库         发货单         发货类型           1         SN20190419001         销售 |

#### 图 6-9 销售出库

A.双击行项目,可以查看出库单具体信息,如下图

|    | 栏目 | 🛛 过滤  | 🍸 izig 🔁 😽    | 小新   |      |
|----|----|-------|---------------|------|------|
| 销售 | 出库 |       |               |      |      |
|    |    | 仓库    | 发货单           | 发货类型 | 状态   |
|    | 1  | 备件发货库 | SN20190710002 | 销售   | 完成   |
|    | 2  | 备件发货库 | SN20190705002 | 销售   | 完成   |
|    | 3  | 备件发货库 | SN20190705005 | 销售   | 完成   |
|    | 4  | 备件发货库 | SN20190710003 | 销售   | 完成   |
|    | 5  | 备件发货库 | SN20190705011 | 销售   | 完成   |
|    | 6  | 备件发货库 | SN20190624001 | 销售   | 完成   |
|    | 7  | 备件发货库 | SN20190705004 | 销售   | 完成   |
|    | 8  | 备件发货库 | SN20190712001 | 销售   | 审核通过 |
|    | 9  | 备件发货库 | SN20190711001 | 销售   | 完成   |
|    | 10 | 备件发货库 | SN20190711003 | 销售   | 完成   |

B.点击"出库完成"可以结束对应送货单,三方仓库将不再对此送货单进行拣配

## 4.3.5 其他出库

如图 7-10,显示的是所有其他入库的单据。

| 系统桌面 | 其他出库 × |          |       |      |
|------|--------|----------|-------|------|
| 3 增  | ■ 栏目   | 🔀 过滤     | 🍸 :&G | 🀉 刷新 |
| 其他出库 |        |          |       |      |
|      | 仓库     | 出库单号     | 出库类型  | 状态   |
| 1    | 自制备件库  | CK201905 | 其他出库  | 审核通过 |

# 图 6-10 其他出库

A.点击"新增"可以创建其他出库单,填写对应仓库,供应商代码,图号,图号名称, 出库数量等信息,如下图

| 修改 | 增行 📄 🗎 刑行 | 5 😢 删除 | 📙 保存 🧯      | 🏓 刷新 🛛 💿 រ | 审核 🗙 出库完 | ः 🔲 गण्ध | 二库单           |
|----|-----------|--------|-------------|------------|----------|----------|---------------|
|    |           |        |             |            | 其他出      | 库        |               |
|    |           | 仓库:    | 九鼎物流寄存库(    | )1         | 出        | 车单号:     | CK20190620051 |
|    |           | 出库类型:  | 其他出库        |            | 状        | 态:       | 审核通过          |
|    |           | 领料人:   | 陆爱东         |            |          |          |               |
|    | 供应商代码     | 供应商名称  | 图号          | 图号名称       | 出库数量     | 实出数量     | 最小包装量         |
| 1  | L23027    | 无为县大江… | 17313-20000 | 塑料堵塞       | 1000     | 0        | 500           |
| 2  | L23027    | 无为县大江… | 5532140U71  | 塞子         | 2000     | 0        | 1000          |
| 3  | L23745    | 合肥泰宇汽  | 91421-4H000 | 粘胶垫        | 1000     | 0        | 1000          |
| 4  | L23027    | 无为县大江… | 5532108U20  | 孔塞(Φ14)    | 3000     | 0        | 1000          |
| 5  | L23027    | 无为县大江  | 5532109U20  | 孔塞(Φ60)    | 200      | 0        | 1             |
| 6  | L23027    | 无为县大江  | 17313-16000 | 孔塞(Φ16)    | 2000     | 0        | 2000          |

B.点击"审核"后,对应出库单会推送给仓库,仓库管理员可以在 PDA 进行扫描。C.点击"出库完成"可以结束此出库任务。

D.点击"打印出库单"可以打印相应的入库单。

#### 4.3.6 调拨单

如图 7-11,显示的是所有调拨单的单据。

| 调拨 | ¥. |               |       |                          |      |
|----|----|---------------|-------|--------------------------|------|
|    |    | 调拨单号          | 调拨单类型 | 仓库                       | 状态   |
|    | 1  | AN20190620050 | 备件调拨  | 江汽备件寄存库01                | 验收完成 |
|    | 2  | AN20190702047 | 备件调拨  | 九鼎物流寄存库01                | 验收完成 |
|    | 3  | AN20190618039 | 备件调拨  | 九鼎物流寄存 <mark>库</mark> 01 | 验收完成 |
|    | 4  | AN20190618044 | 备件调拨  | 自制备件库                    | 验收完成 |
|    | 5  | AN20190702005 |       | 江汽物流寄存库01                | 验收完成 |

A.点击"新增"可以创建调拨单,填写对应转出、转入仓库,供应商代码,图号,图号 名称,出库数量等信息,如下图

| 修改 | 1 增行 | <u>)</u> Míj | 😮 剛除 | 保存          | ፘ 刷新 | 🥑 审核  | 🗙 调拨完成  | 进 调拨单打印 |       |       |
|----|------|--------------|------|-------------|------|-------|---------|---------|-------|-------|
|    |      |              |      |             |      |       | 调拨单     |         |       |       |
|    |      | 调拨           | 单号:  | AN201906200 | 150  |       |         | 调拨类型    | 备件调拨  |       |
|    |      | 调出           | 仓库:  | 江汽备件寄存      | 车01  |       |         | 调入仓库:   | 备件发货库 |       |
|    |      | 状态           |      | 确认收货        |      |       |         |         |       |       |
|    |      | 供应商代码        | 3    | 供应商         | 名称   |       | 图号      | 图号名称    | 调拨前数量 | 调拨后数量 |
|    |      | 1 L22081     | 镇江市有 | ■鵬车业有限公司    | 1    | 82101 | 00P3010 | 左外后视镜总成 | 5     | 5     |
|    |      | 2 L22081     | 镇江市制 | ■鵬车业有限公司    | 1    | 82102 | 00P3010 | 右外后视镜总成 | 5     | 5     |

B.点击"审核"后,对应单据会推送给仓库,仓库管理员可以在 PDA 进行扫描。

C.点击"调拨完成"可以结束此出库任务。

D.点击"调拨单打印"可以打印相应的入库单。

#### 4.3.7 备件配送任务

如图 6-12,显示的是所有备件配送任务。

|    | 导出  | 111 111 1111 1111111111111111111111111 | l 🍸 滤设 📿 | 刷新        |     |
|----|-----|----------------------------------------|----------|-----------|-----|
| 备件 | 配送任 | 务                                      |          |           |     |
|    |     | 配送单号                                   | 配送类似     | 仓库        | 状态↓ |
|    | 1   | AN20190620073                          | 备件调拨     | 海川寄存库01   | 已出库 |
|    | 2   | AN20190627001                          | 备件调拨     | 江汽物流寄存库01 | 已出库 |
|    | 3   | AN20190628004                          | 备件调拨     | 九鼎物流寄存库01 | 已出库 |
|    | 4   | AN20190628001                          | 备件调拨     | 江汽物流寄存库01 | 已出库 |
|    | 5   | AN20190613039                          | 备件调拨     | 九鼎备件寄存库01 | 已出库 |
|    | 6   | AN20190613037                          | 备件调拨     | 自制备件库     | 已出库 |
|    | 7   | AN20190613044                          | 备件调拨     | 江汽备件寄存库01 | 已出库 |
|    | 8   | AN20190613051                          | 备件调拨     | 自制备件库     | 已出库 |
|    | 9   | AN20190613028                          | 备件调拨     | 九鼎备件寄存库01 | 已出库 |
|    | 10  | AN20190613003                          | 备件调拨     | 江汽备件寄存库01 | 已出库 |
|    | 11  | AN20190613020                          | 备件调拨     | 江汽备件寄存库01 | 已出库 |
|    | 12  | AN20190613002                          | 备件调拨     | 世祥物流寄存库01 | 已出库 |

# 图 6-12 备件配送任务

A.双击行项目,可以查看相应配送任务明细,如下图

|          |       |            |      | Ē     | 记送任务       |        |        |      |      |   |
|----------|-------|------------|------|-------|------------|--------|--------|------|------|---|
| 仓库:      | 海川寄存  | 库01        |      | 配送单号: | AN20190620 | 1073   |        |      |      |   |
| 配送类型:    | 备件调拨  |            |      | 状态:   | 已出库        |        |        |      |      |   |
| 供应商编码    | 供应商   | 图号         | 物料名称 | 需求数量  | 实出数量       | 经销商代码  | 经销商名称  | 满足数量 | 库存   | 备 |
| 1 L12012 | 浦林成山( | 3101020P30 | 轮胎总成 | 4     | 4          | S00005 | 公司备件领料 | 4    | 2576 |   |
|          |       |            |      |       |            |        |        |      |      |   |
|          |       |            |      |       |            |        |        |      |      |   |
|          |       |            |      |       |            |        |        |      |      |   |
|          |       |            |      |       |            |        |        |      |      |   |
|          |       |            |      |       |            |        |        |      |      |   |
|          |       |            |      |       |            |        |        |      |      |   |

B. 点击"修改",修改满足数量后,点击"保存"。

若果满足数量全等于 0,此时该备件配送任务状态变为验收完成,关闭此备件配送任务,继续找下一条未出库的备件配送任务操作。

| 配送美型 备件调数 状态                   |                                |
|--------------------------------|--------------------------------|
|                                |                                |
| 供应商编码 供应商 图号 物料名称 需求的          | 求数量 实出数量 经销商代码 经销商合称 滿足数量 库存 1 |
| 1 L12012 浦林成山( 3101020P30 轮胎总成 | 4 4 \$00005 公司备件领料 4 2576      |

若满足数量不全等于 0, 点击"送货单打印", 进入"打印预览页面", 点击浏览器右上角的"菜单"栏目, 点击"打印", 打印备件收货单。

| 企库:         海川寄存库01         配送单号:         AN20190620073           配送典型         备件隔损         代志:         日出库           (山山高山岡県)         他均名(2)         雪肉類母         安山教母         分析高分(3) |                  |
|----------------------------------------------------------------------------------------------------|------------------|
| 配送共型:         备件编技         状态:         已出库           曲点高色风         曲点高         棚早         物料名銘         空北教師         经结点代码         经结点代码         任后前全点         第日         第五             |                  |
| <u>此古高绘风 但古高 周丹 物料文袋 墨式教导 空出教导 经低高件风 经低高文级 谋兄勤导 床左</u>                                                                                                    |                  |
| העבואי העבוא ביי האיראיב ארווטיבי גדווויוויויי אארצעיד ארווטיבי ארווטיבי ארווטיבי ארווטיבי ארווטיבי ארווטיבי ארווטיביי                                                                  | 经销商名称 满足数量 库存 备注 |
| 1 L12012 浦林成山( 3101020P30 轮船总成 4 4 S00005 公司备件领料 4 2576                                                                                                    | 公司备件领料 4 2576    |

|          |    |                   |       | 1/1    |       |            |          |          |          |          |    | Ċ | Ŧ | • |
|----------|----|-------------------|-------|--------|-------|------------|----------|----------|----------|----------|----|---|---|---|
| 扬        | 州江 | 淮轻型汽车有            | 限公司   |        |       | N201       | 90620    | 收货单      | -收货)     |          |    |   |   |   |
| 调出       | 仓库 | 海川寄存库01           | 供货方代码 | S1TG15 | 供货方名称 | 海川福        | 寄存库      | 01       |          |          |    |   |   |   |
| 送达       | 时间 | 2019/6/24 0:00:00 |       |        | 打印时间  | 2019       | /7/15    | 10:57:   | 58       |          |    |   |   |   |
| 类型       | 序号 | 物料图号              | 物料名称  | 经销     | 肖商    | 包装<br>数量   | 需求<br>数量 | 实发<br>数量 | 实收<br>数量 | 满足<br>数量 | 备注 |   |   |   |
| 备件调<br>拨 | 1  | 3101020P3069      | 轮胎总成  | 公司备    | 件领料   | 100.<br>00 | 4        | 4        |          | 4        |    |   |   |   |
| 制表       | 入  | 海川寄存库01           | 送货人   | 收货人    | d     | 入账         | ~        |          |          |          |    |   |   |   |

C. 核对物料条码:点开"仓储管理",进入"条码库存查询",点击"过滤",填写需配送的备件物料图号或名称后,点击弹出窗口上的"过滤"。查找到需配送的备件物料条码,认真核对,确保此条码对应仓库、供应商必须和"备件配送任务编辑"页面的仓库、供应商

|                              | 系统桌面 条码库存查询 × |                            |             |         |                         |   |
|------------------------------|---------------|----------------------------|-------------|---------|-------------------------|---|
| 销售出库 ,                       | 🔔 52 📰 EB 🔽 3 | 198 🝸 1996 🙆 1998 🔗 1996 🛴 | 库存打印        |         |                         |   |
| 调拨单                          |               |                            |             |         |                         |   |
| 备件配送任务                       | REFEREN       |                            |             |         |                         |   |
| 调拨记录查询                       | □ 条码号         | 大时间十 白库绘码 白                | 主义综 他间隔已 他们 | 1名称 供应商 | 供应商名称                   |   |
| 转储单                          | 1 1 149590    |                            |             | .23029  | 丹阳金城配件有限公司              |   |
| 转储记录查询                       | 2 T49591      | 条码号:                       | □ 不包含       | .23029  | 丹阳金城配件有限公司              |   |
| 辅料及二级件入库                     | 3 T49592      | 合库编码:                      | Q. 口 不包含    | .23029  | 丹阳金城配件有限公司              |   |
| 辅料及二级件出库<br>1430日二级/HII7月最本次 | 4 T49593      | 物料图号                       | Q. 🗌 不包含    | 23029   | 丹田全域配件有限公司              |   |
| 编科及二级件现任重重问<br>编科及二级件出入 库查询  | 5 749594      | 物料名称                       | 一不包含        | 22020   | 回阳 <del>全域和</del> 社会同八司 |   |
| 现存量查询                        | 0 740504      | (#157169)                  | 0           | 22020   |                         |   |
| 出入库流水账查询                     |               | P0210                      |             | 123029  |                         |   |
| 条码库存查询                       | 7 T49596      | 供应開名称:                     | 小包含         | .23029  | 丹阳金城配件有限公司              | h |
| 库存台账查询                       | 8 T49598      | 货位编码:                      | Q. □ 不包含    | .23029  | 丹阳全城配件有限公司              | h |
| 仓储盘点管理 →                     | 9 T49599      | 入库人名称:                     | □ 不包含       | .23029  | 丹阳金城配件有限公司              | N |
| 供应商管理 >                      | 10 T49615     | 入库时间:                      | 111 到:      | .23029  | 丹阳金城韶件有限公司              |   |
| 标签补打 >                       | 11 T49620     |                            |             | 23029   | 丹阳金城配件有限公司              | N |
| 基础档案管理 >                     | 12 T49640     |                            | 过渡          | 23029   |                         |   |
|                              |               |                            |             |         |                         |   |

D: 拆包物料条码: 勾选入库时间最早的条码,点击"拆包",填写每包数量和总包装数(每包数量等于最小包装数)。

|        |    | in a second second second second second second second second second second second second second second second s |       |        | 条码信息                   | 8     |                   |    |
|--------|----|----------------------------------------------------------------------------------------------------|-------|--------|------------------------|-------|-------------------|----|
|        | -  | 条码号                                                                                                    | 入库时间个 | 仓库编码   | 物料图号: 2804100P306A-YBN | 拉商    | 供应商名称             |    |
| $\leq$ | 1  | T49590                                                                                                    |       |        | 物彩成称                   | 23029 | 丹阳金城配件有限公司        |    |
|        | 2  | T49591                                                                                                    |       | S1TG13 |                        | 23029 | 丹阳金城配件有限公司        |    |
|        | 3  | T49592                                                                                                    |       | S1TG13 | 1共21间3年0月: 123029      | 23029 | 丹阳金城酯件有限公司        | 1  |
|        | 4  | T49593                                                                                                    |       | S1TG13 | 供应商名称:丹阳金城配件有限公司       | 23029 | 丹阳金城配件有限公司        | I. |
|        | 5  | T49594                                                                                                    |       | S1TG13 | 仓库编码: S1TG13           | 23029 | 丹阳全城配件有限公司        | N  |
|        | 6  | T49595                                                                                                    |       | S1TG13 | 仓库名称: 计祥物流寄存库01        | 23029 | 丹阳金城配件有限公司        | Ν  |
|        | 7  | T49596                                                                                                    |       | S1TG13 | 条码号: T49590            | 23029 | 丹阳金城配件有限公司        | Þ  |
|        | 8  | T49598                                                                                                    |       | S1TG13 | 批次: 19070              | 23029 | 丹阳全城配件有限公司        | М  |
|        | 9  | T49599                                                                                                    |       | S1TG13 | 货位编码: NA7-1-5          | 23029 | 丹阳金城配件有限公司        | N  |
|        |    | T49615                                                                                                    |       | S1TG13 | 条码数量: 8                | 23029 | 丹阳金城配件有限公司        |    |
|        | 11 | T49620                                                                                                    |       | S1TG13 | 每包数量: 🗘 🕴              | 23029 | 丹阳全城配件有限公司        | N  |
|        |    | T49640                                                                                                    |       | S1TG13 |                        | 23029 | <b>丹阳余城郡件有限公司</b> | 17 |

E.打印物料条码:勾选拆包好的物料条码,点击"库存打印",进入"打印预览"页面, 点击浏览器右上角的"菜单"栏目,点击"打印",打印出备件物料的条码。

|           | 1/1                  | 1   |        |
|-----------|----------------------|-----|--------|
| 号         | 2804100P306A-<br>VRN | 条码  | T49590 |
| t<br>应商编码 | L23029               | 库存  | 8.00   |
| 共应商名称     | 扬州江淮轻型汽车有[           | 限公司 |        |
| 物料描述      | 后保险杠总成雅致棕            |     |        |

F.使用 PDA "调拨出库"功能,扫描送货单和物料条码后提交,此时备件配送任务状态 由未出库变为出库(PDA "调拨出库"操作详情 "PDA 操作")。

| 备件 | 配送任 | 务             |      |           |      |
|----|-----|---------------|------|-----------|------|
|    |     | 配送单号          | 配送类似 | 仓库        | 状态 ↓ |
| 1  | 1   | AN20190620073 | 备件调拨 | 海川寄存库01   | 已出库  |
| ]  | 2   | AN20190627001 | 备件调拨 | 江汽物流寄存库01 | 已出库  |
| 1  | 3   | AN20190628004 | 备件调拨 | 九鼎物流寄存库01 | 已出库  |
| 1  | 4   | AN20190628001 | 备件调拨 | 江汽物流寄存库01 | 已出库  |
| 1  | 5   | AN20190613039 | 备件调拨 | 九鼎备件寄存库01 | 已出库  |
| )  | 6   | AN20190613037 | 备件调拨 | 自制备件库     | 已出库  |
| 9  | 7   | AN20190613044 | 备件调拨 | 江汽备件寄存库01 | 已出库  |
| 3  | 8   | AN20190613051 | 备件调拨 | 自制备件库     | 已出库  |
| 1  | 9   | AN20190613028 | 备件调拨 | 九鼎备件寄存库01 | 已出库  |
| 2  | 10  | AN20190613003 | 备件调拨 | 江汽备件寄存库01 | 已出库  |

G.收货后,使用 PDA "收货确认"功能,扫描送货单后确认,再点击"配送完成"可以结束此配送任务。

H.点击"送货单打印"可以打印相应的送货单。

| 货单打印 | 🗙 配送完成 | 1 🧨 修改 | 层保存 🤇      | <b>)</b> NA 📿 I | <b>局(</b> 分斤 |            |        |        |      |      |    |
|------|--------|--------|------------|-----------------|--------------|------------|--------|--------|------|------|----|
|      |        |        |            |                 | Ī            | 配送任务       |        |        |      |      |    |
|      | 仓库:    | 海川寄存   | 库01        |                 | 配送单号:        | AN20190620 | 073    |        |      |      |    |
|      | 配送类型:  | 备件调拨   |            |                 | 状态:          | 已出库        |        |        |      |      |    |
|      | 供应商编码  | 供应商    | 图号         | 物料名称            | 需求数量         | 实出数量       | 经销商代码  | 经销商名称  | 满足数量 | 库存   | 备注 |
| 1 L1 | 2012   | 浦林成山(… | 3101020P30 | 轮胎总成            | 4            | 4          | S00005 | 公司备件领料 | 4    | 2576 |    |

#### 4.3.8 调拨记录查询

如图 6-13,可以查询所有调拨记录,如下图:

|     | 影出 | 📰 栏目 🛛 🛣 iz      | tie 🍸  | 悲设 🛛 🔁 刷新 |         |      |      |        |      |      |      |              |        |
|-----|----|------------------|--------|-----------|---------|------|------|--------|------|------|------|--------------|--------|
| 调拨词 | 绿查 | 鉤                |        |           |         |      |      |        |      |      |      |              |        |
|     |    | 条码号              | 调出仓库   | 调出仓库名称    | 调出货位    | 调出数量 | 调入仓库 | 调入仓库名称 | 调入货位 | 调入数量 | 业务类型 | 物料图号         | 物料名    |
|     | 1  | MP20190715001036 | S1TG11 | 江汽物流寄存库01 | D2-1-1  | 1    | 04   | 备件发货库  | 001  | 1    | 备件调拨 | 8516100P3010 | 尾门左铰柱  |
|     | 2  | MP20190715001076 | S1TG11 | 江汽物流寄存库01 | C1-8-2  | 4    | 04   | 备件发货库  | 001  | 4    | 备件调拨 | 5306700P3010 | 组合开关   |
|     | 3  | MP20190715001010 | S1TG11 | 江汽物流寄存库01 | D2-2-3  | 2    | 04   | 备件发货库  | 001  | 2    | 备件调拨 | 8506100P3010 | 尾门左门锥  |
|     | 4  | MP20190702001072 | S1TG11 | 江汽物流寄存库01 | D2-2-4  | 3    | 04   | 备件发货库  | 001  | 3    | 备件调拨 | 8506200P3010 | 尾门右门镇  |
|     | 5  | MP20190715001011 | S1TG11 | 江汽物流寄存库01 | D2-2-4  | 5    | 04   | 备件发货库  | 001  | 5    | 备件调拨 | 8506200P3010 | 尾门右门镇  |
|     | 6  | MP20190715001012 | S1TG11 | 江汽物流寄存库01 | D2-2-4  | 20   | 04   | 备件发货库  | 001  | 20   | 备件调拨 | 8506200P3010 | 尾门右门镇  |
|     | 7  | MP20190715001013 | S1TG11 | 江汽物流寄存库01 | E2-4-4  | 2    | 04   | 备件发货库  | 001  | 2    | 备件调拨 | 5306100P3061 | 仪表板本位  |
|     | 8  | MP20190715001014 | S1TG11 | 江汽物流寄存库01 | A10-1-2 | 5    | 04   | 备件发货库  | 001  | 5    | 备件调拨 | 1104120P3012 | 进油管II总 |
|     | 9  | MP20190715000980 | S1TG11 | 江汽物流寄存库01 | D4-2-3  | 4    | 04   | 备件发货库  | 001  | 4    | 备件调拔 | 2803301P3010 | 前保险杠2  |

图 6-13 转储记录查询

# 4.3.9转储单

如图 6-14,显示的是所有转储单的单据。

| 系统真 | 氣面 | 转储单 ×         |          |      |
|-----|----|---------------|----------|------|
| 0   | 新増 | <b>王</b> 栏目   | 🛛 过滤 🏾 🍸 | 滤设 📿 |
| 转储  | 单  |               |          |      |
|     |    | 转储单号          | 仓库 ↓     | 状态   |
|     | 1  | ZC20190505001 | 标准件寄存库   | 审核通过 |
|     | 2  | ZC20190319001 |          | 完成   |
|     | 3  | ZC20190324001 |          | 完成   |
|     | 4  | ZC20190402001 |          | 完成   |
|     | 5  | ZC20190412001 |          | 完成   |

# 图 6-14 转储单

A.点击"新增"可以创建转储单,填写对应仓库,供应商代码,图号,图号名称,出库数量等信息,如下图

| 🛟 新 増 | 111 111 1111 1111111111111111111111111 | 🛛 过滤 🦷 🏹 | 2 滤设 | 🕄 刷新 |
|-------|----------------------------------------|----------|------|------|
| 传储单   |                                        |          |      |      |
| ]     | 转储单号                                   | 仓库       | 状系   | 5    |
| 1     | ZC20190412001                          | 备件发货库    | 完成   |      |

B.点击"审核"后,对应单据会推送给仓库,仓库管理员可以在 PDA 进行扫描。

C.点击"转储完成"可以结束此转储任务。

D.点击"转储单打印"可以打印相应的转储单。

### 4.3.10 转储记录查询

如图 6-15,可以查询所有转储记录,如下图:

| <u>(</u> | 出  | <b>:</b> 栏目 🔰 | 过渡 🔰  | <b>*</b> :::::::::::::::::::::::::::::::::::: | 刷新    |       |      |       |              |       |        |            |
|----------|----|---------------|-------|-----------------------------------------------|-------|-------|------|-------|--------------|-------|--------|------------|
| 转储运      | 录查 | 鉤             |       |                                               |       |       |      |       |              |       |        |            |
|          |    | 条码号           | 转移前货位 | 转移前数量                                         | 转移后货位 | 转移后数量 | 仓库编码 | 仓库名称  | 物料图号         | 物料名称  | 转移前供应商 | 转移前供应商名称   |
|          | 1  | MP20190412002 | C104  | 10                                            | 001   | 10    | 04   | 备件发货库 | 8403202P3010 | 右前翼子板 | 1146   | 扬州宏运车业有限公司 |

# 4.3.11 现存量查询

如图 6-16,现存量查询,可以查看对应仓库物料的数量

| 见存且 | 查询 |      |      |               |         |      |
|-----|----|------|------|---------------|---------|------|
|     |    | 仓库编码 | 仓库名称 | 物料图号          | 物料名称    | 现存量  |
|     | 1  | 01   |      | 1000010P3010Z | 发动机总成组合 | 1700 |
|     | 2  | 02   |      | 8403202P3010  | 右前翼子板   | 9    |
|     | 3  | 03   |      | 8403202P3010  | 右前翼子板   | 3    |
|     | 4  | 03   |      | 8500010P3011W | 货箱总成    | 1000 |
|     | 5  | 04   |      | 8403202P3010  | 右前翼子板   | 10   |
|     | 6  | 05   |      | 5101100P3010  | 前地板总成   | 1000 |

图 6-16 转储记录查询

# 4.3.12 出入库流水账查询

如图 6-17,可以查看对应条码的出入库明细

|    | 导出  | 📰 🖽 🔽 ù          | 1æ 🍸 æi | 2 🕄 RIS  | f    |     |        |           |                     |      |               |       |           |
|----|-----|------------------|---------|----------|------|-----|--------|-----------|---------------------|------|---------------|-------|-----------|
| 出入 | 库流水 | 账                |         |          |      |     |        |           |                     |      |               |       |           |
|    |     | 条码号              | 条码数量    | 货位编码     | 业务类型 | 出入库 | 仓库编码   | 仓库名称      | 扫描时间↓               | 扫描人  | 物料图号          | 扫描人名称 | 物料名称      |
|    | 1   | MP20190704006120 | 40      | C13-1-1  | 拆箱出库 | 出库  | S1TG11 | 江汽物流寄存库01 | 2019-07-15 11:05:54 | jq14 | 8105200P3010  | 宋秋香   | 冷凝器电子风扇总成 |
|    | 2   | MP20190704006120 | 33      | C13-1-1  | 拆箱入库 | 入库  | S1TG11 | 江汽物流寄存库01 | 2019-07-15 11:05:54 | jq14 | 8105200P3010  | 宋秋香   | 冷凝器电子风扇总成 |
|    | 3   | MP20190715001145 | 7       | C13-1-1  | 拆箱入库 | 入库  | S1TG11 | 江汽物流寄存库01 | 2019-07-15 11:05:54 | jq14 | 8105200P3010  | 宋秋香   | 冷凝器电子风扇总成 |
|    | 4   | MP20190715001078 | 10      | A2ZS-1-4 | 其他入库 | 入库  | S1TG12 | 九鼎物流寄存库01 | 2019-07-15 11:04:54 | jd12 | 3704020P3010Z | 汤小燕   | 钥匙总成组合    |
|    | 5   | MP20190715001079 | 10      | A2ZS-1-4 | 其他入库 | 入库  | S1TG12 | 九鼎物流寄存库01 | 2019-07-15 11:04:54 | jd12 | 3704020P3010Z | 汤小燕   | 钥匙总成组合    |
|    | 6   | MP20190715001080 | 10      | A2ZS-1-4 | 其他入库 | 入库  | S1TG12 | 九鼎物流寄存库01 | 2019-07-15 11:04:54 | jd12 | 3704020P3010Z | 汤小燕   | 钥匙总成组合    |
|    | 7   | MP20190715001081 | 10      | A2ZS-1-4 | 其他入库 | 入库  | S1TG12 | 九鼎物流寄存库01 | 2019-07-15 11:04:54 | jd12 | 3704020P3010Z | 汤小燕   | 钥匙总成组合    |
|    | 8   | MP20190715001082 | 10      | A2ZS-1-4 | 其他入库 | 入库  | S1TG12 | 九鼎物流寄存库01 | 2019-07-15 11:04:54 | jd12 | 3704020P3010Z | 汤小燕   | 钥匙总成组合    |
|    | 9   | MP20190715001083 | 10      | A2ZS-1-4 | 其他入库 | 入库  | S1TG12 | 九鼎物流寄存库01 | 2019-07-15 11:04:54 | jd12 | 3704020P3010Z | 汤小燕   | 钥匙总成组合    |
|    | 10  | MP20190715001084 | 10      | A2ZS-1-4 | 其他入库 | 入库  | S1TG12 | 九鼎物流寄存库01 | 2019-07-15 11:04:54 | jd12 | 3704020P3010Z | 汤小燕   | 钥匙总成组合    |

# 图 6-17 出入库流水账明细

# 4.3.13 条码库存查询

如图 6-18, 仓库所有条码及每一张条码的库存

| -  | 导出  | 📰 栏目 🔀 过渡 | <b>Y</b> 滤设 | 🕃 刷新 📑 折  | 泡 🚔 库存打印         |          |        |            |          |     |
|----|-----|-----------|-------------|-----------|------------------|----------|--------|------------|----------|-----|
| 条码 | 库存查 | 询         |             |           |                  |          |        |            |          |     |
|    |     | 条码号       | 仓库编码        | 仓库名称      | 物料图号             | 物料名称     | 供应商    | 供应商名称      | 货位编码     | 数量  |
| ~  | 1   | T49590    | S1TG13      | 世祥物流寄存库01 | 2804100P306A-YBN | 后保险杠总成   | L23029 | 丹阳金城配件有限公司 | NA7-1-5  | 8   |
|    | 2   | T49591    | S1TG13      | 世祥物流寄存库01 | 2804100P306A-HCG | 后保险杠总成   | L23029 | 丹阳金城配件有限公司 | NA7-1-6  | 6   |
|    | 3   | T49592    | S1TG13      | 世祥物流寄存库01 | 2804100P306A-RX  | 后保险杠总成   | L23029 | 丹阳金城配件有限公司 | NA7-1-7  | 7   |
|    | 4   | T49593    | S1TG13      | 世祥物流寄存库01 | 2804100P306A-YD  | 后保险杠总成   | L23029 | 丹阳金城配件有限公司 | NA7-1-8  | 18  |
|    | 5   | T49594    | S1TG13      | 世祥物流寄存库01 | 2804104P306A     | 后保险杠中踏步  | L23029 | 丹阳全城配件有限公司 | NA12-5-1 | 447 |
|    | 6   | T49595    | S1TG13      | 世祥物流寄存库01 | 2804105P306A     | 后保险杠左踏步  | L23029 | 丹阳金城配件有限公司 | NA12-6-1 | 379 |
|    | 7   | T49596    | S1TG13      | 世祥物流寄存库01 | 2804106P306A     | 后保险杠右踏步  | L23029 | 丹阳金城配件有限公司 | NA12-7-1 | 289 |
|    | 8   | T49598    | S1TG13      | 世祥物流寄存库01 | 3634200P306C     | 前视摄像头安   | L23029 | 丹阳金城配件有限公司 | NA28-1-1 | 39  |
|    | 9   | T49599    | S1TG13      | 世祥物流寄存库01 | 3634300P306C     | 前视摄像头支   | L23029 | 丹阳金城配件有限公司 | NA28-2-1 | 32  |
|    | 10  | T49615    | S1TG13      | 世祥物流寄存库01 | 5402220P3020Z    | 右A柱下护板组合 | L23029 | 丹阳金城配件有限公司 | A8-7-1   | 20  |
|    | 11  | T49620    | S1TG13      | 世祥物流寄存库01 | 5402260P303H     | 右C柱下护板总成 | L23029 | 丹阳金城配件有限公司 | NA23-8-1 | 5   |

# 图 6-18 条码库存明细

# 4.3.14 辅料及二级件入库

a.仓管员进入"仓储管理"菜单,点开"辅料及二级件入库"页面;

|   |    |            | Adata I | Cotendatio                        | 1 + 40 -          | A +(+)77 | A + (7 1) | d Breer |
|---|----|------------|---------|-----------------------------------|-------------------|----------|-----------|---------|
| 1 |    | 创建入编的      | 创建入     | 创建的问                              | 入库里亏              | 七年编的     | 七库古仆      | STAL S  |
| J | 1  | YZ20120297 | 李春英     | 2019-07-02 15:34:5 <mark>1</mark> | SI201907020000007 | S1TG20   | 冲焊库       | 完成      |
| 3 | 2  | YZ20120297 | 李春英     | 2019-07-02 15:36:50               | SI201907020000008 | S1TG20   | 冲焊库       | 完成      |
| 3 | 3  | YZ20120297 | 李春英     | 2019-07-02 16:35:21               | SI201907020000013 | S1TG20   | 冲焊库       | 完成      |
| 1 | 4  | YZ20120297 | 李春英     | 2019-07-02 17:05:19               | SI201907020000014 | S1TG20   | 冲焊库       | 完成      |
| 3 | 5  | YZ20120297 | 李春英     | 2019-07-02 17:24:56               | SI201907020000015 | S1TG20   | 冲焊库       | 完成      |
| 1 | 6  | YZ20120297 | 李春英     | 2019-07-02 17:26:36               | SI201907020000016 | S1TG20   | 冲焊库       | 完成      |
| 1 | 7  | YZ20120297 | 李春英     | 2019-07-02 17:27:46               | SI201907020000017 | S1TG20   | 冲焊库       | 完成      |
| 2 | 8  | YZ20120297 | 李春英     | 2019-07-04 14:49:55               | SI201907040000001 | S1TG20   | 冲焊库       | 完成      |
|   | 9  | YZ20120297 | 李春英     | 2019-07-04 15:09:40               | SI201907040000002 | S1TG20   | 冲焊库       | 完成      |
|   | 10 | YZ20120297 | 李春英     | 2019-07-04 16:17:24               | SI201907040000003 | S1TG20   | 冲焊库       | 完成      |

b.点击"新增",进入"辅料及二级件入库编辑"页面,若物料正常入库,选择"入库 类型"栏目的"二级件入库",若物料因领用错误等原因需重新入库,选择"入库类型"栏 目的"退回入库";

|                       |        |                  |      |        | 二级 | 件入库 |       |       |  |  |
|-----------------------|--------|------------------|------|--------|----|-----|-------|-------|--|--|
|                       | 仓库编码:  |                  | •    | 入库单号:  |    |     | 状态:   | 0     |  |  |
|                       | 供应商编码: |                  | Q    | 供应商名称: |    |     | 入库类型: | 二级件入库 |  |  |
|                       | 入库时间:  | 2019-07-15 11:12 | ::16 | 备注:    |    |     |       |       |  |  |
|                       | 関す     | 物料名称             | 储位   | 入库数量   | 单位 | 单价  |       |       |  |  |
|                       |        |                  |      | 0      |    |     |       | *     |  |  |
| 1                     |        |                  |      |        |    |     |       |       |  |  |
| 1                     |        |                  |      | 0      |    |     |       |       |  |  |
| 1<br>2<br>3           |        |                  |      | 0      |    |     |       |       |  |  |
| 1<br>2<br>3<br>4      |        |                  |      | 0      |    |     |       |       |  |  |
| 1<br>2<br>3<br>4<br>5 |        |                  |      | 0      |    |     |       |       |  |  |

c.填写仓库编码、供应商编码、图号、储位以及入库数量后,点击"保存",此时进入" 辅料及二级件入库"页面,点击"刷新",可以查询入库单状态变为待审核;

| <b>x</b> )  | \ 库完成            | 실 入库单打印                                              | 🧪 修改                     | 🔚 保存                                     | 😢 刪除                                                         | < 退回 | ] 🛑 取消                                       | ③ 审核   | 📑 増行                 | 1. 删行                        | 📿 刷新              |       |
|-------------|------------------|------------------------------------------------------|--------------------------|------------------------------------------|--------------------------------------------------------------|------|----------------------------------------------|--------|----------------------|------------------------------|-------------------|-------|
|             |                  |                                                      |                          |                                          |                                                              |      | =                                            | 级件入库   |                      |                              |                   |       |
|             |                  | 仓库编码:                                                | 扬州备件寄存                   | 车02                                      | ▼ 入库                                                         | 单号:  |                                              |        | 状态                   |                              | 0                 |       |
|             |                  | 供应商编码                                                | 1008                     |                                          | Q.供应                                                         | 商名称: | 安徽星瑞齿轮                                       | 专动有限公司 | 入库                   | 类型:                          | 二级件入库             |       |
|             |                  | 入库时间:                                                | 2019-07-15 1             | 1:12:16                                  | 备注                                                           |      |                                              |        |                      |                              |                   |       |
|             |                  | 图号                                                   | 物料名称                     | 储位                                       | 入庫                                                           | ■数量  | 单位                                           | 单价     |                      |                              |                   |       |
|             | 1                | 0281A00375                                           | ECU                      |                                          | 1                                                            | \$   | pcs                                          | NULL   |                      |                              |                   | *     |
|             | 2                |                                                      |                          |                                          |                                                              | 0    |                                              |        |                      |                              |                   |       |
| ) -         | 新増               |                                                      | 🛛 过源                     | <b>ү</b> 滤设                              | 📿 刷新                                                         | fi   |                                              |        |                      |                              |                   |       |
| F4 <i>0</i> | 2                | 创建人编码                                                | 创建人                      |                                          | 创建时间                                                         |      | λ                                            | 车单号    | 仓库                   | 扁码                           | 仓库名称              | 状态    |
|             | 1                | YZ20120297                                           | 李春英                      | 2019-07                                  | '-02 15:34:51                                                |      | SI2019070200                                 | 00007  | S1TG                 | 20 )¢                        | 焊库                | 完成    |
|             | 2                | YZ20120297                                           | 李春英                      | 2019-07                                  | -02 15: <mark>36:50</mark>                                   | i.   | SI2019070200                                 | 00008  | S1TG                 | 20 )4                        | 焊库                | 完成    |
|             |                  | ¥720120297                                           | + = +                    | 2040.07                                  | 02 40 25 24                                                  |      | SI2019070200                                 | 00013  | S1TG                 | 20 74                        | 煌库                | 生成    |
|             | 3                | 1220120231                                           | 学香央                      | 2019-07                                  | -02 16:35:21                                                 |      | 012010010200                                 | 00015  |                      |                              | Action and        | 76/40 |
|             | 4                | YZ20120297                                           | 李春央<br>李春英               | 2019-07                                  | -02 16:35:21<br>-02 17:05:19                                 | e.   | SI2019070200                                 | 00014  | S1TG                 | 20 )4                        | 焊库                | 完成    |
|             | 4                | YZ20120297<br>YZ20120297                             | 李春央<br>李春英<br>李春英        | 2019-07<br>2019-07<br>2019-07            | -02 16:35:21<br>-02 17:05:19<br>-02 17:24:56                 |      | SI2019070200<br>SI2019070200<br>SI2019070200 | 00014  | S1TG<br>S1TG         | 20 )#<br>20 <mark>)</mark> # | 焊库                | 完成完成  |
|             | 3<br>4<br>5<br>6 | YZ20120297<br>YZ20120297<br>YZ20120297<br>YZ20120297 | 李春央<br>李春英<br>李春英<br>李春英 | 2019-07<br>2019-07<br>2019-07<br>2019-07 | -02 16:36:21<br>-02 17:05:19<br>-02 17:24:56<br>-02 17:26:36 |      | SI2019070200<br>SI2019070200<br>SI2019070200 | 00014  | S1TG<br>S1TG<br>S1TG | 20 )#<br>20 )#<br>20 )#      | 2月年<br>2月年<br>2月年 | 完成完成  |

d.产品入库后,进入"辅料及二级件入库编辑"页面,点击"入库完成",入库成功; 此时进入"辅料及二级件入库"页面,点击"刷新",可以查询到入库单状态变为完成。

🗙 入库完成 🖨 入库单打印 🥕 修改 🔚 保存 😢 删除 < 遇回 😑 取消 💿 审核 🗋 增行 🗋 删行 😂 刷新

二级件入库

|             | 仓库编码:     | 冲焊库                    |                      | 入库单号:    | SI20190702000 | 0007 | 状态:   | 完成    |
|-------------|-----------|------------------------|----------------------|----------|---------------|------|-------|-------|
|             | 供应商编码:    | 8929A                  |                      | 供应商名称:   | 合肥正东劳保用       | 品厂   | 入库类型: | 二级件入库 |
|             | 入库时间:     | 2019/7/2 15:34         | :51                  | 备注:      |               |      |       |       |
|             | 图号        | 物料名称                   | 储位                   | 入库数量     | 单位            | 单价   |       |       |
| 1           | LFQBPST-H | 半皮手套                   | A2-2-3-1             | 30       | pcs           |      |       |       |
|             |           |                        | A2-2-1-1             | 70       | pcs           |      |       |       |
| 2           | LFQINECB  | T=/Δ+/X                |                      |          |               |      |       |       |
| 2           | LFQTFBWQ  | →二/24-12               | A2-3-1-1             | 10       | pcs           |      |       |       |
| 2<br>3<br>4 | LFQTFBWQ  | 中二层中反…<br>帆布围裙<br>帆布护袖 | A2-3-1-1<br>A2-3-1-1 | 10<br>20 | pcs<br>pcs    |      |       |       |

# 4.3.15 辅料及二级件出库

a.领料员进入"仓储管理"菜单,点开"辅料及二级件出库"页面;

| 0    | 新増  | 📰 栏目       | 🔀 ilæ | <b>Y</b> :::H | 🕃 刷新        |             |                 |        |      |      |                     |
|------|-----|------------|-------|---------------|-------------|-------------|-----------------|--------|------|------|---------------------|
| 1671 | B=8 | 件出库        |       |               |             |             |                 |        |      |      |                     |
|      |     | 创建人编码      | 创建人   |               | 创建时间        | <b>领料</b> 。 | 出库单号            | 仓库编码   | 仓库名称 | 状态   | 入库时间                |
|      | 1   | YZ20170080 | 谷童童   | 2019-07       | 10 04:15:00 | 朱志平         | SO2019071000003 | S1TG19 | 涂装库  | 审核通过 | 2019-07-10 04:15:00 |
|      | 2   | YZ20170080 | 谷盦盦   | 2019-07       | 03 13:52:29 | 张晓芬         | SO2019070300005 | S1TG19 | 涂装库  | 审核通过 | 2019-07-03 13:52:29 |
|      | 3   | YZ20170080 | 徐鑫鑫   | 2019-07       | 10 04:11:51 | 向南          | SO2019071000002 | S1TG19 | 涂装库  | 审核通过 | 2019-07-10 04:11:51 |
|      | 4   | YZ20170080 | 徐鑫鑫   | 2019-07       | 10 04:22:31 | 王长春         | SO2019071000001 | S1TG19 | 涂装库  | 审核通过 | 2019-07-10 04:22:31 |
|      | 5   | YZ20120297 | 李春英   | 2019-07       | 04 17:23:12 | 马晓          | SO2019070400002 | S1TG20 | 冲焊库  | 完成   | 2019-07-04 17:23:12 |
|      | 6   | YZ20120297 | 李春英   | 2019-07       | 09 15:18:15 | 陈雷          | SO2019070900002 | S1TG20 | 冲焊库  | 完成   | 2019-07-09 15:18:15 |
|      | 7   | YZ20120297 | 李春英   | 2019-07       | 10 15:22:34 | ·曹中…        | SO2019071000005 | S1TG20 | 冲焊库  | 完成   | 2019-07-10 15:22:34 |
|      | 8   | YZ20170080 | 徐盦盦   | 2019-07       | 10 04:23:33 | 曹刚          | SO2019071000004 | S1TG19 | 涂装库  | 审核通过 | 2019-07-10 04:23:33 |

b.点击"新增",进入"辅料及二级件出库编辑"页面;若物料正常出库,选择"出入 库类型"栏目的"二级件出库";若物料因为入错出库,选择"出入库类型"栏目"退回出 库";

| 利及 | <b>_ 10</b> (                           | 牛出库                             |                       |                                              |                                                                                                    |                                                                                |                                                            |                                                                                                    |                                                                              |                                                                                                    |                   |
|----|-----------------------------------------|---------------------------------|-----------------------|----------------------------------------------|----------------------------------------------------------------------------------------------------|--------------------------------------------------------------------------------|------------------------------------------------------------|----------------------------------------------------------------------------------------------------|------------------------------------------------------------------------------|----------------------------------------------------------------------------------------------------|-------------------|
|    |                                         | 创建人编码                           | 创建人                   |                                              | 创建时间                                                                                                    | <b>领料</b> 、                                                                    | 出库单号                                                       | 仓库编码                                                                                                    | 仓库名称                                                                         | 状态                                                                                                    | 入库时间              |
|    | 1                                       | YZ20170080                      | 徐 <b>盘盘</b>           | 2019-07-1                                    | 10 04:15:00                                                                                                    | 朱志平                                                                            | SO2019071000003                                            | S1TG19                                                                                                    | 涂装库                                                                          | 审核通过                                                                                                    | 2019-07-10 04:15: |
|    | 2                                       | YZ20170080                      | 徐 <b>盦盦</b>           | 2019-07-0                                    | 03 13:52:29                                                                                                    | 张晓芬                                                                            | SO2019070300005                                            | S1TG19                                                                                                    | 涂装库                                                                          | 审核通过                                                                                                    | 2019-07-03 13:52  |
|    | 3                                       | YZ20170080                      | 徐盦章                   | 2019-07-1                                    | 10 04:11:51                                                                                                    | 向南                                                                             | SO2019071000002                                            | S1TG19                                                                                                    | 涂装库                                                                          | 审核通过                                                                                                    | 2019-07-10 04:11: |
|    | 4                                       | YZ20170080                      | 徐鑫章                   | 2019-07-1                                    | 10 04:22:31                                                                                                    | 王长春                                                                            | SO2019071000001                                            | S1TG19                                                                                                    | 涂装库                                                                          | 审核通过                                                                                                    | 2019-07-10 04:22: |
|    | 5                                       | YZ20120297                      | 李春英                   | 2019-07-0                                    | 04 17:23:12                                                                                                    | 马晓                                                                             | SO2019070400002                                            | S1TG20                                                                                                    | 冲焊库                                                                          | 完成                                                                                                    | 2019-07-04 17:23  |
|    | 6                                       | YZ20120297                      | 李春英                   | 2019-07-0                                    | 09 15:18:15                                                                                                    | 陈雷                                                                             | SO2019070900002                                            | S1TG20                                                                                                    | 冲焊库                                                                          | 完成                                                                                                    | 2019-07-09 15:18: |
|    | 7                                       | YZ20120297                      | 李春英                   | 2019-07-1                                    | 10 15:22:34                                                                                                    | 曹中                                                                             | SO2019071000005                                            | S1TG20                                                                                                    | 冲焊库                                                                          | 完成                                                                                                    | 2019-07-10 15:22  |
|    | 8                                       | YZ20170080                      | 徐 <b>盦盦</b>           | 2019-07-1                                    | 0 04:23:33                                                                                                    | 曹刚                                                                             | SO2019071000004                                            | S1TG19                                                                                                    | 涂装库                                                                          | 审核通过                                                                                                    | 2019-07-10 04:23  |
|    | 9                                       | YZ20120297                      | 李春英                   | 2019-07-0                                    | 03 15:11:42                                                                                                    |                                                                                | SO2019070300004                                            | S1TG20                                                                                                    | 冲焊库                                                                          | 完成                                                                                                    | 2019-07-03 15:11: |
| 2  | 出库                                      | 完成 🔔                            | 打印出库单                 | 6 新增                                         | 🧨 修改                                                                                                    | 日 保存                                                                           | (2) 删除 (5)                                                 | 🕽 取消 🛛 🦛 退[                                                                                                    | 回 💿 审核                                                                       | 1 增行 1                                                                                                    | 制行 📿 刷            |
|    | 出库                                      | 完成                              | 打印出库单                 | 🔂 新增                                         | 🧨 修改                                                                                                    | 日 保存                                                                           | <b>彩 明</b> 徐                                               | ) <sub>取消</sub> (小 退)<br>二级件出店                                                                                                    | 回 <b>③</b> 审核                                                                | 1 增行                                                                                                    | , 删行 📿 刷          |
|    | 出库                                      | 完成                              | 打印出库单                 | ⊕ 新增                                         | <ul> <li>         · (能改         ·         ·         ·</li></ul>                                                                                                    | 日本 保存                                                                          |                                                            | ) 取消 🔷 選び<br>二级件出店                                                                                                    | <ul> <li>回 ● 审核</li> <li>単核</li> <li>状态:</li> </ul>                          | 增行<br>增行<br>暂存                                                                                                    | , 瞅行 🛛 🔁 朝        |
|    | 出库                                      | 完成                              | 打印出库单                 | <ul> <li>新增</li> <li>7-15 11:23:5</li> </ul> | <ul> <li>修改</li> <li></li> <li></li> <li>0</li> </ul>                                                                                                    | <ul> <li>保存</li> <li>出库单号</li> <li>出入库类</li> </ul>                             | <ul> <li>※</li> <li>※</li> <li>二級件出库</li> </ul>            | ▶ 取消 ◆ 週<br>二级件出店                                                                                                    | <ul> <li>重 重核</li> <li>状态:</li> <li>领料人:</li> </ul>                          | <ul> <li>增行</li> <li>1</li> <li>1</li></ul> | . Mff 🕃 Al        |
| 6  | 七日日日日日日日日日日日日日日日日日日日日日日日日日日日日日日日日日日日日日日 | 完成 🖨 库编码:<br>库编码:<br>库时间:<br>注: | 打印出库单 2019-0          | 新增                                           | (約)<br>(1)<br>(1)<br>(1)<br>(1)<br>(1)<br>(1)<br>(1)<br>(1)<br>(1)<br>(1                                                                                                    | 日本<br>日本<br>日本<br>日本<br>日本<br>日本<br>日本<br>日本<br>日本<br>日本<br>日本                 | 20 剛除                                                      | ▶ 取消 ◆ 愚(<br>二级件出店                                                                                                    | <ul> <li>重 重核</li> <li>状态:</li> <li>领料人:</li> </ul>                          | <ul> <li>第行</li> <li>第存</li> </ul>                                                                                                    | _ 剛行 💈 利          |
| ¢  | 台出库                                     | 完成 🦲<br>库编码:<br>库时间:<br>注:      | 打印出库单<br>2019-0<br>图号 | 新增 7-15 11:23:55 物料名积                        | <ul> <li>/ 信改</li> <li>*</li> <li>0</li> <li></li> <li></li></ul> | <ul> <li>保存</li> <li>出本単号</li> <li>出入库美</li> <li>出入库美</li> <li>(現在)</li> </ul> | 2 時除            型:         二級件出库           地面商名称         例 | 取消 ◆ 遇(<br>二级件出角)                                                                                                    | <ul> <li>重 車核</li> <li>状态:</li> <li>(资料人:</li> <li>量 单位</li> </ul>           | 単行 日本                                                                                                    | - W行 💈 科          |
| 6  | 出库                                      | 完成 (二)<br>库编码:<br>广库时间:<br>注:   | 打印出库单<br>2019-0<br>图号 | ● 新增 7-15 11:23:5 物料名积                       | <ul> <li>/ 信改</li> <li>(信改</li> <li>(信改</li> <li>(信改</li> <li>(信改</li> <li>(信改</li> </ul>                                                                                                    | <ul> <li>保存</li> <li>出库単号</li> <li>出入库美</li> <li>出入库美</li> </ul>               | ※                                                          | <ul> <li>取消 ◆ 選(<br/>二级件出店</li> <li>二级件出店</li> <li>▲</li> <li>▲</li> <li></li> <li></li></ul> | <ul> <li>重 車核</li> <li>状态:</li> <li>领料人:</li> <li>量 单位</li> <li>0</li> </ul> | 第行                                                                                                    |                   |

c.填写仓库编码、供应商编码、图号以及出库数量后,点击"保存",此时进入"辅料及 二级件出库"页面,点击"刷新",可以查询到出库单状态变为待审核;

d.领料员将纸质领料单给到仓管员后,仓管员将对应物料给到领料员后,进入"辅料及 二级件出库"页面,点击"过滤",填写领料单信息,点击"过滤",查找到对应状态为审核 通过的出库单;双击此出库单,进入"辅料及二级件出库编辑页面",点击"出库完成",此 时进入"辅料及二级件出库"页面,点击"刷新",可以查看到出库单状态变为完成,出库 成功。

# 4.3.16 辅料及二级件出、入库单删除管理

(1)仓管员或领料员进入"仓储管理"菜单,点开"辅料及二级件入库"或"辅料及二级件出库"页面;

| SRM+                    | 6 | 系统桌       | 面             | 辅料及二级件组      | b库 ×         |                     |     |                 |         |      |      |                     |
|-------------------------|---|-----------|---------------|--------------|--------------|---------------------|-----|-----------------|---------|------|------|---------------------|
| 销售出库<br>其它出库            | ^ | 0         | 新增            | <b>:</b> 栏目  | 🛛 过渡         | 🍸 1819 🕃 Alai       |     |                 |         |      |      |                     |
| 调频率<br>备件配送任务<br>调拨记录查询 |   | 1671)<br> | 3— <i>1</i> 0 | 件出库<br>创建人编码 | 创建人          | 创建时间                | @#I | 出库单号            | 仓库编码    | 仓库名称 | 状态   | 入库时间                |
| 转储单                     |   |           | 1             | YZ20170080   | ( <b>800</b> | 2019-07-10 04:15:00 | 朱志平 | SO2019071000003 | S1TG19  | 涂装库  | 审核通过 | 2019-07-10 04:15:00 |
| 转储记录查询                  |   |           | 2             | YZ20170080   | 徐鑫鑫          | 2019-07-03 13:52:29 | 张晓芬 | SO2019070300005 | S1TG19  | 涂装库  | 审核通过 | 2019-07-03 13:52:29 |
| 辅料及二级件人库                |   |           | 3             | YZ20170080   | († <b>88</b> | 2019-07-10 04:11:51 | 向南  | SO2019071000002 | S1TG19  | 涂装库  | 审核通过 | 2019-07-10 04:11:51 |
| 辅料及二级件现存量查询             |   |           | 4             | YZ20170080   | 後自自          | 2019-07-10 04:22:31 | 王长春 | SO2019071000001 | S1TG19  | 涂装库  | 审核通过 | 2019-07-10 04:22:31 |
| 辅料及二级件出入库查询             |   |           | 5             | YZ20120297   | 李春英          | 2019-07-04 17:23:12 | 马晓  | SO2019070400002 | \$1TG20 | 冲爆库  | 完成   | 2019-07-04 17:23:12 |
| 现存量查询                   |   |           | 6             | YZ20120297   | 李春英          | 2019-07-09 15:18:15 | 陈雷  | SO2019070900002 | S1TG20  | 冲爆库  | 完成   | 2019-07-09 15:18:15 |
| 出入库流水账查询<br>条码库存查询      |   |           | 7             | YZ20120297   | 李春英          | 2019-07-10 15:22:34 | 曹中  | SO2019071000005 | S1TG20  | 冲焊库  | 完成   | 2019-07-10 15:22:34 |
| 库存台账查询                  |   |           | 8             | YZ20170080   | ( <b>*88</b> | 2019-07-10 04:23:33 | 曹刚  | SO2019071000004 | S1TG19  | 涂装库  | 审核通过 | 2019-07-10 04:23:33 |

(2) 双击状态为退回或待审核的出、入库单,进入"辅料及二级件入库编辑"或"辅

料及二级件出库编辑"页面;

| <b>把</b> (                                 | 国及二级                                     | 件出库                                                                      |                                                                                                    |                                                                                                    |                                                                                                    |                                                                     |                                                                                                    |                      |      |            |
|--------------------------------------------|------------------------------------------|--------------------------------------------------------------------------|----------------------------------------------------------------------------------------------------|----------------------------------------------------------------------------------------------------|----------------------------------------------------------------------------------------------------|---------------------------------------------------------------------|----------------------------------------------------------------------------------------------------|----------------------|------|------------|
|                                            |                                          | 创建人编码                                                                    | 创建人                                                                                                    | 创建时间                                                                                                    | <b>領料</b> 、                                                                                                    | 出库单号                                                                | 仓库编码                                                                                                    | 仓库名称                 | 状态   | 入库         |
|                                            | 1                                        | YZ20170080                                                               | 徐鑫鑫                                                                                                    | 2019-07-10 04:15:00                                                                                                    | 朱志平                                                                                                    | SO2019071000003                                                     | S1TG19                                                                                                    | 涂装库                  | 审核通过 | 2019-07-10 |
|                                            | 2                                        | YZ20170080                                                               | 徐鑫鑫                                                                                                    | 2019-07-03 13:52:29                                                                                                    | 张晓芬                                                                                                    | SO2019070300005                                                     | S1TG19                                                                                                    | 涂装库                  | 审核通过 | 2019-07-03 |
|                                            | 3                                        | YZ20170080                                                               | 徐鑫鑫                                                                                                    | 2019-07-10 04:11:51                                                                                                    | 向南                                                                                                    | SO2019071000002                                                     | S1TG19                                                                                                    | 涂装库                  | 审核通过 | 2019-07-10 |
|                                            | 4                                        | YZ20170080                                                               | 徐鑫鑫                                                                                                    | 2019-07-10 04:22:31                                                                                                    | 王长春                                                                                                    | SO2019071000001                                                     | S1TG19                                                                                                    | 涂装库                  | 审核通过 | 2019-07-10 |
|                                            | 5                                        | YZ20120297                                                               | 李春英                                                                                                    | 2019-07-04 17:23:12                                                                                                    | 马晓                                                                                                    | SO2019070400002                                                     | S1TG20                                                                                                    | 冲焊库                  | 完成   | 2019-07-04 |
|                                            | 6                                        | YZ20120297                                                               | 李春英                                                                                                    | 2019-07-09 15:18:15                                                                                                    | 陈雷                                                                                                    | SO2019070900002                                                     | S1TG20                                                                                                    | 冲焊库                  | 完成   | 2019-07-09 |
|                                            | 7                                        | YZ20120297                                                               | 李春英                                                                                                    | 2019-07-10 15:22:34                                                                                                    | 曹中                                                                                                    | SO2019071000005                                                     | S1TG20                                                                                                    | 冲焊库                  | 完成   | 2019-07-10 |
|                                            | 8                                        | YZ20170080                                                               | 徐鑫鑫                                                                                                    | 2019-07-10 04:23:33                                                                                                    | 曹刚                                                                                                    | SO2019071000004                                                     | S1TG19                                                                                                    | 涂装库                  | 审核通过 | 2019-07-10 |
| <del>.</del>                               | 打印出库                                     | 单 🛟 新增                                                                   | 🧨 修改                                                                                                    | 🔚 保存 😢 🎟                                                                                                    | ¥ 😑 取消<br>二级                                                                                                    | <ul> <li>● 週</li> <li>● 朝</li> <li>● 朝</li> <li>● 明</li> </ul>      | g 🗋 增行 📑                                                                                                    | 删行 🔁 刷新              |      |            |
|                                            | 打印出库                                     | 单 😯 新增                                                                   | 🧨 修改                                                                                                    | □ 保存 S mg                                                                                                    | * 〇 取消<br>二级                                                                                                    | ◆ 週回 ● 前                                                            | g 1 增行 1                                                                                                    | स्राति 🌅 स्रीक्र     |      |            |
| <b>元成 (二)</b><br>库编码:                      | 打印出库                                     | 单                                                                        | 1 能改                                                                                                    | ▲ 保存 (2) ●●●●●●●●●●●●●●●●●●●●●●●●●●●●●●●●●●●                                                                                                    | <ul> <li>取消</li> <li>工级</li> <li>2019071000003</li> </ul>                                                          | <ul> <li>週回</li> <li>第</li> <li>(件出库</li> <li>状态:</li> </ul>        | 8 1 增行 1 1 1 1 1 1 1 1 1 1 1 1 1 1 1 1 1                                                                      | 0017 🤔 <b>619</b> 7  |      |            |
| <sup>定</sup> 编码:<br>库明间:                   | 打印出库<br>涂料<br>201                        | 单                                                                        | / 能改                                                                                                    | <ul> <li>□ 保存</li> <li>○ 勝</li> <li>□ 出入库美型: 二</li> </ul>                                                                                                    | <ul> <li>取消</li> <li>取消</li> <li>二级</li> <li>22019071000003</li> <li>級件出库</li> </ul>                               | <ul> <li>週回</li> <li>第</li> <li>(件出库</li> <li>(株本:</li></ul>        | <ul> <li>酸 単行 り</li> <li>単行 り</li> <li>              年校通过      </li> <li>             朱志平         </li> </ul> | 69977 <b>운 왕</b> 997 |      |            |
| (減) (二) (二) (二) (二) (二) (二) (二) (二) (二) (二 | 打印出库<br>涂料<br>201<br>打服                  | 单 ① 新增<br>选库<br>9/7/10 4:15:00<br>交班                                     |                                                                                                    | <ul> <li>▲ 保存</li> <li>● 保存</li> <li>● ●</li> <li>●</li> <li>●</li> <l< td=""><td><ul> <li>取消</li> <li>取消</li> <li>二级</li> <li>22019071000003</li> <li>取件出库</li> </ul></td><td><ul> <li>漫回 ③ 単</li> <li>件出库</li> <li>状态:</li> <li>(例4人:</li> </ul></td><td>度         1/2         均行         1           审校通过         朱志平</td><td>研行 2 私好</td><td></td><td></td></l<></ul> | <ul> <li>取消</li> <li>取消</li> <li>二级</li> <li>22019071000003</li> <li>取件出库</li> </ul>                               | <ul> <li>漫回 ③ 単</li> <li>件出库</li> <li>状态:</li> <li>(例4人:</li> </ul> | 度         1/2         均行         1           审校通过         朱志平                                                 | 研行 2 私好              |      |            |
| () () () () () () () () () () () () () (   | 打印出库<br>涂料<br>201<br>打服<br>图号            | 单 分 新增<br>制序<br>19/7/10 4:15:00<br>交班<br>物料名称                            | ▲ 修改                                                                                                    | ▲ 保存 ② ●●● ■出库单号: SC ■出人库类型: 二: ■ ■ ■ ■ ● ● <p< td=""><td><ul> <li>取消</li> <li>取消</li> <li>二级</li> <li>2019071000003</li> <li>級件出席</li> <li>解位</li> </ul></td><td><ul> <li>夏回</li> <li>東村</li> <li>代仕出库</li> <li>状态:</li></ul></td><td>表         計 增行         1           审核通过         未志平           单位         单价</td><td>UNY? Star</td><td></td><td></td></p<>                                                                                                    | <ul> <li>取消</li> <li>取消</li> <li>二级</li> <li>2019071000003</li> <li>級件出席</li> <li>解位</li> </ul>                    | <ul> <li>夏回</li> <li>東村</li> <li>代仕出库</li> <li>状态:</li></ul>        | 表         計 增行         1           审核通过         未志平           单位         单价                                   | UNY? Star            |      |            |
| () () () () () () () () () () () () () (   | 打印出库<br>涂料<br>201<br>打胆<br>图号<br>HBST-TJ | <ul> <li>単 ・ 新増</li> <li>8,5</li> <li>9/7/10 4:15:00</li> <li></li></ul> | <ul> <li>修改</li> <li>低改     <li>低改      <li>低改      <li>低改      <li>低改      <li>低改      <li>低改      <li>低改      <li>低改      <li>低改      <li>低改      <li>低改      <li>低改      <li>低改      <li>低改      <li>低改      <li>低改      <li>低改      <li>低改      <li>低改      <li>低改      </li> <li>低改      <li>低改      </li> <li>低改      </li> <li>低      </li> <li>低      </li> <li>低      </li> <li>低       </li> <li>低       </li> <li>低       </li> <li>低       </li> <li>低      </li> <li>低      </li> <li>低      </li> <li>低       </li> <li>低       </li> <li>低       </li> <li>低       </li> <li>低      </li> <li>低       </li> <li>低       </li> <li>低       </li> <li>低       </li> <li>低       </li> <li>低       </li> <li>低       </li> <li>低       </li> <lp>低      </lp></li> <lp> </lp></li></li></li></li></li></li></li></li></li></li></li></li></li></li></li></li></li></li></li></li></ul> | 條存     (\$存       出库单号:     \$C       出入库类型:     二       四     供应商名称       合紀正东劳                                                                                                    | <ul> <li>取消</li> <li>取消</li> <li>二级</li> <li>22019071000003</li> <li>級件出庫</li> <li>修位</li> <li>HJ03-3-2</li> </ul> | <ul> <li>夏回 ③ 単相</li> <li>(件出库</li> <li>状态:</li></ul>               | 度         算行         1           审核通过             朱志平             单位         单价                               |                      |      |            |

(3) 点击"删除",若确认删除,点击"是",若无需删除点击"否"

# 4.3.17 辅料及二级件现存量查询

a.进入"仓储管理"菜单,点开"辅料及二级件现存量查询"页面

|    | 导出  | 📰 栏目 🔀 过滤         | 🍸 建设 🔁 刷新 |      |        |      |           |        |                |     |
|----|-----|-------------------|-----------|------|--------|------|-----------|--------|----------------|-----|
| 辅称 | 及二级 | 件现存量查询            |           |      |        |      |           |        |                |     |
|    |     | 图号                | 物料名称      | 类型名称 | 仓库编码   | 仓库名称 | 储位        | 供应商编码  | 供应商名称          | 库存  |
|    | 1   | LFQTSZM8*1.25-ZZ  | 丝锥        | 低耗   | S1TG18 | 总装库  | HJ02-3-19 | F0384A | 扬州中耀物资有限公司     | 10  |
|    | 2   | LFPJMFQ12#-TZ     | 密封圈       | 低耗   | S1TG19 | 涂装库  | HJ23-1-2  | F0193A | 重庆希普瑞机电工程有限公司  | 0   |
|    | 3   | BLS1T-ZZ          | 玻璃水       | 辅材   | S1TG18 | 总装库  | BK-5      | F0526A | 合肥车依品          | 0.4 |
|    | 4   | LFQTPGM81235-TZ   | 抛光蜡       | 低耗   | S1TG19 | 涂装库  | HJ08-4-3  | 8894A  | 合肥市智友贸易有限责任公司  | 2   |
|    | 5   | LFFCGHJ           | 固化剂       | 辅材   | S1TG19 | 涂装库  | TZK19     | 5015A  | 立邦涂料           | 560 |
|    | 6   | LFQTHTJLG-31      | 回天胶       | 辅材   | S1TG18 | 总装库  | HJ01-2-3  | F0671A | 湖北回天新材         | 62  |
|    | 7   | LFQTRYZS-ZHB      | 荣誉证书      | 办公用品 | S1TG18 | 总装库  | BGYP-32   | F0429A | 扬州市江都区骏业商贸有限公司 | 0   |
|    | 8   | LFQTPZLS10*100-WG | 膨胀螺丝      | 其它   | S1TG18 | 总装库  | HJ06-2-7  | F0384A | 扬州中耀物资有限公司     | 16  |

# 4.3.18 辅料及二级件出入库单查询

# a.进入"仓储管理"菜单,点开"辅料及二级件出入库查询"页面;

| SRM+ (               | 系统。  | 题   | 辅料及二级件      | 出库 辅料及二级件出          | 车编辑 辅料及二级件现       | 8存量查询  | 辅料及二级件出) | \库查询 × |         |       |    |       |                     |   |
|----------------------|------|-----|-------------|---------------------|-------------------|--------|----------|--------|---------|-------|----|-------|---------------------|---|
| 销售出库 、<br>其它出库       |      | 导出  | <b>…</b> 栏目 | 🔀 ilē 🍸 184         | C Risi            |        |          |        |         |       |    |       |                     |   |
| 制技単                  | 1000 | 段二级 | 件出入库查询      |                     |                   |        |          |        |         |       |    |       |                     |   |
| 调拨记录查询               |      |     | 创建人名称       | 创建人时间↓              | 出库单号              | 仓库编码   | 仓库名称     | 供应商编码  | 供应商名称   | 出库类型  | 状态 | 出入库状态 | 出/入库时间              |   |
| 转储单                  |      | 1   | 李春英         | 2019-07-11 16:04:32 | SO2019071100001   | S1TG20 | 冲焊库      | 8929A  | 合肥正东劳保  | 二级件出库 | 完成 | 出库    | 2019-07-11 16:04:32 | ^ |
| 转储记录查询               |      | 2   | 李春英         | 2019-07-11 16:04:32 | SO2019071100001   | S1TG20 | 冲焊库      | 8153A  | 江都开达    | 二級件出库 | 完成 | 出库    | 2019-07-11 16:04:32 | 1 |
| 辅料及二级件入库<br>辅料及二级作用库 |      | 3   | 李春英         | 2019-07-11 16:04:32 | SO2019071100001   | S1TG20 | 冲焊库      | 8929A  | 合肥正东劳保  | 二级件出库 | 完成 | 出库    | 2019-07-11 16:04:32 | 1 |
| 辅料及二级件现存量查询          |      | 4   | 李春英         | 2019-07-11 16:04:32 | SO2019071100001   | S1TG20 | 冲焊库      | F0384A | 扬州中權物资  | 二級件出库 | 完成 | 出库    | 2019-07-11 16:04:32 |   |
| 辅料及二级件出入库查询          |      | 5   | 李春英         | 2019-07-11 16:04:32 | SO2019071100001   | S1TG20 | 冲焊库      | F0384A | 扬州中權物资  | 二级件出库 | 完成 | 出库    | 2019-07-11 16:04:32 |   |
| 现存量查询                |      | 6   | 李春英         | 2019-07-11 16:04:32 | SO2019071100001   | S1TG20 | 沖焊库      | 8165A  | 扬州李典    | 二级件出库 | 完成 | 出库    | 2019-07-11 16:04:32 |   |
| 出入库流水账查询<br>条码库存查询   |      | 7   | 李春英         | 2019-07-11 16:04:32 | SO2019071100001   | S1TG20 | 冲焊库      | F0384A | 扬州中罐物资  | 二级件出库 | 完成 | 出库    | 2019-07-11 16:04:32 |   |
| 库存台账查询               |      | 8   | 李春英         | 2019-07-11 16:04:32 | SO2019071100001   | S1TG20 | 沖焊库      | F0384A | 扬州中罐物资  | 二級件出库 | 完成 | 出库    | 2019-07-11 16:04:32 |   |
| <u>他</u> 仓储盘点管理 >    |      | 9   | 李春英         | 2019-07-11 10:16:03 | SI201907110000001 | S1TG20 | 冲焊库      | 8153A  | 扬州市开达气体 | 二級件入库 | 完成 | 入库    | 2019-07-11 10:16:03 |   |
| £7 供应商管理 →           |      | 10  | 李春英         | 2019-07-10 15:22:34 | SO2019071000005   | S1TG20 | 冲焊库      | F0384A | 扬州中耀物资  | 二級件出库 | 完成 | 出库    | 2019-07-10 15:22:34 |   |
| 🖶 标签补打 <b>&gt;</b>   |      | 11  | 李春英         | 2019-07-10 15:22:34 | SO2019071000005   | S1TG20 | 冲焊库      | 8929A  | 合肥正东劳保  | 二级件出库 | 完成 | 出库    | 2019-07-10 15:22:34 |   |
| 🧕 基础档案管理 🔸           |      | 12  | 李春英         | 2019-07-10 15:22:34 | SO2019071000005   | S1TG20 | 冲焊库      | F0384A | 扬州中罐物资  | 二级件出库 | 完成 | 出库    | 2019-07-10 15:22:34 |   |
| % 报表管理 >             |      | 13  | 支春英         | 2019-07-10 15:22:34 | SO2019071000005   | S1TG20 | 冲得座      | 8929A  | 合肥正在荣保  | 一級件出産 | 宗成 | 出産    | 2019-07-10 15:22:34 | - |

# 4.4 备件管理

备件管理包括备件采购月计划预估,备品备件月度采购计划查看,备件需求计划导入, 备件需求计划导入记录查询,备件配送计划导入,备件配送需求状态查询,备件配送单生成, 销售发货查询。

# 4.4.1备件需求计划导入

导入备件公司需求计划反馈满足数量(如图 7-1)。

| <b>V</b> | 全选 | 🔔 导出 📰 栏目                          | 🔀 过滤 🌱 滤设      | 🕃 刷新 🔡 保存 |      | 选择   | 📥 导入 🔔 🧆  | 模板下载  |      |      |
|----------|----|------------------------------------|----------------|-----------|------|------|-----------|-------|------|------|
| 备件i      | 围  | 入、查询                               |                |           |      |      |           |       |      |      |
|          |    | 创建时间                               | 图号             | 物料名称      | 需求数量 | 满足数量 | 物料所在仓库    | 三方库库存 | 自管库存 | 备件库存 |
|          | 1  | 2019-07-15 10:54:20                | 4133200P306A   | 右后组合灯总成   | 3    | 3    | 江汽物流寄存库01 | 312   | 0    | 0    |
|          | 2  | 2019-07-15 10:54:20                | 5205110P101    | 雨刮传动机构总成  | 5    | 5    |           | 0     | 0    | 0    |
|          | 3  | 2019-07-15 10:54:20                | 6102400P3010   | 右前门三角护板总成 | 1    | 1    | 世祥物流寄存库01 | 158   | 0    | 0    |
|          | 4  | 2019-07-15 10:54:21                | 1311010P101    | 膨胀水箱      | 2    | 2    | 江汽物流寄存库01 | 216   | 0    | 0    |
|          | 5  | 2019-07-15 10:54:20                | 8509200P3010   | 货箱护栏总成    | 10   | 10   |           | 0     | 0    | 0    |
|          | 6  | 2019-07 <mark>-1</mark> 5 10:54:20 | 1703200P3010   | 选换档软轴带橡胶  | 6    | 6    | 九鼎物流寄存库01 | 56    | 0    | 0    |
|          | 7  | 2019-07-15 10:54:21                | 6800020P101AX1 | 副驾驶座座椅总成  | 1    | 1    |           | 0     | 0    | 0    |
|          | 8  | 2019-07-15 10:54:20                | 3406010P3040   | 动转泵出油管总成  | 1    | 1    | 江汽备件寄存库01 | 381   | 0    | 0    |

# 图 7-1

功能:

a.模板下载:采购员以点击模板下载,下载备件需求导入计划的 Excel 模板 (如图 8-2)。

| <b>V</b> | 全选  | 🤷 导出 📑 栏目           | 🔀 过渡 🌱 渡设      | 🔁 刷新 🔚 保存 |      | 选择   | 📥 इरे 🔝 । | 模板下载  |      |      |
|----------|-----|---------------------|----------------|-----------|------|------|-----------|-------|------|------|
| 备件       | 计划导 | 入、查询                |                |           |      |      |           |       |      |      |
|          |     | 创建时间                | 图号             | 物料名称      | 需求数量 | 满足数量 | 物料所在仓库    | 三方库库存 | 自管库存 | 备件库存 |
|          | 1   | 2019-07-15 10:54:20 | 4133200P306A   | 右后组合灯总成   | 3    | 3    | 江汽物流寄存库01 | 312   | 0    | 0    |
|          | 2   | 2019-07-15 10:54:20 | 5205110P101    | 雨刮传动机构总成  | 5    | 5    |           | 0     | 0    | 0    |
|          | 3   | 2019-07-15 10:54:20 | 6102400P3010   | 右前门三角护板总成 | 1    | 1    | 世祥物流寄存库01 | 158   | 0    | 0    |
|          | 4   | 2019-07-15 10:54:21 | 1311010P101    | 膨胀水箱      | 2    | 2    | 江汽物流寄存库01 | 216   | 0    | 0    |
|          | 5   | 2019-07-15 10:54:20 | 8509200P3010   | 货箱护栏总成    | 10   | 10   |           | 0     | 0    | 0    |
|          | 6   | 2019-07-15 10:54:20 | 1703200P3010   | 选换档软轴带橡胶  | 6    | 6    | 九鼎物流寄存库01 | 56    | 0    | 0    |
|          | 7   | 2019-07-15 10:54:21 | 6800020P101AX1 | 副驾驶座座椅总成  | 1    | 1    |           | 0     | 0    | 0    |
|          | 8   | 2019-07-15 10:54:20 | 3406010P3040   | 动转泵出油管总成  | 1    | 1    | 江汽备件寄存库01 | 381   | 0    | 0    |
|          | 9   | 2019-07-15 10:54:20 | 1306010P3010   | 左防护板I总成   | 1    | 1    | 世祥物流寄存库01 | 5     | 0    | 0    |
|          | 10  | 2019-07-15 10:54:20 | 2802102P3060   | 发动机后防护板   | 43   | 43   | 世祥物流寄存库01 | 147   | 0    | 0    |
|          | 11  | 2019-07-15 10:54:20 | 2803103P306A   | 前保险杠下饰条   | 8    | 8    |           | 0     | 0    | 0    |

b.导入功能:导入备件公司需求计划;操作步骤:第一步:采购员点击选择按钮,选择相应的 Excel 文件 (如图 8-2),第二步:点击导入按钮,导入所选择的 Excel 文件 (如图 8-3)。

|    | 全迭  | 🔔 导出 📑 栏目           | 🔀 过滤 🍸 滤设 😂 刷新 🔜 保存 🔠 🛃 马入 🔔 模板下载                   |        |      |
|----|-----|---------------------|-----------------------------------------------------|--------|------|
| 备件 | 计划导 | 入、查询                |                                                     |        |      |
|    |     | 创建时间                | <u>限已 物料名館 要求数量 造足数量 物料成</u> 在仓库 三方库库作              | 子 自管库存 | 备件库存 |
|    | 1   | 2019-07-15 10:54:20 |                                                     | 312 0  | 0    |
|    | 2   | 2019-07-15 10:54:20 | 组织 ▼ 新建文件夹 副: ▼ □ 0                                 | 0 0    | 0    |
|    | 3   | 2019-07-15 10:54:20 | ★ 收藏夹 289 子口 201 Server Management Studio           | 158 0  | 0    |
|    | 4   | 2019-07-15 10:54:21 |                                                     | 216 0  | 0    |
|    | 5   | 2019-07-15 10:54:20 |                                                     | 0 0    | 0    |
|    | 6   | 2019-07-15 10:54:20 | 2345Download Microsoft Office Excel 97-2003         | 56 0   | 0    |
|    | 7   | 2019-07-15 10:54:21 | SRM+运行请况20190618.xlsx<br>Microsoft Office Excel 工作表 | 0 0    | 0    |
|    | 8   | 2019-07-15 10:54:20 | □ □ □ □ □ □ □ □ □ □ □ □ □ □ □ □ □ □ □               | 381 0  | 0    |
|    | 9   | 2019-07-15 10:54:20 | ■ 图片 Microsoft Office Excel 工作表 ■ 101               | 5 0    | 0    |
|    | 10  | 2019-07-15 10:54:20 | 文件名(N): 所有文件 • IE01                                 | 147 0  | 0    |
|    | 11  | 2019-07-15 10:54:20 | 打开(0) 🔻 取消                                          | 0 0    | 0    |
|    | 12  | 2019-07-15 10:54:20 | 2912022P3010 骑马螺栓螺母 5 5 江汽物流寄存库01 30                | 596 0  | 0    |

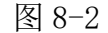

| <b>V</b> | 全选  | 🏩 异出 🥫 栏目           | 🔀 过滤 🍸 滤设      | 🕃 刷新 🔚 保存 |      | 选择   | 🛃 导入 🔔 相  | 其板下载  |      |      |
|----------|-----|---------------------|----------------|-----------|------|------|-----------|-------|------|------|
| 备件       | IØŞ | 入、查询                |                |           |      |      |           |       |      |      |
|          |     | 创建时间                | 图号             | 物料名称      | 需求数量 | 满足数量 | 物料所在仓库    | 三方库库存 | 自管库存 | 备件库存 |
|          | 1   | 2019-07-15 10:54:20 | 4133200P306A   | 右后组合灯总成   | 3    | 3    | 江汽物流寄存库01 | 312   | 0    | 0    |
|          | 2   | 2019-07-15 10:54:20 | 5205110P101    | 雨刮传动机构总成  | 5    | 5    |           | 0     | 0    | 0    |
|          | 3   | 2019-07-15 10:54:20 | 6102400P3010   | 右前门三角护板总成 | 1    | 1    | 世祥物流寄存库01 | 158   | 0    | 0    |
|          | 4   | 2019-07-15 10:54:21 | 1311010P101    | 膨胀水箱      | 2    | 2    | 江汽物流寄存库01 | 216   | 0    | 0    |
|          | 5   | 2019-07-15 10:54:20 | 8509200P3010   | 货箱护栏总成    | 10   | 10   |           | 0     | 0    | 0    |
|          | 6   | 2019-07-15 10:54:20 | 1703200P3010   | 选换档软轴带橡胶  | 6    | 6    | 九鼎物流寄存库01 | 56    | 0    | 0    |
|          | 7   | 2019-07-15 10:54:21 | 6800020P101AX1 | 副驾驶座座椅总成  | 1    | 1    |           | 0     | 0    | 0    |
|          | 8   | 2019-07-15 10:54:20 | 3406010P3040   | 动转泵出油管总成  | 1    | 1    | 江汽备件寄存库01 | 381   | 0    | ٥    |
|          | 9   | 2019-07-15 10:54:20 | 1306010P3010   | 左防护板I总成   | 1    | 1    | 世祥物流寄存库01 | 5     | 0    | 0    |

图 8-3

c.保存按钮:采购员根据情况反馈满足数量;操作步骤:1.点击需要反馈可满足数量的 单元格,填写反馈数量(如图 8-4)。2.点击勾选,在点击保存,数据即可提交保存(如图

|    | 全迭  | 🏝 导出 📑 栏目           | 🔀 过滤 ү 滤设    | 🔁 刷新 📙 保存 |      | 21   | 🔹 导入 🔔 相  | 慎板下载  |      |      |
|----|-----|---------------------|--------------|-----------|------|------|-----------|-------|------|------|
| 备件 | 计划导 | 入、查询                |              |           |      |      |           |       |      |      |
|    |     | 创建时间                | 图号           | 物料名称      | 需求数量 | 满足数量 | 物料所在仓库    | 三方库库存 | 自管库存 | 备件库存 |
|    | 1   | 2019-07-15 10:54:20 | 4133200P306A | 右后组合灯总成   | 3    | 3 ¢  | 江汽物流寄存库01 | 312   | 0    | 0    |
|    | 2   | 2019-07-15 10:54:20 | 5205110P101  | 雨刮传动机构总成  | 5    | 5    |           | 0     | 0    | 0    |
|    | 3   | 2019-07-15 10:54:20 | 6102400P3010 | 右前门三角护板总成 | 1    | 1    | 世祥物流寄存库01 | 158   | 0    | 0    |
|    | 4   | 2019-07-15 10:54:21 | 1311010P101  | 膨胀水箱      | 2    | 2    | 江汽物流寄存库01 | 216   | 0    | 0    |

图 8-4

# 4.4.2备件配送需求导入

导入发运计划;

8-5)。

功能: a.模板下载: 采购员点击模板下载,下载备件配送需求的 Excel 模板 (如图 8-6)。

b.导入:导入备件配送需求 Excel;操作步骤:第一步:采购员点击选择按钮,选择相应的 Excel 文件(如图 8-7),第二步:点击导入按钮,导入所选择的 Excel 文件(如图 8-8)。

|    | 导出  | ■ 栏目       | 🔀 过滤 | 🍸 滤设 💈 刷新           | ✓ 生成调拨单       | 选择 🛃 导入   | 🏩 模板下载 |      |
|----|-----|------------|------|---------------------|---------------|-----------|--------|------|
| 备件 | 配送计 | 划导入        |      |                     |               |           |        |      |
|    |     | 创建人编码      | 创建人  | 创建日期                | 调拨单号          | 仓库名称      | 仓库编码   | 完成状态 |
|    | 1   | YZ20150077 | 李煦   | 2019-06-18 09:20:43 | AN20190618072 | 扬州备件临采库01 | S1TG3  | 完成   |
|    | 2   | YZ20150077 | 李煦   | 2019-06-18 09:20:43 | AN20190618073 | 江汽物流寄存库01 | S1TG11 | 完成   |
|    | 3   | YZ20150077 | 李煦   | 2019-07-02 09:00:57 | AN20190702061 | 九鼎物流寄存库01 | S1TG12 | 完成   |
|    | 4   | YZ20150077 | 李煦   | 2019-06-18 09:20:43 | AN20190618006 | 自制备件库     | S1TG7  | 完成   |
|    | 5   | YZ20150077 | 李煦   | 2019-06-18 09:20:43 | AN20190618056 | 扬州备件寄存库01 | S1TG1  | 完成   |
|    | 6   | YZ20150077 | 李煦   | 2019-07-04 09:18:30 | AN20190704062 | 江汽备件寄存库01 | S1TG9  | 完成   |

图 8-6

|    | 导出  | <b>:</b> 栏目 | 🛛 过滤 | 🍸 滤设 😕 刷新                             | ✓ 生成调拨单                                       | 选择 📥 导入 🦉       | 真 模板下载 |      |
|----|-----|-------------|------|---------------------------------------|-----------------------------------------------|-----------------|--------|------|
| 备件 | 配送计 | 划导入         |      |                                       |                                               |                 |        |      |
|    |     | 创建人编码       | 创建人  | 创建日期                                  | 调拨单号                                          | 仓库名称            | 仓库编码   | 完成状态 |
|    | 12  | YZ20150077  | 李煦   | 2010 07 10 10 40 04                   | ANI20100710076                                |                 | S1TG13 | 完成   |
|    | 13  | YZ20150077  | 李煦   |                                       | • fy                                          | <u>捜索 卓</u> 面 の | S1TG1  | 完成   |
|    | 14  | YZ20150077  | 李煦   | 组织 ▼ 新建文件夹                            |                                               |                 | S1TG11 | 完成   |
|    | 15  | YZ20150077  | 李煦   | ☆ 收藏夹                                 | 车型.xlsx<br>Microsoft Office Excel 工作書         |                 | S1TG7  | 完成   |
|    | 16  | YZ20150077  | 李煦   | ▶ 下载                                  | 685 KB                                        |                 | S1TG12 | 完成   |
|    | 17  | YZ20150077  | 李煦   | ····································· | 费用报销记录-莫天顺<br>-1906new.xlsx                   |                 | S1TG1  | 完成   |
|    | 18  | YZ20150077  | 李煦   | ● 2345Download<br>■ 图片                | Microsoft Office Excel 工作表<br>例件:服务工程师实施工作记录单 | <u>.</u>        | S1TG9  | 完成   |
|    | 19  | YZ20150077  | 李煦   |                                       | xlsx<br>Microsoft Office Excel 工作表            |                 | S1TG12 | 完成   |
|    | 20  | YZ20150077  | 李煦   | □ 库 ■ 视频                              | 附件1.docx                                      |                 | S1TG10 | 完成   |
|    | 21  | YZ20150077  | 李煦   |                                       | 23.8 KB                                       | •               | S1TG13 | 完成   |
|    | 22  | YZ20150077  | 李煦   | 文件名                                   | ;(N):                                         | 所有文件            | S1TG1  | 完成   |
|    | 23  | YZ20150077  | 李煦   |                                       |                                               | 打开(O) 🔻 取消      | S1TG1  | 完成   |
|    | 24  | YZ20150077  | 李煦   | 2019-06-20 17:20:26                   | AN20190620004                                 | 扬州备件寄存库01       | S1TG1  | 完成   |

图 8-7

|    | 导出  | 📰 栏目       | 🔀 过渡 | 🍸 滤设 🔁 刷新           | 🛃 生成调拨单       | 选择 🛃 导入   | 🤷 模板下载 |      |
|----|-----|------------|------|---------------------|---------------|-----------|--------|------|
| 备件 | 配送计 | 划导入        |      |                     |               |           |        |      |
|    |     | 创建人编码      | 创建人  | 创建日期                | 调拨单号          | 仓库名称      | 仓库编码   | 完成状态 |
|    | 12  | YZ20150077 | 李煦   | 2019-07-10 10:40:04 | AN20190710076 | 世祥物流寄存库01 | S1TG13 | 完成   |
|    | 13  | YZ20150077 | 李煦   | 2019-06-13 10:16:21 | AN20190613006 | 扬州备件寄存库01 | S1TG1  | 完成   |
|    | 14  | YZ20150077 | 李煦   | 2019-07-04 09:18:30 | AN20190704076 | 江汽物流寄存库01 | S1TG11 | 完成   |
|    | 15  | YZ20150077 | 李煦   | 2019-07-04 09:18:29 | AN20190704026 | 自制备件库     | S1TG7  | 完成   |
|    | 16  | YZ20150077 | 李煦   | 2019-07-10 10:40:04 | AN20190710025 | 九鼎物流寄存库01 | S1TG12 | 完成   |
|    | 17  | YZ20150077 | 李煦   | 2019-06-18 09:20:43 | AN20190618042 | 扬州备件寄存库01 | S1TG1  | 完成   |
|    | 18  | YZ20150077 | 李煦   | 2019-07-02 09:00:57 | AN20190702004 | 江汽备件寄存库01 | S1TG9  | 完成   |
|    | 19  | YZ20150077 | 李煦   | 2019-06-19 17:01:09 | AN20190619007 | 九鼎物流寄存库01 | S1TG12 | 完成   |
|    | 20  | YZ20150077 | 李煦   | 2019-07-02 09:00:57 | AN20190702046 | 九鼎备件寄存库01 | S1TG10 | 完成   |

# 图 8-8

c.生成调拨单:采购员点击生成调拨单按钮,会向仓库生成一张调拨单(配送任务,将备件从其它库调到备件库)。

### 4.4.3 备件缺件报表

a. 进入"报表管理",点开"备件缺件报表",勾选需要重新配送的缺件记录,点击"生成配送任务";

| -           |                      |   |      |                                       |      |        |           |        |                   |                |
|-------------|----------------------|---|------|---------------------------------------|------|--------|-----------|--------|-------------------|----------------|
| SRM+        |                      | 系 | 统桌面  | 备件缺件报表 ×                              |      |        |           |        |                   |                |
| <i>j</i> ö  | 采购管理 >               | 1 | 1 导出 | 1 1 1 1 1 1 1 1 1 1 1 1 1 1 1 1 1 1 1 | 过滤 🦷 | 7 滤设   | 📿 刷新 🖂 生  | 成配送任务  |                   |                |
| ×           | 备件管理 →               |   |      |                                       |      |        |           |        |                   |                |
| O           | 仓储管理 →               | 备 | 件缺件报 | 表                                     |      |        |           |        |                   |                |
| <u>.00.</u> | 仓储盘点管理→              |   |      | 备件单号                                  | 备件行号 | 备件仓库   | 仓库名称      | 供应商代码  | 供应商名称             | 物料图号           |
| 27          | 供应商管理 >              |   | 1    | AN20190702001                         | 3157 | S1TG12 | 九鼎物流寄存库01 | L21006 | 辽宁曙光汽车集团股份有限公司    | 2300100P3100   |
| -           | 标签补打 •               | Ċ | 2    | AN20190702012                         | 3188 | S1TG1  | 扬州备件寄存库01 | L21006 | 辽宁曙光汽车集团股份有限公司    | C2302-00100050 |
| 2           | 基础档案管理 >             |   | 3    | AN20190702017                         | 3260 | S1TG9  | 江汽备件寄存库01 | 1209   | 诸城市义和车桥有限公司       | 3103110P1630   |
| %           | 报表管理 →               |   | 4    | AN20190618058                         | 2676 | S1TG12 | 九鼎物流寄存库01 | L21006 | 辽宁曙光汽车集团股份有限公司    | 2300100P3100   |
|             | 二级件收发存总账             |   | 5    | AN20190618064                         | 2712 | S1TG11 | 江汽物流寄存库01 | 8331   | 廊坊市恒通工贸有限公司       | 1101100P3012   |
|             | 供应商供货比例报表            |   | 6    | AN20190618066                         | 2762 | S1TG12 | 九鼎物流寄存库01 | L21006 | 辽宁曙光汽车集团股份有限公司    | 2300100P3100   |
| 1           | 库存资金 口 用 举<br>备件缺件报表 |   | 7    | AN20190618052                         | 2649 | S1TG12 | 九鼎物流寄存库01 | L21006 | 辽宁曙光汽车集团股份有限公司    | 2300100P3100   |
| 4           | 二级件资金占用              |   | 8    | AN20190618018                         | 2485 | S1TG11 | 江汽物流寄存库01 | L21175 | 合肥锦佳汽车零部件有限公司     | 1106010P3010   |
|             | 物料供应商基础信息未维护报表       |   | 9    | AN20190619001                         | 2802 | S1TG11 | 江汽物流寄存库01 | L32699 | 科达斯特恩(常州)汽车塑件系统有限 | 5306310P3061   |

# 4.4.4备件配送单生成

勾选已经调拨的物料,生成销售发货单。

功能:a 生成销售发货单:勾选需要生成销售发货单的数据,然后点击生成即可。(如图 7-13)

.

| 4  |     |              |               |         |        |               |         |         |                  |  |  |  |  |  |
|----|-----|--------------|---------------|---------|--------|---------------|---------|---------|------------------|--|--|--|--|--|
| 销售 | 发货查 | ilij         |               |         |        |               |         |         |                  |  |  |  |  |  |
|    | _   | 订单号          | 备件单号          | 经销商代码   | 订单类型   | 销售单号          | 经销商     | 供应商代码   | 供应商名称            |  |  |  |  |  |
| 2  | 1   | A64340731    | AN20190710036 | S99113  | 常规备件订单 |               | 乌鲁木齐恒基昊 | L32342  | 常州市瑞悦车业有限公司      |  |  |  |  |  |
| 2  | 2   | A43097223    | AN20190710011 | S59508  | 常规备件订单 |               | 泉州路路通汽车 | L22706  | 南通友星线束有限公司       |  |  |  |  |  |
|    | 3   | A91390159    | AN20190618037 | S89104  | 国内正常   | SN20190624001 | 拉萨万通汽车维 | L72051  | 合肥江淮太航常青汽车安全系统有限 |  |  |  |  |  |
|    | 4   | A91961293    | AN20190710118 | S551P4  | 常规备件订单 |               | 合肥瑞之铃贸易 | L23043  | 安徽晨阳橡塑股份有限公司     |  |  |  |  |  |
|    | 5   | A91970870    | AN20190710111 | S871P4  | 常规备件订单 |               | 昆明亲联程车商 | L21046  | 合肥华骏汽车部件有限公司     |  |  |  |  |  |
|    | 6   | A91970847    | AN20190618064 | S871P4  | 国内正常   |               | 昆明亲联程车商 | L22037  | 上海沪工汽车电器有限公司     |  |  |  |  |  |
|    | 7   | A43097182    | AN20190704071 | S59508  | 常规备件订单 |               | 泉州路路通汽车 | L32672  | 扬州全元汽配有限公司       |  |  |  |  |  |
|    | 8   | A43097203    | AN20190704068 | S59508  | 常规备件订单 |               | 泉州路路通汽车 | L24012  | 扬州宏运车业有限公司       |  |  |  |  |  |
|    | 9   | A91970869    | AN20190710088 | S871P4  | 常规备件订单 |               | 昆明亲联程车商 | L23029  | 丹阳金城配件有限公司       |  |  |  |  |  |
|    | 10  | A91551835    | AN20190710136 | S028P2  | 常规备件订单 |               | 成都市兴永盛汽 | 1153    | 合肥益江汽车零部件有限公司    |  |  |  |  |  |
|    | 11  | A91551809    | AN20190620001 | S028P2  | 国内正常   |               | 成都市兴永盛汽 | L22113  | 浙江国蒙汽车零部件有限公司    |  |  |  |  |  |
|    | 12  | A34312815    | AN20190710003 | \$71709 | 常规备件订单 |               | 武汉圆方通达商 | L32342  | 常州市瑞悦车业有限公司      |  |  |  |  |  |
| m  | 13  | SQ1907010006 | AN20190709001 | S45110  | 堂规备件订单 |               | 哈尔這市和创经 | 1 23043 | - 安衛星阴機塑股份有限公司 ▼ |  |  |  |  |  |

图 8-13

# 4.4.5 销售发货查询

打印销售发货单

功能: a.打印销售发货单;步骤一: 双击销售数据行, 进入销售数据详情页。如图(7-14)

| 新物理 ·         新物型 ·         新物型 ·         新物型 ·         新物型 ·         新物型 ·         新物型 ·         新物型 ·         ·         ·         ·         ·         ·         ·         ·         ·         ·         ·         ·         ·         ·         ·         ·         ·         ·         ·         ·         ·         ·         ·         ·         ·         ·         ·         ·         ·         ·         ·         ·         ·         ·         ·         ·         ·         ·         ·         ·         ·         ·         ·         ·         ·         ·         ·         ·         ·         ·         ·         ·         ·         ·         ·         ·         ·         ·         ·         ·         ·         ·         ·         ·         ·         ·         ·         ·         ·         ·         ·         ·         ·         ·         ·         ·         ·         ·         ·         ·         ·         ·         ·         ·         ·         ·         ·         ·         ·         ·         ·         ·         ·         ·         ·         ·         ·         ·       <                                                                                                    | 安投人           S00001           方指進品         S03P2 2           第114 4         S871P4 4           道路面         S551P4 4           道路面         S981P3 4           道市面         S981P4 4           道市面         S981P4 4           道市面         S981P4 4                                                                                                    |
|----------------------------------------------------------------------------------------------------|----------------------------------------------------------------------------------------------------|
|                                                                                                    | 安投人           S00001           万代後期。         S028P2           第1714         S551P4           海路雨。         S551P4           湖路雨。         S951P3           通下年。         S951P4           廣第四。         S951P4           廣第四。         S951P4                                                                                                    |
| 金器合利度采期计划量音       ・       ・       ・       ・       ・       ・       ・       ・       ・       ・       ・       ・       ・       ・       ・       ・       ・       ・       ・       ・       ・       ・       ・       ・       ・       ・       ・       ・       ・       ・       ・       ・       ・       ・       ・       ・       ・       ・       ・       ・       ・       ・       ・       ・       ・       ・       ・       ・       ・       ・       ・       ・       ・       ・       ・       ・       ・       ・       ・       ・       ・       ・       ・       ・       ・       ・       ・       ・       ・       ・       ・       ・       ・       ・       ・       ・       ・       ・       ・       ・       ・       ・       ・       ・       ・       ・       ・       ・       ・       ・       ・       ・       ・       ・       ・       ・       ・       ・       ・       ・       ・       ・       ・       ・       ・       ・       ・       ・       ・       ・       ・       ・       ・       ・       ・       ・       ・       <                                                                                                    |                                                                                                    |
| 新作業大計切場入       1       SN20190711003       S00001       国内集件条件       0       0         新作業大計划場入記量演算       2       SN20190705002       S028P2       成都市決水量汽車部       瞬別       成都市決水電汽車部       時別       成都市次流気気         新作製造業水計划場入       3       SN20190705002       S028P2       成都市決水量汽車部       時別       の       成都市次流気気         新作製造業水計划場入       3       SN20190705003       S871P4       最精練報程車商貨车       防場       ご       配用未供用加         新作製造業水計       4       SN20190705001       S851P4       台橋法分質原有限       主持兵       0551-64466150       台橋市包広         小台或常数       6       SN20190705001       S951P4       台橋法分費所書印画       马羅英       2       他用未供気な         小台或常行       5       SN20190705005       S951P3       学要到周南貸有見公司       発展4       091-3344555       今島本水市北         小台或常行       5       SN20190705003       S99114       台島本水市語師通過電       発援が       091-3344555       台島本水市北         小台或市内での5003       S99114       台島本水市語師通識電       発援が       091-3844555       台島本水市北       日本         小台域市       (第)       SN20190705003       S9914       台島本水市部通識電       発援が       091-3844555       台島本水市北                                                                                                    | 80001           分損後日、         80282           満済日、         857194           海道常二、         859194           満済日、         899194           満済日、         899194           広済田、         89914                                                                                                    |
| <ul> <li>         ・論書業計73時74,100年2月9         <ul> <li>                 2 SN20190705002 S028P2 成都市決決選汽車和. 詳別 成都市次流送汽<br/>第月20日</li> <li>                 2 SN20190705009 S871P4 昆明条联售車商資布. 抄塔之 昆射未并指動<br/>各件起送業生成                 (                 4 SN20190705009 S871P4 昆明条联售車商資布. 計量</li> <li>                 4 SN20190705009 S871P4 昆明条联售車商資布. 計量</li> <li>                 6 SN20190705001 S551P4 合把洗之投展看用風 正井兵 0551-64466150 合肥市田同広大<br/>1000 古田市地共反応<br/>6 SN20190710005 S89104 起加下力通汽車値停有. 马遹英</li>                 6 SN20190705005 S951P3 学夏明順高度有限公司 発展4 0091-3344555 乌鲁木亦市起送<br/>7 SN20190624007 S99114 乌鲁木亦西部道風商 発展地 0991-3344555 乌鲁木亦市起送<br/>8 SN20190705003 S99114 乌鲁木亦西部道風商 発展地 0991-3344555 乌鲁木亦市起送</ul></li> </ul>                                                                                                    | 升機線         S028P2           銀小菜         S871P4           道齋編         S551P4           湯酒菜         S95104           遺膏菜         S951P3           古馬菜         S9914                                                                                                    |
| <ul> <li>● 内容(1) (1997)</li> <li>● 本部にしていたが、</li> <li>● 本部にしていたが、</li> <li>● 本部には、</li> <li>● 本部にしていたが、</li> <li>● 本部には、</li> <li>● 本部には、</li></ul>                                                                                                    | <ol> <li>聚小年 S871P4</li> <li>連路增 S551P4</li> <li>対路所 S55104</li> <li>通气年 S551P3</li> <li>或551P3</li> <li>或551P3</li> <li>或551P4</li> <li>或551P4</li> <li>或551P4</li> <li>或551P4</li> <li>或551P4</li> <li>或551P4</li> <li>或551P4</li> <li>或551P4</li> <li>或551P4</li> <li>或551P4</li> <li>或551P4</li> <li>或551P4</li> <li>或551P4</li> <li>或551P4</li> <li>或551P4</li> <li>或551P4</li> <li>3591P4</li> <li>3591P4</li> <li>3591</li></ol> |
|                                                                                                    | 進路電… SS51P4<br>料題附… SS91D4<br>週汽车… SS91P3<br>示題5. S99114<br>余頭8. S99114                                                                                                    |
| 特性发展面面         5         SN20190710005         S89104         拉即万通汽车堆修车         马延英         拉即市域尖区           6         SN20190710005         S95113         宁夏明阔南弯剪根公司         發現荷         我们并决反区           6         SN20190705005         S95113         宁夏明阔南弯剪根公司         發現荷         我们并决反区           1         6         SN20190705005         S95114         乌龟木并西部运通荷         發援珍         0991-3844655         乌龟木并击战法           6         SN20190705003         S99114         乌龟木并西部运通荷         發援珍         0991-3844655         乌龟木并击战法           6         SN20190705003         S99114         乌龟木并西部运通荷         新爱珍         0991-3844655         乌龟木市北北           6         K2W1190705003         S99114         乌龟木并西部运通荷         新爱珍         0991-3844655         乌龟木市北           6         K2W1190705003         S99114         乌龟木市西部运通荷         新爱珍         0991-3844655         乌龟木市北           6         M2W1197075003         S99114         乌龟木市西部运通商         新爱珍         0991-3844655         乌龟木市北           6         M2W1197075003         S99114         乌龟木市市         乌龟木市         5         9           6         M2W1197075003         S99114         乌龟木市         5         9         5<                                                                                                    | 料路附… \$89104<br>通气车… \$951P3<br>东方题6… \$99114<br>\$99114                                                                                                    |
| 3 合植物理 ·         6         SN20190705005         SS51P3         宁夏明闻商贸有限公司         张规闻         根川市兴庆区3           3 合植盘公馆理 ·         -         -         -         -         -         -         -         -         -         -         -         -         -         -         -         -         -         -         -         -         -         -         -         -         -         -         -         -         -         -         -         -         -         -         -         -         -         -         -         -         -         -         -         -         -         -         -         -         -         -         -         -         -         -         -         -         -         -         -         -         -         -         -         -         -         -         -         -         -         -         -         -         -         -         -         -         -         -         -         -         -         -         -         -         -         -         -         -         -         -         -         -         -         -         -                                                                                                    | <ul> <li>通汽车 S951P3</li> <li>东路5 S99114</li> <li>S99114</li> </ul>                                                                                                    |
| 6 結晶の物理・       7       SN20190624007       S99114       乌龟木井西部道通筒       影波珍       0991-3844555       乌龟木井市北北         6 移送HT・       8       SN2019075003       S99114       乌龟木井西部道通筒       影波珍       0991-3844555       乌龟木井市北北         6 称送HT・       8       SN2019075003       S99114       乌龟木井西部道道筒       影波珍       0991-3844555       乌龟木井市北北         6 称改       (保存)       (編集単打印)       ②       刷新                                                                                                    | 东路5 S99114<br>东路5 S99114                                                                                                    |
| W 単純物物理      ・ 0 12210222551 0001112 000111202     September      September      Septemb      | 东脑5 \$99114                                                                                                    |
| · 修改 保存 销售单打印 彩颜新                                                                                                    | 355114                                                                                                    |
| 修改 📄 保存 🖨 销售单打印 😂 刷新                                                                                                    |                                                                                                    |
| 指音半号     SN2U150/U50U2     注册尚半亚合か     加速の方式改善の上部に行行工業を在生生/max     客白道     SN2U150/U50U2     SN2U150/U50U2     SN2U15 |                                                                                                    |
| 经销商地址: 成都市 双流 这东升镇接待寺 迎新 香戶 编码: SU28P2                                                                                                    |                                                                                                    |
| 联系人: 薛刚 固定电话: 日期:                                                                                                    | 2019/7/5 10:26:12                                                                                                    |
| 发货人: S028P2 物法公司: 收货人:                                                                                                    |                                                                                                    |
|                                                                                                    |                                                                                                    |
| 图号 物料名称 数量 销售单价 金額                                                                                                    |                                                                                                    |
| 1 1105022P3012 粗滤滤罐 240 65.75 15780                                                                                                    |                                                                                                    |
| 2         1105013P3012         糟減減罐         150         72.27         10840.5                                                                                                    |                                                                                                    |
|                                                                                                    |                                                                                                    |
| 3 5306310P30 中央左出风 2 26.22 52.44                                                                                                    |                                                                                                    |
| 3 5306310P30 中央左出风 2 26.22 52.44                                                                                                    |                                                                                                    |

图 7-14

步骤二:点击打印即可。

4.4.6 备件采购月计划预估

导入预测数据,功能: a.模板下载: 点击此按钮,下载导入的 Excel 模板。(如图 7-15)

| 备件 | 采购月 | 计划预估     |              |        |      |             |            |       |      |       |          |
|----|-----|----------|--------------|--------|------|-------------|------------|-------|------|-------|----------|
|    |     | 物料名称     | 图号           | 供应商编码  | 需求数量 | 供应商名称       | 需求日期       | 是否已发布 | 库存数量 | 在途数量  | 配送方式     |
|    | 1   | 左前侧面车门锁  | 6105110U8510 | L22123 | 16   | 爱信 (天津)车身零部 | 2019-05-16 | 已发布   | 686  | -3078 | 江汽物流寄存库0 |
|    | 2   | 前侧面车门内锁  | 6105113P3010 | L22123 | 22   | 爱信(天津)车身零部  | 2019-05-16 | 已发布   | 2094 | 6240  | 江汽物流寄存库0 |
|    | 3   | 发动机装饰置   | 1000190P2020 | L32672 | 30   | 扬州金元汽配有限公司  | 2019-05-08 | 已发布   | 0    |       | 扬州备件寄存库0 |
|    | 4   | 发动机装饰置   | 1000190P2020 | L32672 | 30   | 扬州金元汽配有限公司  | 2019-05-08 | 已发布   | 0    |       | 扬州备件寄存库0 |
|    | 5   | 前侧面车门内把  | 6105114P3010 | L22123 | 10   | 爱信(天津)车身零部  | 2019-05-16 | 未发布   | 2137 | 406   | 江汽物流寄存库0 |
|    | 6   | 右后侧面车门锁  | 6205210U8510 | L22123 | 4    | 爱信 (天津)车身零部 | 2019-05-16 | 未发布   | 654  | -1413 | 江汽物流寄存库0 |
|    | 7   | 右后门框U型压条 | 5402044P101A | L23043 | 30   | 安徽晨阳橡塑股份有限  | 2019-05-08 | 已发布   | 150  |       | 九鼎物流寄存库0 |

图 7-15

# b.导入:首先点击选择按钮,选择相应的 Excel 后,再点击导入即可。

c.发布:选择发布数据,点击发布即可。如图(7-16)

| 备件采购月计划预估           物料名称           1           左前侧面车门锁 |              |        |      |                |            |       |      |       |           |
|--------------------------------------------------------|--------------|--------|------|----------------|------------|-------|------|-------|-----------|
| 物料名称           1         左前侧面车门锁                       |              |        |      |                |            |       |      |       |           |
| 1 左前侧面车门锁                                              | 图号           | 供应商编码  | 需求数量 | 供应商名称          | 需求日期       | 是否已发布 | 库存数量 | 在途数量  | 配送方式      |
|                                                        | 6105110U8510 | L22123 | 16   | 爱信 ( 天津 ) 车身零部 | 2019-05-16 | 已发布   | 686  | -3078 | 江汽物流寄存库01 |
| 2 前侧面车门内锁                                              | 6105113P3010 | L22123 | 22   | 爱信 ( 天津 ) 车身零部 | 2019-05-16 | 已发布   | 2094 | 6240  | 江汽物流寄存库01 |
| 3 发动机装饰罩                                               | 1000190P2020 | L32672 | 30   | 扬州金元汽配有限公司     | 2019-05-08 | 已发布   | 0    |       | 扬州备件寄存库01 |
| 4 发动机装饰罩                                               | 1000190P2020 | L32672 | 30   | 扬州金元汽配有限公司     | 2019-05-08 | 已发布   | 0    |       | 扬州备件寄存库01 |
| 5 前侧面车门内把                                              | 6105114P3010 | L22123 | 10   | 爱信 (天津)车身零部    | 2019-05-16 | 未发布   | 2137 | 406   | 江汽物流寄存库01 |
| 6 右后侧面车门锁                                              | 6205210U8510 | L22123 | 4    | 爱信 (天津)车身零部    | 2019-05-16 | 未发布   | 654  | -1413 | 江汽物流寄存库01 |
| □ 7 右后门框U型压条                                           | 5402044P101A | L23043 | 30   | 安徽晨阳橡塑股份有限     | 2019-05-08 | 已发布   | 150  |       | 九鼎物流寄存库01 |

图 7-16

d.删除:选择需要删除的数据,点击删除即可。如图(8-17)

| 0     | 3 ₩除 〒 栏目 Z 过滤 Y 滤设 23 刷新 《 发布 |          |              | 选择     | 模板下载 |             |            |       |      |       |           |
|-------|--------------------------------|----------|--------------|--------|------|-------------|------------|-------|------|-------|-----------|
| 1 ATS | 刚月                             | 计划预估     |              |        |      |             |            |       |      |       |           |
| Þ     |                                | 物料名称     | 関号           | 供应商编码  | 需求数量 | 供应商名称       | 需求日期       | 是否已发布 | 库存数量 | 在途数量  | 配送方式      |
|       | 1                              | 左前侧面车门锁  | 6105110U8510 | L22123 | 16   | 爱信(天津)车身零部  | 2019-05-16 | 已发布   | 686  | -3078 | 江汽物流寄存库01 |
|       | 2                              | 前侧面车门内锁  | 6105113P3010 | L22123 | 22   | 爱信 (天津)车身零部 | 2019-05-16 | 已发布   | 2094 | 6240  | 江汽物流寄存库01 |
|       | 3                              | 发动机装饰置   | 1000190P2020 | L32672 | 30   | 扬州金元汽配有限公司  | 2019-05-08 | 已发布   | 0    |       | 扬州备件寄存库01 |
|       | 4                              | 发动机装饰置   | 1000190P2020 | L32672 | 30   | 扬州金元汽配有限公司  | 2019-05-08 | 已发布   | 0    |       | 扬州备件寄存库01 |
|       | 5                              | 前侧面车门内把  | 6105114P3010 | L22123 | 10   | 爱信 (天津)车身零部 | 2019-05-16 | 未发布   | 2137 | 406   | 江汽物流寄存库01 |
|       | 6                              | 右后侧面车门锁  | 6205210U8510 | L22123 | 4    | 爱信 (天津)车身零部 | 2019-05-16 | 未发布   | 654  | -1413 | 江汽物流寄存库01 |
|       | 7                              | 右后门框U型压条 | 5402044P101A | L23043 | 30   | 安徽晨阳橡塑股份有限  | 2019-05-08 | 已发布   | 150  |       | 九鼎物流寄存库01 |

#### 图 7-17

# 4.4.7 备品备件月度采购计划查看

查看月度预测信息。如图(7-18)

|    | 栏目           | 🛛 过滤 🌱       | 滤设 🔁 刷新 |      |        |                |            |           |  |  |  |  |  |  |
|----|--------------|--------------|---------|------|--------|----------------|------------|-----------|--|--|--|--|--|--|
| 备品 | 备品备件月度采购计划查看 |              |         |      |        |                |            |           |  |  |  |  |  |  |
|    |              | 國中           | 名称      | 需求数量 | 供应商代码  | 供应商名称          | 需求时间       | 配送方式      |  |  |  |  |  |  |
|    | 1            | 6105110U8510 | 左前侧面车   | 16   | L22123 | 爱信 (天津) 车身零部件有 | 2019-05-16 | 江汽物流寄存库01 |  |  |  |  |  |  |
|    | 2            | 6105113P3010 | 前侧面车门   | 22   | L22123 | 爱信(天津)车身零部件有   | 2019-05-16 | 江汽物流寄存库01 |  |  |  |  |  |  |
|    | 3            | 1000190P2020 | 发动机装饰罩  | 30   | L32672 | 扬州金元汽配有限公司     | 2019-05-08 | 扬州备件寄存库01 |  |  |  |  |  |  |
|    | 4            | 1000190P2020 | 发动机装饰罩  | 30   | L32672 | 扬州金元汽配有限公司     | 2019-05-08 | 扬州备件寄存库01 |  |  |  |  |  |  |
|    | 5            | 5402044P101A | 右后门框U   | 30   | L23043 | 安徽晨阳橡塑股份有限公司   | 2019-05-08 | 九鼎物流寄存库01 |  |  |  |  |  |  |
|    | 6            | 5402044P101A | 右后门框U   | 30   | L23043 | 安徽晨阳橡塑股份有限公司   | 2019-05-08 | 九鼎物流寄存库01 |  |  |  |  |  |  |

图 7-18

### 4.5 仓储盘点管理

仓库盘点分为库存盘点,盘点计划,盘点清单,盘盈亏报表。

| SRM+ 🥘     | 系统桌面 | 备品备件月度采购计划 | 查看   库 | 存盘点    | 点计划 ×     |      |     |         |        |      |
|------------|------|------------|--------|--------|-----------|------|-----|---------|--------|------|
| 🧯 采购管理 🔸   | 🛕 导出 | 😋 新 增 📰    | te 🔀   | 过渡 🍸 : | 虑设 🛛 📿 刷射 | i -  |     | 选择 📥 导入 | 🋕 模板下载 |      |
| 🔀 备件管理 🕨   |      |            | _      |        |           |      |     |         |        |      |
| ③ 仓储管理 ▶   | 盘点计划 |            |        |        |           |      |     |         |        |      |
|            |      | 盘点单号↓      | 盘点类型   | 盘点状态   | 仓库名称      | 仓库编码 | 制单人 | 制单时间    | 审核人    | 审核时间 |
| 库存盘点       |      |            |        | 未审核    | 海川寄存库     |      |     |         |        |      |
| 盘点计划       |      |            |        |        |           |      |     |         |        |      |
| 盘点清单       |      |            |        |        |           |      |     |         |        |      |
| 盘点盈亏报表     |      |            |        |        |           |      |     |         |        |      |
| 上了供应商管理 →  |      |            |        |        |           |      |     |         |        |      |
| 🚔 标签补打 🔸   |      |            |        |        |           |      |     |         |        |      |
| 1 基础档案管理 > |      |            |        |        |           |      |     |         |        |      |
| % 振表管理 ▶   |      |            |        |        |           |      |     |         |        |      |
| ▲、 权限管理 →  |      |            |        |        |           |      |     |         |        |      |
| 系统管理 >     |      |            |        |        |           |      |     |         |        |      |
|            |      |            |        |        |           |      |     |         |        |      |

#### 4.5.1 盘点计划单

盘点计划单列表,查看盘点计划单信息,如图 8-1

| <u></u> | 导出  | 😯 新 増 📰      | 栏目 🛛 🔀 | 过滤 🍸 🛛 | 设 📿 刷彩 | f      |     | 选择 🛃 导入             | 🤔 模板下载 |      |  |
|---------|-----|--------------|--------|--------|--------|--------|-----|---------------------|--------|------|--|
| 盘       | 点计划 |              |        |        |        |        |     |                     |        |      |  |
|         |     | 盘点单号↓        | 盘点类型   | 盘点状态   | 仓库名称   | 仓库编码   | 制单人 | 制单时间                | 审核人    | 审核时间 |  |
|         | 1   | CV1907100005 | 抽盘     | 未审核    | 海川寄存库  | S1TG15 | 张跃忠 | 2019-07-10 18 40 22 |        |      |  |

#### 图 8-1 盘点计划单

盘点计划单表单,新增盘点计划单

盘点类型分为全盘,抽盘。全盘是盘点所有仓库的所以物料;抽盘可以根据物料、供应 商、仓库来筛选,如果需要筛选某个仓库下某个物料,需要先选择物料,再选择仓库。

新增完成以后,点击保存按钮,保存盘点计划单。

保存完成后,点击审核按钮,审核盘点计划单,现在就可以开始 PDA 扫描盘点了,如下图

|           |      |             |                     | 盘点计划单 |       |        |     |
|-----------|------|-------------|---------------------|-------|-------|--------|-----|
| 盘点单号:     |      |             | 盘点类型:               | •     | 所属仓库: |        | C   |
| 物料编码:     |      |             |                     |       | 盘点人员: | 演示人员   |     |
| 供应商       |      |             |                     |       | 盘点状态: | 未审核    |     |
|           | 物料编码 | 物料名称        | 供应商                 | 供应商名称 | 仓库编码  | 现存量    | 实盘量 |
| 1         |      |             |                     |       |       | 0      | 0   |
| 2         |      |             |                     |       |       | 0      | 0   |
| 3         |      |             |                     |       |       | 0      | 0   |
| 4         |      |             |                     |       |       | 0      | 0   |
| 5         |      |             |                     |       |       | 0      | 0   |
| 6         |      |             |                     |       |       | 0      | 0   |
| -<br>숨计:  |      |             |                     |       |       | 0.0000 | 7.  |
| #1146 J . |      | eriet et el | 2010 07 15 10 01 00 |       |       |        |     |

图 8-2 盘点计划单明细

# 4.5.2 PDA 盘点

盘点计划单 PDA 系统桌面---盘点业务,点击根据盘点计划扫描按钮进行扫描盘点,

如图 8-3

| (库业务   出库业 | 务库存业务 |
|------------|-------|
| 仓库盘点       | 盘点计划单 |
| 储位转移       | 库存查询  |

图 8-3

在盘点单选择界面,选择新建的盘点单,点击确认按钮,进入扫描界面。

| 盘齿 | 点计划单<br>计划             |                |                     |                   |      |        |      |              |
|----|------------------------|----------------|---------------------|-------------------|------|--------|------|--------------|
| 皇点 | 单号: [ <u>CV1905060</u> | 0001           | •                   |                   |      |        |      |              |
|    | 物料图号                   | 物料名称           | 供应商                 | 盘点仓库              | 仓库编码 | 现存量    | 实盘   | 盘点单号         |
|    |                        | 부수 유통 위에 관심 문헌 | 主拗早理止於在新方限公司 / 1009 | 江港各件白主店 / 100177/ |      | 100.00 | 0.00 | 0/1005060001 |

图 8-4

在盘点扫描页面中,当盘点计划为抽盘时,默认带出盘点的所有条码信息,扫描对 应的条码,列表当中的记录会将该条码删除;当盘点计划为全盘时,默认不带出盘点的条码 信息,扫描条码后,会在列表中增加扫描的条码。

当扫描的条码需要修改数量时,请勾中下图红色框圈出的复选框,修改数量,按回 车键即可。 扫描完成以后,点击确认或者退出。

| t点i | +划 盘点扫描       |          |          |              |        |       |                |           |         |      |
|-----|---------------|----------|----------|--------------|--------|-------|----------------|-----------|---------|------|
| 位约  | 编码: GJBJ-1-1  |          |          |              |        |       |                |           |         |      |
| 箱   | 条码: MP2019050 | 6001     |          |              |        |       |                |           |         |      |
| 盘   | 数量: 100       | 5 7      | Ż        |              |        |       |                |           |         |      |
|     |               |          | <u> </u> |              |        |       |                |           |         |      |
|     |               | Lots and |          | #m #1 /= 1/2 | 世がた    | 【俗位   | 乏结单堆           | 自己合庭      | 合医复称    | 山冬米刑 |
| _   | 条码            | 数重       | 初科園专     | 初杆名称         | 116-00 | 12012 | 71K-2/6 TT 1/H | a s carre | C H THE | エカ天宝 |

图 8-5

当盘点完成后,点击盘点计划单中的申请开账,申请开账以后,就不能再进行扫描 盘点,最后点击确认开账,会根据本次盘点的差异生成其它出入库单据,并修改库存。生成 的其它出入库单据可根据盘点计划单号,在其它出入库单据中查询,如图 8-6

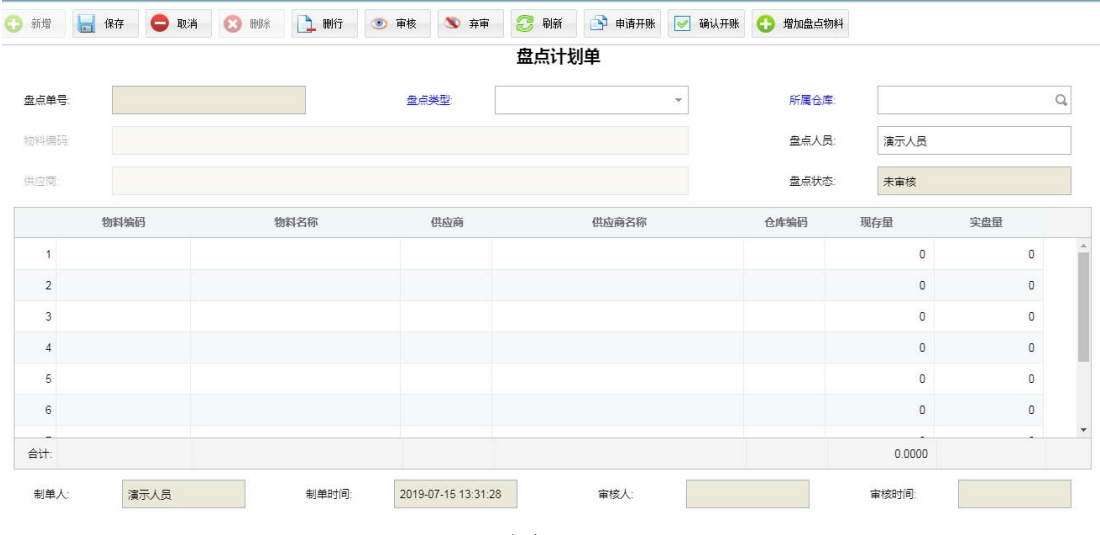

图 8-6

#### 4.5.3 物料盘点清单

物料盘点清单可查看所有开始盘点和盘点结束的盘点信息。

盘点按钮,可替代 PDA 功能,点击盘点按钮,在 PC 端输入条码,同样可以盘点。

|    | 导出 | == 栏目        | 🔀 过渡 🌱 🗄     | 悲设  🕃 刷新 |         |       |               |        |      |      |     |      |        |
|----|----|--------------|--------------|----------|---------|-------|---------------|--------|------|------|-----|------|--------|
| 虚点 | 靜単 |              |              |          |         |       |               |        |      |      |     |      |        |
|    |    | 盘点单号↓        | 物料编码         | 物料名称     | 仓库编码    | 仓库名称  | 条码号           | 批次     | 帐面数量 | 实盘数量 | 人点盘 | 盘点时间 | 计划盘点人员 |
|    | 1  |              | 3101020P3010 | 轮胎总成     | S1TG15  | 海川寄存  | MP20190703004 | 190703 | 19   | 0    |     |      | 张跃忠    |
|    | 2  |              | 3101020P3010 | 轮胎总成     | S1TG15  | 海川寄存。 | MP20190703004 | 190703 | 100  | 0    |     |      | 张跃忠    |
|    | 3  | CV1907100005 | 3101020P1630 | 轮胎总成     | S1TG15  | 海川寄存。 | MP20190703004 | 190703 | 100  | 0    |     |      | 张既忠    |
|    | 4  |              | 3101020P306A | 轮胎总成     | \$1TG15 | 海川寄存  | MP20190703004 | 190703 | 100  | 0    |     |      | 张颖忠    |
|    | 5  | CV1907100005 | 3101020P306A | 轮胎总成     | S1TG15  | 海川客存  | MP20190703004 | 190703 | 100  | 0    |     |      | 张新忠    |
|    | 6  |              | 3101020P3108 | 轮胎总成     | S1TG15  | 海川寄存  | T50063        | 190701 | 1351 | 0    |     |      | 张颖忠    |
|    | 7  |              | 3101020P306A | 轮胎总成     | S1TG15  | 海川寄存。 | MP20190703004 | 190703 | 100  | 0    |     |      | 张跃忠    |
|    | 8  |              | 3101020P306A | 轮胎总成     | S1TG15  | 海川寄存。 | MP20190703004 | 190703 | 100  | 0    |     |      | 张跃忠    |
|    | 9  |              | 3101020P306A | 轮胎总成     | S1TG15  | 海川寄存  | MP20190703004 | 190703 | 100  | 0    |     |      | 张跃忠    |
|    | 10 |              | 3101020P306A | 轮胎总成     | S1TG15  | 海川寄存。 | MP20190703004 | 190703 | 100  | 0    |     |      | 张跃忠    |
|    | 11 | CV1907100005 | 3101020P3010 | 轮胎总成     | S1TG15  | 海川寄存  | MP20190703004 | 190703 | 86   | 0    |     |      | 张联忠    |

如图 **8-7** 

# 图 8-7

# 4.5.4 盘盈亏报表

盘盈亏报表,可查询到所有盘点差异的记录,如图 8-8

| 🏩 🕫   |       |      |      |     |    |       |      |      |      |     |      |      |      |
|-------|-------|------|------|-----|----|-------|------|------|------|-----|------|------|------|
| 盘点盈亏排 | 諘     |      |      |     |    |       |      |      |      |     |      |      |      |
|       | 盘点单号↓ | 物料编码 | 物料名称 | 条码号 | 批次 | 盘点状态  | 实盘数量 | 帐面数量 | 盈亏数量 | 盘点人 | 盘点时间 | 仓库编码 | 仓库名称 |
|       |       |      |      |     |    |       |      |      |      |     |      |      |      |
|       |       |      |      |     |    |       |      |      |      |     |      |      |      |
|       |       |      |      |     |    |       |      |      |      |     |      |      |      |
|       |       |      |      |     |    |       |      |      |      |     |      |      |      |
|       |       |      |      |     |    |       |      |      |      |     |      |      |      |
|       |       |      |      |     |    | 图 8-3 | 8    |      |      |     |      |      |      |

# 4.5.5 库存盘点

对单一储位上物料进行盘点

a.使用 PDA 点击"库存业务"页面的"仓库盘点",选择仓库名称后扫描储位条码,再 依次扫描该储位存放的所有物料的条码,并核对实物数量与物料条码上数量是否一致,若不 一致,勾选"改"旁方框,并填写实物数量;点击"确认"提示未扫描 0 箱,即库位盘点数 据已上传 SRM+系统且此次盘点结束;

| 🚺 系统主界面                                                                            |                         |                              | -                                                                |   |
|------------------------------------------------------------------------------------|-------------------------|------------------------------|------------------------------------------------------------------|---|
| 入库业务出                                                                              | 库业务 库存业务                | 仓库选择:                        |                                                                  | • |
| 仓库盘点                                                                               | 盘点计划单                   | 库位编码: S1<br>S1<br>外箱条码: S1   | IGI / 扬州备件寄存库<br>IG2 / 扬州备件寄存库<br>IG3 / 扬州备件临采库<br>IG4 / 扬州备件临采库 |   |
| 储位转移                                                                               | 库存查询                    |                              | IG5 / 标准件寄存库<br>IG6 / 标准件临采库<br>IG7 / 自制备件库                      |   |
|                                                                                    |                         | 51                           | 168 / 包材库                                                        |   |
| <ul> <li>仓库选择: S1TG1 / 扬州</li> <li>库位编码: HT1-2-15</li> <li>外箱条码: T49847</li> </ul> | 备件寄存库( <u>▼</u>         |                              |                                                                  |   |
| 实盘数里: 1                                                                            |                         |                              |                                                                  |   |
| 条码数里                                                                               | 物料图号  物料名称              | 批次 送位  14月10年                | 仓库名称   业务类型                                                      |   |
| T49847 1.000000                                                                    | ) 5402031P101A 左后立柱上内饰板 | 190701 HJ1-2-15 S1TG1        | .扬州备件寄存库01 仓库盘点                                                  |   |
| 已扫:1 行确认                                                                           |                         |                              |                                                                  |   |
| SRM+                                                                               | 系统桌面 条码库存查询 库存盘点 ×      |                              |                                                                  |   |
| · 梁炳管理 ·                                                                           | 🔔 导出 📰 栏目 🔀 过速 🌱 波设     | C Diri                       |                                                                  |   |
| <ul> <li>※ 資件管理 ・</li> <li>① 仓储管理 ・</li> </ul>                                     | 库存盘点                    |                              |                                                                  |   |
| <u>此</u> 仓储盘点管理 >                                                                  | □ 盘点单号↓ 盘点类型 盘点状。       | 影 制单人 制单人名称 制单时间             | 皇点人员                                                             |   |
| 库存盘点                                                                               | ■ 1 CV1907110001 抽盘 清册中 | demo 演示人员 2019-07-11 17:11-5 | 2 演示人员                                                           |   |
| 2517778日<br>全市市会会                                                                  |                         |                              |                                                                  |   |
| 盘点盈亏报表                                                                             |                         |                              |                                                                  |   |

b.申请开帐: 仓库管理员进入"仓储盘点管理",点开"库存盘点",双击状态为清册中的盘点记录。进入"库存盘点编辑"页面后点击"申请开账"。

c. 确认开账: 财务确认盘点信息无误后点击"确认开账",即可将实物数量写入对应仓

|                   | 系统桌面 条面 | 引库存查询         | 库存盘点   | 库存盘点编辑      | ×      |      |      |                |    |      |             |         |
|-------------------|---------|---------------|--------|-------------|--------|------|------|----------------|----|------|-------------|---------|
| ļ。 采购管理 ·         | 😢 HØR   | <b>छ</b> ।क्ष | 📑 申请开账 | 🛃 确认开账      |        |      |      |                |    |      |             |         |
| 🔀 备件管理 🔸          |         |               |        |             |        |      | 合店#  | <del>9</del> 占 |    |      |             |         |
| ● 仓储管理 →          |         |               |        |             |        |      | 6/+= | 1,             |    |      |             |         |
| <u>他</u> 仓储盘点管理 > | 盘点单号:   | CV1907        | 110001 |             | 金点     | 类型:  | 抽盘   |                | 童。 | 款状态: | 清册中         |         |
| 库存盘点<br>盘点计划      | 盘点人员:   | 演示人员          | B,     |             | 制单。    | ٨: [ | 演示人员 |                | 制息 | 自时间: | 2019/7/11 1 | 7:11:52 |
|                   |         |               |        | 120         | 合库名称   | 仓库编码 | 货位编码 | 外箱祭码           | 批次 | 账面   | 实盘          | 盘点时间    |
| 盘点清单              | 19      | 1科编码          | 初月     | of the last | CH HIT |      |      |                |    |      |             |         |

# 4.6 PDA 操作

#### 4.6.1 入库管理

### A.入库管理

入库管理包括: 采购入库, 其他入库

1) 点击"入库管理"按钮,进入入库管理模块

| 系统主界面       库业务       出库业务       友库管理 | ▲ 入库管理<br>入库明细   库存明细   入库扫描  <br>单据号: |
|---------------------------------------|----------------------------------------|
|                                       |                                        |

2) 扫描对应单据号, 会显示对应待入库数据

| 蠶 入 | 库管理              |         |      |       |     |      |           |         |               |    |      |   |
|-----|------------------|---------|------|-------|-----|------|-----------|---------|---------------|----|------|---|
| 入库  | 明细 库存明细 入        | 库扫描     |      |       |     |      |           |         |               |    |      |   |
| 单据  | 号: RK20190506001 |         |      |       |     |      |           |         |               |    |      |   |
|     |                  |         |      |       |     |      |           |         |               | _  |      |   |
|     | 物料图号             | 物料名称    | 供应   | 供应商名称 | λ   | 已需   | 仓库编码      | 仓库名称    | 系统单号          | 行  | 业务类型 | 1 |
| Þ   | 0 280 A02 445    | 空气流量传感器 | 0000 | 测试供应商 | 100 | 0 10 | 0 JHBJZZK | 江淮备件自主库 | RK20190506001 | 59 | 其他入库 | l |
|     |                  |         |      |       |     |      |           |         |               |    |      |   |

3)选中行项目,点击库存明细可以查看该物料的库存。

| 010 | 1 入居 | 管理            |         |      |       |             |   |     |         |         |               |    |      |  |
|-----|------|---------------|---------|------|-------|-------------|---|-----|---------|---------|---------------|----|------|--|
|     | 入库明  | 月细 库存明细       | 入库扫描    |      |       |             |   |     |         |         |               |    |      |  |
|     | 单据号  | : RK201905 3  | 01      |      |       |             |   |     |         |         |               |    |      |  |
|     |      |               |         |      |       |             |   |     |         |         |               |    |      |  |
|     |      | 物料图号          | 物料名称    | 供应   | 供应商名称 | $ \lambda $ | 日 | 촒   | 仓库编码    | 仓库名称    | 系统单号          | 行  | 业务类型 |  |
|     | •    | 0 280 A02 445 | 空气流量传感器 | 0000 | 测试供应商 | 100         | 0 | 100 | JHBJZZK | 江淮备件自主库 | RK20190506001 | 59 | 其他入库 |  |
| I   |      |               |         |      |       |             |   |     |         |         |               |    |      |  |

4) 点击入库扫描,扫描对应储位及物料外箱条码,点击提交,即可完成入库。

| 入库明细   库存明细 入库扫描 |   |
|------------------|---|
| 入库储位:            |   |
| 外箱条码:            |   |
| 条码数里:            |   |
|                  | ( |
|                  |   |
|                  |   |
| 己扫:0行  提交        |   |

B.收货确认

收货确认主要用于江淮,备品备件收货确认,产线拉料收货确认

|   | 1) 扫描对应单号, | 点击 | "确认" | 即代表, |  |
|---|------------|----|------|------|--|
| - | 🔣 收货确认     |    |      |      |  |
|   | 确认明细       |    |      |      |  |

| 单据号: | 确认 |  |
|------|----|--|
|      |    |  |
|      |    |  |
|      |    |  |

#### 4.6.2 出库管理

A.出库管理

出库管理主要包括: 三方仓库物料拣配发货,销售出库,其他出库

1) 点击"出库管理"按钮,进入入库管理模块,如下图

| 🗱 系统主界面   | -      |  |
|-----------|--------|--|
| 入库业务 [出库亚 | 务 库存业务 |  |
| 出库管理      | 调拨出库   |  |
| -         |        |  |

2) 扫描对应单据号, 会显示对应待出库数据, 如下图

| 出单 | 出库管理<br>库明细   库存明细   ;<br>据号: <mark>1%2019050700</mark> | 出库扫描  | ]    | a 4          |   | -   |     |         |         |               |    |       |  |
|----|---------------------------------------------------------|-------|------|--------------|---|-----|-----|---------|---------|---------------|----|-------|--|
|    | 物料图号                                                    | 物料名称  | 供应   | 供应商名称        | 1 | 4 E | 1.4 | 仓库编码    | 仓库名称    | 系统单号          | 行  | ▲业务类型 |  |
| •  | 1000001P1630                                            | 发动机总成 | 1008 | 安徽星瑞齿轮传动有限公司 | 2 | 0   | 2   | JHBJZZK | 江淮备件自主库 | CK20190507001 | 50 | 其他出库  |  |
|    |                                                         |       |      |              |   |     |     |         |         |               |    |       |  |

# 3)选中行项目,点击库存明细可以查看该物料的库存,如下图

| <b>3</b> 2 | 入國 | <b>车管理</b>     |         | -    |       |             |       |         |         |               |    |      |   |
|------------|----|----------------|---------|------|-------|-------------|-------|---------|---------|---------------|----|------|---|
| λ          | 库明 | 1細 库存明细 )      | 入库扫描    |      |       |             |       |         |         |               |    |      |   |
| 单          | 据号 | : RK201905 301 |         |      |       |             |       |         |         |               |    |      |   |
|            |    |                |         |      |       |             |       |         |         |               |    |      |   |
|            |    | 物料图号           | 物料名称    | 供应   | 供应商名称 | $ \lambda $ | 已需    | 仓库编码    | 仓库名称    | 系统单号          | 行  | 业务类型 |   |
| •          |    | 0 280 A02 445  | 空气流量传感器 | 0000 | 测试供应商 | 100         | 0 100 | JHBJZZK | 江淮备件自主库 | RK20190506001 | 59 | 其他入库 | 1 |
|            |    |                |         |      |       |             |       |         |         |               |    |      |   |

4) 点击出库扫描,扫描物料外箱条码,点击提交,即可完成出库,如下图

| 🔣 出库管理          |               |         |  |  |
|-----------------|---------------|---------|--|--|
| 出库明细   库        | 存明细 出库扫描      | 1.      |  |  |
| 外箱条码:           | MP20190506001 |         |  |  |
| 条码数里:           | 100           |         |  |  |
| 出库数里:           | 3             | ₩改      |  |  |
|                 |               |         |  |  |
|                 |               |         |  |  |
|                 |               |         |  |  |
| <b>司扫</b> , 0 行 |               | nnuo= 1 |  |  |
| Cf2: 0 1]       | tex           | ממטז ב  |  |  |

B.调拨管理

| 1)点击"调拨出库"按钮,进入调 | 周拨出库模块, | 如卜图 |
|------------------|---------|-----|
|------------------|---------|-----|

| 🧱 系统主界面        | 1 调拨出库             |
|----------------|--------------------|
| 入库业务 出库业务 库存业务 | 出库明细   库存明细   调拨扫描 |
| 出库管理 闭拨出库      | 单据号:               |

2) 扫描对应单据号, 会显示对应待调拨数据, 如下图

| 調調 | 拨出库<br>  明细   库存明细   i | 副拨扫描  |      |              |     |     |       |       |         |         |               |    |      |
|----|------------------------|-------|------|--------------|-----|-----|-------|-------|---------|---------|---------------|----|------|
| 单据 | 북: 0320180507001       |       |      |              | _   |     |       |       |         |         |               |    |      |
|    | 物料图号                   | 物料名称  | 供应   | 供应商名称        | 调i  | 周霊  | 副仓库编  | 仓库名称  | 调拨出仓    | 出仓库名称   | 系统单号          | 行  | 业务类型 |
| •  | 1000001P1630           | 发动机总成 | 1008 | 安徽星瑞齿轮传动有限公司 | 2 0 | ) 2 | S1TG7 | 自制备件库 | JHBJZZK | 江淮备件自主库 | DB20190507001 | 34 | 其他调拨 |

3)选中行项目,点击库存明细可以查看该物料的库存,如下图

|    | 11日本          | 1        |      |              |     |     |       |       |         |         |               | 100 | (iii) - X |
|----|---------------|----------|------|--------------|-----|-----|-------|-------|---------|---------|---------------|-----|-----------|
| 出席 | 印 序 存 明 把     | 词举扫描     |      |              |     |     |       |       |         |         |               |     |           |
| 華漏 | S: 1020190507 | 00)      |      |              |     |     |       |       |         |         |               |     |           |
|    |               |          | -    | č            |     |     |       |       |         |         |               |     |           |
|    | 物設置呈          | 化过去物     | 進内   | 目前留复数        | 12  | 0.2 | 유트ig  | 合臣皇禄  | 间形出合    | 电台管盘数   | 五线单号          | łπ  | 小脑液用      |
| •  | 1000001F16    | 20 发动机总成 | 1008 | 安徽臺瑞畫轮传动有限公司 | 2.0 | 2   | 51T67 | 自制有件库 | JHEJZZK | 江淮資件自主席 | D820190507001 | 34  | 其他调发      |
|    | 1             |          |      |              |     |     |       |       |         |         |               |     |           |

4) 点击调拨扫描,扫描物料外箱条码,点击提交,即可完成出库,如下图

| 🗱 调拨出库 |               |    |
|--------|---------------|----|
| 出库明细)  | 靠存明细 调拨扫描     |    |
| 入库储位:  | 123           |    |
| 外箱条码:  | MP20190506001 |    |
| 条码数里:  | 100           |    |
| 出库数里:  | 3             | ₩₩ |
|        |               |    |
|        |               |    |
|        |               |    |
| 已扫:0行  | 提交            | 删行 |

4.6.3 库存业务

A.盘点计划单

见"PDA 盘点"

B.储位转移

1) 点击"储位转移"按钮,进入储位转移模块,如下图

|      |       | 转移明细 库存明细 转移扫描 |
|------|-------|----------------|
| 仓库盘点 | 盘点计划单 | 单据号:           |
| 储位转移 | 库存查询  |                |

2) 扫描对应单据号, 会显示对应待转储数据, 如下图

| 儲   | 立转移              |       | 20.000                                 | -              |                      |                        |     |
|-----|------------------|-------|----------------------------------------|----------------|----------------------|------------------------|-----|
| 转移明 | 月细 │库存明细│韩<br>1. | ★移扫描  |                                        |                |                      |                        |     |
| 早坊≂ | 5: Maankosonoo   |       |                                        |                |                      |                        |     |
|     | 書きる日             | 柳料专种  | □□□□□□□□□□□□□□□□□□□□□□□□□□□□□□□□□□□□□□ | 122 江 司 示 公庆馆和 | 一个庄々称                | 支公前星                   | 1/2 |
| •   | 1000001P1630     | 发动机总成 | 1008 安徽星瑞齿轮传动有限公                       |                | 」 20年 石 称<br>江淮备件自主库 | 天元千 5<br>ZC20190507001 | 6   |
| 100 |                  |       |                                        | -              |                      |                        |     |

3)选中行项目,点击库存明细可以查看该物料的库存,如下图

| · 储位转移                                |             |               |         |                 |  |  |
|---------------------------------------|-------------|---------------|---------|-----------------|--|--|
| 转移明细 库存明细 转移扫描                        |             |               |         |                 |  |  |
| +13.5. 2020130301001                  |             |               |         |                 |  |  |
| 物料图号 物料名称 从供 从供应商名                    | 你           | 33 计已需仓库编码    | 引 仓库名称  | 系统单号 行          |  |  |
| ▶ 1000001P1630 发动机总成 1008 安徽星瑞齿转      | 论传动有限公司     | 2 0 2 JHBJZZK | 江淮备件自主库 | ZC20190507001 6 |  |  |
| A) 占丰调拨扫描 扫描物料外箱名                     | - 四 占圭坦     |               | 山底 加下[  | 反               |  |  |
| 47 点面两级动动。动动的科学们相亲                    | (时) 从山池     |               |         | 21              |  |  |
| 🗱 储位转移                                |             |               |         |                 |  |  |
| 转移明细 库存明细 转移扫描                        |             |               |         |                 |  |  |
| 目标储位: GJBJ-1-1                        | _           |               |         |                 |  |  |
|                                       | - 1         |               |         |                 |  |  |
| 冬四粉母•                                 | - 1         |               |         |                 |  |  |
|                                       |             |               |         |                 |  |  |
|                                       |             |               |         |                 |  |  |
|                                       |             |               |         |                 |  |  |
|                                       |             |               |         |                 |  |  |
|                                       |             |               |         |                 |  |  |
| □□□□□□□□□□□□□□□□□□□□□□□□□□□□□□□□□□□□□ | 1           |               |         |                 |  |  |
|                                       |             |               |         |                 |  |  |
| 计 供信转我不可以折句                           |             |               |         |                 |  |  |
| 在: 咱位将杨小时以孙已                          |             |               |         |                 |  |  |
| C.库存查询                                |             |               |         |                 |  |  |
| 1)点击"库存查询"按钮,进入储                      | 衍转移模块       | , 如下图         |         |                 |  |  |
|                                       | 。 库存查询      |               | X       |                 |  |  |
|                                       |             |               | 80.00   |                 |  |  |
|                                       | 仓库号:        | 8             |         |                 |  |  |
|                                       | 库位号:        |               |         |                 |  |  |
| 系统主界面                                 | 物料号: [      |               | 查询      |                 |  |  |
| 入库业务   出库业务 库存业务                      | 冬码号: [      |               | _       |                 |  |  |
| 仓库盘点 盘 盘古计划单                          | <u></u> #计: |               |         |                 |  |  |
|                                       |             |               |         |                 |  |  |
| 储位转移 库存查询                             |             |               |         |                 |  |  |
|                                       |             |               |         |                 |  |  |

2)可以单个选择仓库、货位、物料号、条码号进行查询,也可以并联,如下图

| 🧧 库 | 存查询          |                |       |     |               |          |        |                     |                   |
|-----|--------------|----------------|-------|-----|---------------|----------|--------|---------------------|-------------------|
| 仓库  | <b>∃:</b> [: | JHBJZZK / 江淮备f | 牛自主库▼ |     |               |          |        |                     |                   |
| 库位  | <b>⊰</b> : ∏ |                |       |     |               |          |        |                     |                   |
| 物料  | <b>≓</b> : [ |                |       |     |               |          |        |                     |                   |
| 条码  | <b>}:</b> [  |                |       |     |               |          |        |                     |                   |
| 共计  | 1 行          |                |       |     |               |          |        |                     |                   |
|     |              |                |       |     |               |          |        |                     |                   |
|     | 序号           | 物料编号           | 物料描述  | 数   | 条码            | 货位       | 批次     | 供应商                 | 仓库                |
| •   | 1            | 1000001P1630   | 发动机总成 | 100 | MP20190506001 | GJBJ-1-1 | 190506 | 安徽星瑞齿轮传动有限公司 / 1008 | 江淮备件自主库 / JHBJZZK |
| -   | 总计           | 1000001P1630   | 发动机总成 | 100 |               |          |        | 安徽星瑞齿轮传动有限公司 / 1008 | 江淮备件自主库 / JHBJZZK |